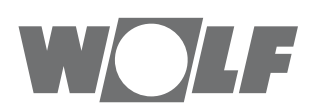

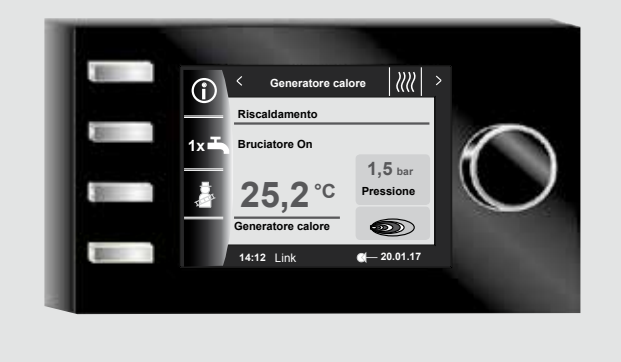

## IT Istruzioni di installazione per tecnici specializzati BM-2 da FW 2.80 Italiano | Con riserva di modifiche!

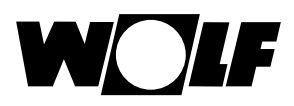

## Inhaltverzeichnis

| 1                               | Verifica della dotazione                                                                    |                                                                                                    |                                                                                                    |
|---------------------------------|---------------------------------------------------------------------------------------------|----------------------------------------------------------------------------------------------------|----------------------------------------------------------------------------------------------------|
| 2                               | Des                                                                                         | crizione dell'apparecchio                                                                                                    | 8                                                                                                    |
| 3                               | 3 Sicurezza e norme                                                                         |                                                                                                    | 9                                                                                                    |
|                                 | 3.1                                                                                         | Avvertenze generali per la sicurezza                                                                                                    | 9                                                                                                    |
|                                 | 3.2                                                                                         | Norme/Direttive                                                                                                    | 9                                                                                                    |
|                                 | 3.3                                                                                         | Installazione/Messa in funzione                                                                                                    | 9                                                                                                    |
|                                 | 3.4                                                                                         | Marcatura CE                                                                                                    | 9                                                                                                    |
|                                 | 3.5                                                                                         | Simboli utilizzati                                                                                                    | 10                                                                                                    |
|                                 | 3.5.1                                                                                       | Struttura dei simboli di avvertenza                                                                                                    | 10                                                                                                    |
| 4                               | Mon                                                                                         | taggio                                                                                                    | 11                                                                                                    |
|                                 | 4.1                                                                                         | Requisiti del luogo di montaggio                                                                                                    | 11                                                                                                    |
|                                 | 4.2                                                                                         | Installazione/smontaggio del modulo di comando BM-2 dalla caldaia                                                                                                    | 11                                                                                                    |
|                                 | 4.2.1                                                                                       | Modulo di comando BM-2 nella caldaia CGB-2, BWL-1-S, CHA                                                                                                    | 11                                                                                                    |
|                                 | 4.2.2                                                                                       | Modulo di comando BM-2 nella caldaia TOB, COB-2                                                                                                    | 12                                                                                                    |
|                                 | 4.2.3                                                                                       | Modulo di comando BM-2 nella caldaia MGK-2                                                                                                    | 12                                                                                                    |
|                                 | 4.2.4                                                                                       | Modulo di comando BM-2 nei moduli MM-2, KM-2, SM1-2 e SM2-2                                                                                                    | 12                                                                                                    |
|                                 | 4.3                                                                                         | Montaggio del modulo di comando BM-2 con il supporto a parete                                                                                                    | 13                                                                                                    |
|                                 | 4.4                                                                                         | Collegamento elettrico del supporto a parete                                                                                                    | 14                                                                                                    |
|                                 | 4.5                                                                                         | Montaggio del sensore esterno                                                                                                    | 15                                                                                                    |
| 5                               | Qua                                                                                         | dro d'insieme del modulo di comando BM-2                                                                                                    | 16                                                                                                    |
| 6                               | Des                                                                                         | crizione dei tasti di scelta rapida/manopola                                                                                                    | 17                                                                                                    |
| 7                               | Mod                                                                                         | alità semplificata                                                                                                    | 18                                                                                                    |
| 8                               | Dan                                                                                         |                                                                                                    |                                                                                                    |
|                                 | Fan                                                                                         | oramica delle pagine di stato - Modalità estesa                                                                                                    | 20                                                                                                    |
| 9                               | Pag                                                                                         | oramica delle pagine di stato - Modalità estesa<br>ina di stato Generatore calore                                                                                                    | 20<br>21                                                                                                    |
| 9                               | <b>Pag</b><br>9.1                                                                           | oramica delle pagine di stato - Modalità estesa<br>ina di stato Generatore calore<br>Premere il tasto Informazioni                                                                                                    | <b>20</b><br><b>21</b><br>21                                                                                                    |
| 9                               | <b>Pag</b><br>9.1<br>9.2                                                                    | oramica delle pagine di stato - Modalità estesa<br>ina di stato Generatore calore<br>Premere il tasto Informazioni<br>Pressione del tasto 1x produzione di acqua calda sanitaria                                                                                                    | <b>20</b><br><b>21</b><br>21<br>21                                                                                                    |
| 9                               | <b>Pag</b><br>9.1<br>9.2<br>9.3                                                             | oramica delle pagine di stato - Modalità estesa<br>ina di stato Generatore calore<br>Premere il tasto Informazioni<br>Pressione del tasto 1x produzione di acqua calda sanitaria<br>Pressione del tasto spazzacamino                                                                                                    | <b>20</b><br><b>21</b><br>21<br>21<br>22                                                                                                    |
| 9                               | Pag<br>9.1<br>9.2<br>9.3<br>0 Pag                                                           | oramica delle pagine di stato - Modalità estesa<br>ina di stato Generatore calore<br>Premere il tasto Informazioni<br>Pressione del tasto 1x produzione di acqua calda sanitaria<br>Pressione del tasto spazzacamino<br>ina di stato Acqua calda sanitaria                                                                                                    | <ul> <li>20</li> <li>21</li> <li>21</li> <li>21</li> <li>22</li> <li>23</li> </ul>                                                                         |
| 9<br>1(                         | Pag<br>9.1<br>9.2<br>9.3<br>0 Pag<br>10.1                                                   | oramica delle pagine di stato - Modalità estesa<br>ina di stato Generatore calore<br>Premere il tasto Informazioni<br>Pressione del tasto 1x produzione di acqua calda sanitaria<br>Pressione del tasto spazzacamino<br>ina di stato Acqua calda sanitaria<br>Modifica della temperatura nominale acqua calda sanitaria                                                                                                    | <ul> <li>20</li> <li>21</li> <li>21</li> <li>21</li> <li>22</li> <li>23</li> </ul>                                                                         |
| 9                               | Pag<br>9.1<br>9.2<br>9.3<br>0 Pag<br>10.1<br>10.2                                           | oramica delle pagine di stato - Modalità estesa<br>ina di stato Generatore calore<br>Premere il tasto Informazioni<br>Pressione del tasto 1x produzione di acqua calda sanitaria<br>Pressione del tasto spazzacamino<br>ina di stato Acqua calda sanitaria<br>Modifica della temperatura nominale acqua calda sanitaria<br>Modifica del modo esercizio acqua calda sanitaria                                                                                                    | <ul> <li>20</li> <li>21</li> <li>21</li> <li>22</li> <li>23</li> <li>23</li> <li>23</li> </ul>                                                             |
| 9<br>1(<br>1 <sup>-</sup>       | Pag<br>9.1<br>9.2<br>9.3<br>0 Pag<br>10.1<br>10.2<br>1 Pag                                  | oramica delle pagine di stato - Modalità estesa<br>ina di stato Generatore calore<br>Premere il tasto Informazioni<br>Pressione del tasto 1x produzione di acqua calda sanitaria<br>Pressione del tasto spazzacamino<br>ina di stato Acqua calda sanitaria<br>Modifica della temperatura nominale acqua calda sanitaria<br>Modifica del modo esercizio acqua calda sanitaria                                                                                                    | <ul> <li>20</li> <li>21</li> <li>21</li> <li>22</li> <li>23</li> <li>23</li> <li>23</li> <li>24</li> </ul>                                                 |
| 9<br>1(<br>1 <sup>,</sup>       | Pag<br>9.1<br>9.2<br>9.3<br>0 Pag<br>10.1<br>10.2<br>1 Pag<br>11.1                          | <ul> <li>oramica delle pagine di stato - Modalità estesa</li> <li>ina di stato Generatore calore</li> <li>Premere il tasto Informazioni</li> <li>Pressione del tasto 1x produzione di acqua calda sanitaria</li> <li>Pressione del tasto spazzacamino</li> <li>ina di stato Acqua calda sanitaria</li> <li>Modifica della temperatura nominale acqua calda sanitaria</li> <li>Modifica del modo esercizio acqua calda sanitaria</li> <li>ina di stato Circuito di riscaldamento</li> <li>Modifica della temperatura nominale del circuito di riscaldamento</li> </ul>                                                                                                    | <ul> <li>20</li> <li>21</li> <li>21</li> <li>22</li> <li>23</li> <li>23</li> <li>23</li> <li>24</li> <li>24</li> </ul>                                     |
| 9<br>1(<br>1 <sup>,</sup>       | Pag<br>9.1<br>9.2<br>9.3<br>0 Pag<br>10.1<br>10.2<br>1 Pag<br>11.1<br>11.2                  | <ul> <li>oramica delle pagine di stato - Modalità estesa</li> <li>ina di stato Generatore calore</li> <li>Premere il tasto Informazioni</li> <li>Pressione del tasto 1x produzione di acqua calda sanitaria</li> <li>Pressione del tasto spazzacamino</li> <li>ina di stato Acqua calda sanitaria</li> <li>Modifica della temperatura nominale acqua calda sanitaria</li> <li>Modifica del modo esercizio acqua calda sanitaria</li> <li>ina di stato Circuito di riscaldamento</li> <li>Modifica della temperatura nominale del circuito di riscaldamento</li> <li>Modifica della temperatura nominale del circuito di riscaldamento</li> <li>Modifica del modo di esercizio del circuito di riscaldamento</li> </ul>                                                                                                    | <ul> <li>20</li> <li>21</li> <li>21</li> <li>22</li> <li>23</li> <li>23</li> <li>23</li> <li>24</li> <li>24</li> <li>24</li> </ul>                         |
| 9<br>10<br>1 <sup>-1</sup>      | Pag<br>9.1<br>9.2<br>9.3<br>0 Pag<br>10.1<br>10.2<br>1 Pag<br>11.1<br>11.2<br>2 Pag         | <ul> <li>oramica delle pagine di stato - Modalità estesa</li> <li>ina di stato Generatore calore</li> <li>Premere il tasto Informazioni</li> <li>Pressione del tasto 1x produzione di acqua calda sanitaria</li> <li>Pressione del tasto spazzacamino</li> <li>ina di stato Acqua calda sanitaria</li> <li>Modifica della temperatura nominale acqua calda sanitaria</li> <li>Modifica del modo esercizio acqua calda sanitaria</li> <li>ina di stato Circuito di riscaldamento</li> <li>Modifica della temperatura nominale del circuito di riscaldamento</li> <li>Modifica della temperatura nominale del circuito di riscaldamento</li> <li>Modifica della temperatura nominale del circuito di riscaldamento</li> <li>Modifica della temperatura nominale del circuito di riscaldamento</li> </ul>                                                                                                    | <ul> <li>20</li> <li>21</li> <li>21</li> <li>22</li> <li>23</li> <li>23</li> <li>23</li> <li>24</li> <li>24</li> <li>24</li> <li>24</li> <li>25</li> </ul> |
| 9<br>10<br>1 <sup>-</sup><br>1: | Pag<br>9.1<br>9.2<br>9.3<br>0 Pag<br>10.1<br>10.2<br>1 Pag<br>11.1<br>11.2<br>2 Pag<br>12.1 | <ul> <li>oramica delle pagine di stato - Modalità estesa</li> <li>ina di stato Generatore calore</li> <li>Premere il tasto Informazioni</li> <li>Pressione del tasto 1x produzione di acqua calda sanitaria</li> <li>Pressione del tasto spazzacamino</li> <li>ina di stato Acqua calda sanitaria</li> <li>Modifica della temperatura nominale acqua calda sanitaria</li> <li>Modifica della temperatura nominale del circuito di riscaldamento</li> <li>Modifica del modo di esercizio del circuito di riscaldamento</li> <li>Modifica del modo di esercizio del circuito di riscaldamento</li> <li>Modifica del modo di esercizio del circuito di riscaldamento</li> <li>Modifica della temperatura nominale del circuito di riscaldamento</li> <li>Modifica della temperatura nominale del circuito di riscaldamento</li> <li>Modifica della temperatura nominale del circuito di riscaldamento</li> </ul> | <ul> <li>20</li> <li>21</li> <li>21</li> <li>22</li> <li>23</li> <li>23</li> <li>23</li> <li>24</li> <li>24</li> <li>24</li> <li>24</li> <li>25</li> </ul> |

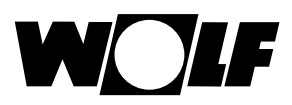

| 12 | 2.2   | Modifica del modo di esercizio del circuito miscelato                                                          | 25 |
|----|-------|----------------------------------------------------------------------------------------------------|----|
| 13 | Pagi  | na di stato – Modalità estesa                                                                                  | 26 |
| 1: | 3.1   | Visualizzazione Temperature                                                                                    | 26 |
| 1: | 3.2   | Visualizzazione Apporti                                                                                        | 27 |
| 1: | 3.2.1 | Apporto solare annuo [kWh]                                                                                     | 27 |
| 1: | 3.2.2 | Apporto solare mensile [kWh]                                                                                   | 27 |
| 14 | Pagi  | na di stato Apparecchio di ventilazione                                                                        | 28 |
| 14 | 4.1   | Modifica del modo di esercizio/Inizio - Fine/ON - OFF                                                          | 28 |
| 15 | Pagi  | na di stato Messaggi                                                                                           | 29 |
| 1  | 5.1   | Come procedere in caso di guasti:                                                                              | 29 |
| 1  | 5.2   | Come procedere in caso di avvisi:                                                                              | 29 |
| 1  | 5.3   | Ripristino di un guasto da parte dell'utente                                                                   | 29 |
| 1  | 5.4   | Ripristino di un guasto da parte del tecnico specializzato                                                     | 30 |
| 16 | Pane  | oramica del menu principale                                                                                    | 31 |
| 16 | 5.1   | Visualizzazione temperature nominali e reali (Capitolo 17).                                                    | 31 |
| 16 | 6.2   | Regolazioni di base (Capitolo 18)                                                                              | 31 |
| 16 | 6.3   | Programmi orari (Capitolo 19)                                                                                  | 31 |
| 16 | 6.4   | Menu tecnico specializzato (Capitolo 20)                                                                       | 31 |
| 17 | Visu  | alizzazione Temperature nominali-reali                                                                         | 32 |
| 18 | Pane  | oramica delle regolazioni di base                                                                              | 33 |
| 18 | 8.1   | Generatore calore                                                                                              | 33 |
| 18 | 8.1.1 | Modo esercizio Acqua calda sanitaria                                                                           | 33 |
| 18 | 8.1.2 | Modo di esercizio compressore                                                                                  | 33 |
| 18 | 8.2   | Circuito di riscaldamento/Circuiti miscelati 1-7                                                               | 34 |
| 18 | 8.2.1 | Regolazione del fattore di risparmio in modalità risparmio                                                     | 34 |
| 18 | 3.2.2 | Regolazione della commutazione inverno-estate                                                                  | 35 |
| 18 | 3.2.3 | Regolazione di ECO-ABS                                                                                         | 35 |
| 18 | 8.2.4 | Regolazione della temperatura diurna (temperatura ambiente)                                                    | 35 |
| 18 | 8.2.5 | Regolazione dell'influenza ambiente / Influenza ambiente riscaldamento (con esercizio raffrescamento attivato) | 35 |
| 18 | 3.2.6 | Influenza ambiente raffrescamento                                                                              | 36 |
| 18 | 3.2.7 | Temperatura diurna raffrescamento                                                                              | 36 |
| 18 | 3.3   | Lingua                                                                                                    | 37 |
| 18 | 3.4   | Ora                                                                                                    | 37 |
| 18 | 3.5   | Data                                                                                                    | 37 |
| 18 | 8.6   | Commutazione inverno-estate                                                                                    | 38 |
| 18 | 3.7   | Retroilluminazione min                                                                                         | 38 |
| 18 | B.8   | Salvaschermo                                                                                                   | 38 |
| 19 | 3.9   | Blocco tasti                                                                                                   | 38 |
|    |       |                                                                                                    | 00 |

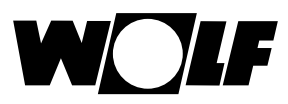

| 18.1 | 0 Interfaccia utente                                             | 38 |
|------|------------------------------------------------------------------|----|
| 19 P | rogramma orario                                                  | 39 |
| 19.1 | Orari di accensione preprogrammati                               | 39 |
| 19.2 | Programma orario attivo                                          | 40 |
| 19.3 | Visualizzazione/selezione degli orari di accensione              | 41 |
| 19.4 | Modifica degli orari di accensione                               | 42 |
| 19.5 | Aggiunta di orari di accensione                                  | 42 |
| 19.6 | Cancellare gli orari di accensione                               | 42 |
| 19.7 | Copiare gli orari di accensione                                  | 43 |
| 20 P | assword per il menu tecnico specializzato                        | 44 |
| 21 S | ruttura del menu tecnico spec.                                   | 45 |
| 22 M | enu tecnico spec Impianto                                        | 46 |
| 22.1 | Esempio di regolazione dei parametri dell'impianto               | 46 |
| 22.2 | Lista completa dei parametri dell'impianto                       | 47 |
| 22.2 | .1 Funzione BM-2 (Indirizzo bus)                                 | 47 |
| 22.3 | Descrizione dei parametri dell'impianto                          | 48 |
| 22.3 | 1 Regolazione del fattore di influenza ambiente (A00)            | 48 |
| 22.3 | .2 Regolazione del filtro temperatura esterna (A04)              | 48 |
| 22.3 | .3 Adattamento sensore ambiente (RF) (A05)                       | 48 |
| 22.3 | .4 Regolazione della funzione antilegionella (A07) - ALF         | 49 |
| 22.3 | .5 Messaggio di manutenzione (A08)                               | 49 |
| 22.3 | .6 Regolazione del limite della protezione antigelo (A09)        | 50 |
| 22.3 | .7 Regolazione del funzionamento parallelo (A10)                 | 50 |
| 22.3 | .8 Temperatura ambiente di spegnimento (A11)                     | 51 |
| 22.3 | .9 Regolazione dello stop riduzione (A12)                        | 51 |
| 22.3 | .10 Regolazione della temperatura minima dell'acqua              |    |
|      | calda sanitaria (A13)                                            | 51 |
| 22.3 | .11 Regolazione della temperatura massima dell'acqua             |    |
|      | calda sanitaria (A14)                                            | 52 |
| 22.3 | .12 Impostazione correzione temperatura esterna (A15)            | 52 |
| 22.3 | .13 Solo regolatore ambiente (A16)                               | 52 |
| 22.3 | .14 Componente P (A17) per il solo regolatore ambiente           | 53 |
| 22.3 | 15 Componente I (A18) per il solo regolatore ambiente            | 53 |
| 22.3 | .16 Orario di inizio funzione antilegionella (A23)               | 53 |
| 22.3 | .17 Associazione PWS (interruttore di selezione programma) (A24) | 53 |
| 22.3 | .18 Data messaggio manutenzione (A25)                            | 54 |
| 22.3 | .19 Abilitazione Smarthome (A26)                                 | 54 |
| 23 M | enu tecnico specializzato Generatore calore                      | 55 |
| 23.1 | Regolazione del generatore di calore                             | 55 |
| 23.1 | .1 Lista completa dei parametri delle caldaie                    | 56 |
| 23.1 | 2 Test relè per la caldaia CGB-2                                 | 57 |

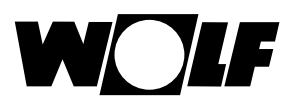

| 23.1.3  | Reset dei parametri caldaia                                     | 58 |
|---------|-----------------------------------------------------------------|----|
| 24 Mer  | u tecnico specializzato CR                                      | 59 |
| 24.1    | Tipo di circuito                                                | 59 |
| 24.2    | Regolazione delle curve termocaratteristiche                    | 59 |
| 24.3    | Descrizione della curva termocaratteristica                     | 60 |
| 24.4    | Regolazione asciugatura massetto circuito di riscaldamento      | 61 |
| 24.4.1  | Off                                                             | 61 |
| 24.4.2  | Automatico                                                      | 61 |
| 24.4.3  | Temperatura costante                                            | 62 |
| 24.4.4  | Tempo di riscaldamento funzionale (giorni)                      | 62 |
| 24.4.5  | Programma orario asciugatura massetto circuito di riscaldamento | 63 |
| 24.4.6  | Registrazione dati asciugatura massetto                         | 64 |
| 25 Mer  | u tecnico spec. Modulo cascata                                  | 65 |
| 25.1    | Lista completa dei parametri del modulo cascata                 | 66 |
| 25.2    | Test relè modulo cascata                                        | 66 |
| 26 Mer  | nu tecnico spec. circuito miscelato                             | 67 |
| 26.1    | Curva termocaratteristica circuito miscelato                    | 68 |
| 26.2    | Lista completa dei parametri del modulo circuito miscelato      | 68 |
| 26.3    | Test relè circuito miscelato                                    | 68 |
| 26.4    | Regolazione Asciugatura massetto circuito miscelato             | 69 |
| 26.4.1  | Off                                                             | 69 |
| 26.4.2  | Automatico                                                      | 69 |
| 26.4.3  | Temperatura costante                                            | 70 |
| 26.4.4  | Tempo di riscaldamento funzionale (giorni)                      | 70 |
| 26.4.5  | Programma orario asciugatura massetto circuito miscelato        | 71 |
| 26.4.6  | Registrazione dati asciugatura massetto                         | 72 |
| 27 Mer  | nu tecnico specializzato solare                                 | 73 |
| 27.1    | Test relè solare                                                | 73 |
| 27.2    | Lista completa dei parametri del modulo solare                  | 74 |
| 27.3    | Menu tecnico speciali. App. ventilazione                        | 75 |
| 28 Mer  | u tecnico specializzato curva raffrescamento                    | 78 |
| 29 Mer  | u tecnico specializzato Cronologia guasti                       | 79 |
| 30 Terr | nocaratteristica -4 bis +4 / Fattore di risparmio               | 80 |
| 30.1    | Panoramica delle curve termocaratteristiche                     | 80 |
| 30.2    | Selezione temperatura -4 +4 per il circuito di riscaldamento    | 82 |
| 30.3    | Fattore di risparmio da 0 a 10 per il circuito di riscaldamento | 83 |
| 30.4    | Selezione temperatura -4 +4 circuito miscelato                  | 84 |
| 30.5    | Fattore di risparmio da 0 a 10 per il circuito miscelato        |    |
| ·       |                                                                 | 84 |

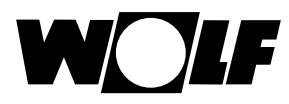

# Sommario

| 31   | 1Possibilità di regolazione ambiente85             |                                                   |                                       |  |  |
|------|----------------------------------------------------|---------------------------------------------------|---------------------------------------|--|--|
| 3    | 1.1                                                | 1.1 Influenza ambiente                            |                                       |  |  |
| 31.2 |                                                    | Solo regolatore ambiente                          | 85                                    |  |  |
| 3    | 31.3 Funzione termostato ambiente                  |                                                   | 85                                    |  |  |
| 32   | 2 Raffrescamento dipendente dal circuito miscelato |                                                   |                                       |  |  |
| 33   | 33 Panoramica dei simboli                          |                                                   | 87                                    |  |  |
| 3    | 3.1                                                | Simboli dei tasti di scelta rapida                | 87                                    |  |  |
| 3    | 3.2                                                | Simboli delle modifiche consentite dalla manopola | 89                                    |  |  |
| 3    | 3.3                                                | lcone sul display di stato                        | 91                                    |  |  |
| 3    | 3.4                                                | Simboli del sottomenu Programma orario            | 92                                    |  |  |
| 34   | Me                                                 | ssa fuori servizio e smaltimento                  | 93                                    |  |  |
| 3    | 4.1                                                | Messa fuori servizio                              | 93                                    |  |  |
| 3    | 4.2                                                | Riciclo e smaltimento                             | 93                                    |  |  |
| 3    | 4.3                                                | Manutenzione/Pulizia                              | 93                                    |  |  |
| 35   | Not                                                | te sulla documentazione                           | 94                                    |  |  |
| 3    | 5.1                                                | Altri documenti correlati                         | 94                                    |  |  |
| 3    | 5.2                                                | Conservazione della documentazione                | 94                                    |  |  |
| 3    | 5.3                                                | Validità delle istruzioni                         | 94                                    |  |  |
| 3    | 5.4                                                | Consegna all'utilizzatore                         | 94                                    |  |  |
| 36   | Dat                                                | ti tecnici                                        | 95                                    |  |  |
| 37   | Gu                                                 | asti                                              | 96                                    |  |  |
| 38   | Me                                                 | ssaggi di avviso                                  | 99                                    |  |  |
| 39   | Gu                                                 | ida alla messa in servizio                        |                                       |  |  |
|      |                                                    |                                                   | 100                                   |  |  |
| 40   | Aggiornamento software BM-2 10                     |                                                   |                                       |  |  |
| 41   | Scł                                                | neda dati insieme di apparecchi secondo           | · · · · · · · · · · · · · · · · · · · |  |  |
|      | i                                                  | l Regolamento (UE) n. 811/2013                    | 103                                   |  |  |
| 42   | 42 Indice analitico                                |                                                   |                                       |  |  |

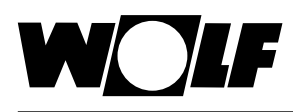

## 1 Verifica della dotazione

| N° | Descrizione                                                 | BM-2 senza<br>sensore esterno<br>Cod. Art. 2745306 | BM-2 con<br>sensore esterno<br>Cod. Art. 2745304 |
|----|-------------------------------------------------------------|----------------------------------------------------|--------------------------------------------------|
| 1  | Istruzioni di<br>installazione per<br>tecnici specializzati | 1                                                  | 1                                                |
| 2  | Manuale<br>dell'utilizzatore                                | 1                                                  | 1                                                |
| 3  | Sensore esterno con viti e tasselli                         |                                                    | 1                                                |
| 4  | Modulo di comando<br>BM-2                                   | 1                                                  | 1                                                |

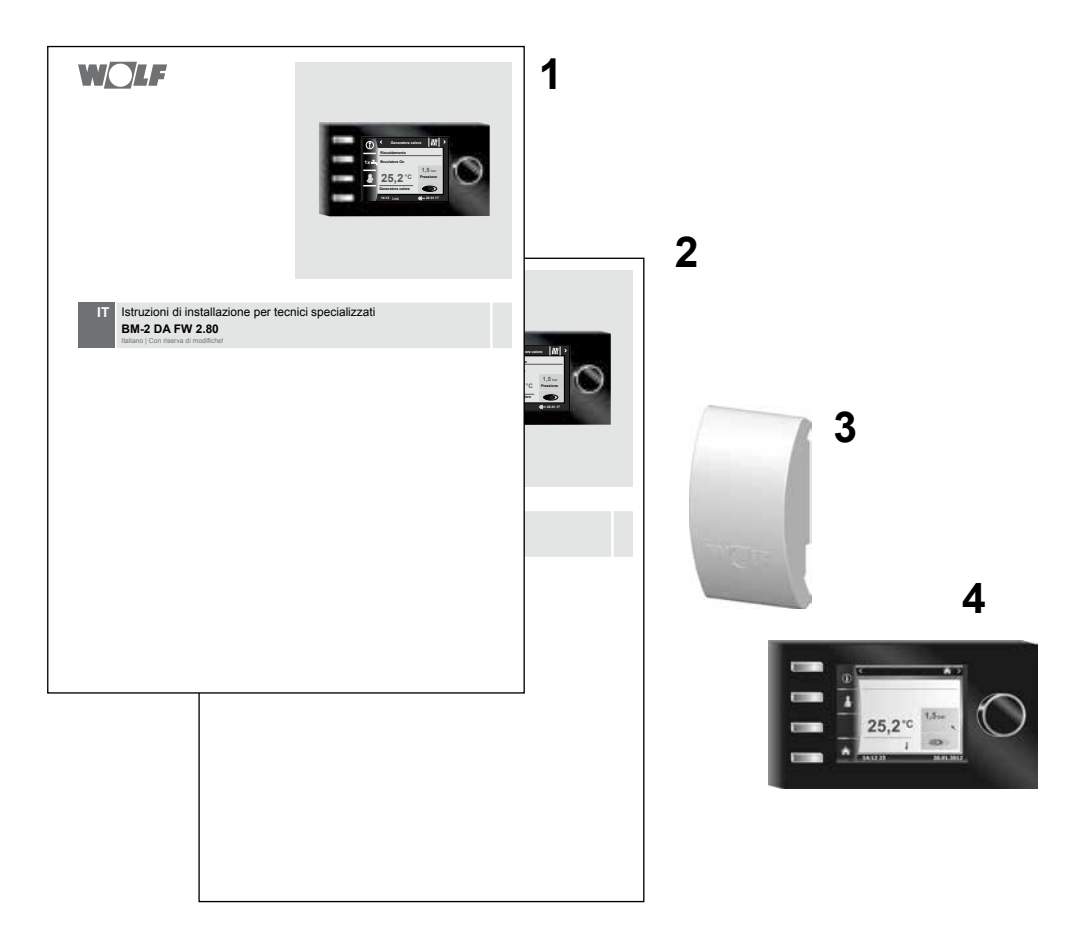

## 2 Descrizione dell'apparecchio

#### Uso conforme

Il modulo di comando BM-2 di Wolf deve essere utilizzato esclusivamente in abbinamento alle caldaie Wolf e agli accessori Wolf. Il modulo di comando BM-2 serve alla regolazione dell'impianto di riscaldamento e all'impostazione di parametri di riscaldamento specifici. Per un uso conforme occorre attenersi inoltre alle istruzioni per l'uso e a tutti gli altri documenti di riferimento.

#### Attenzione:

• Il modulo di comando BM-2 può anche essere installato come comando a distanza; a questo scopo la caldaia deve integrare un modulo visualizzazione AM.

#### Uso non conforme

Non è ammesso un utilizzo diverso da quello di destinazione. La garanzia decadrà automaticamente in caso di uso diverso da quello indicato nonché di modifiche apportate al prodotto anche durante il montaggio e l'installazione. Il rischio è totalmente a carico del conduttore dell'impianto.

Questo apparecchio non è destinato all'uso da parte di soggetti (inclusi bambini) le cui capacità fisiche, siano limitate o che siano prive di esperienza e/o conoscenze in materia, a meno che questi non vengano sorvegliati da una persona responsabile per la loro sicurezza o abbiano ricevuto da questa istruzioni in merito all'impiego dell'apparecchio in questione.

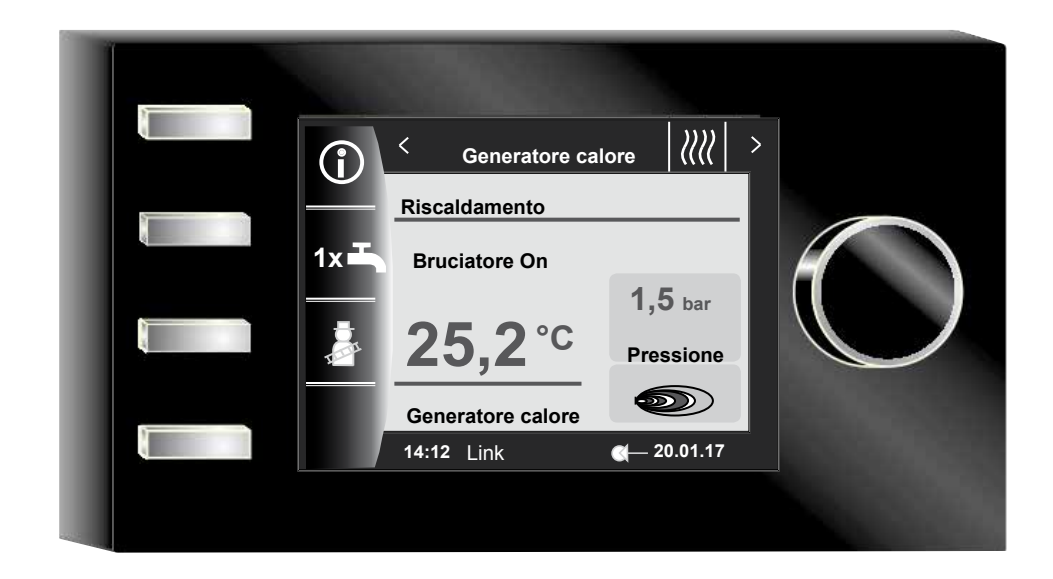

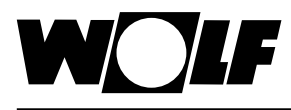

Sicurezza e norme

## 3 Sicurezza e norme

Attenersi scrupolosamente alle avvertenze generali in materia di sicurezza.

#### 3.1 Avvertenze generali per la sicurezza

Il modulo di comando BM-2 deve essere installato e messo in funzione da un tecnico qualificato.

- Prima di installare il modulo BM-2 scollegare l'alimentazione elettrica dalla caldaia e da tutti i componenti collegati.
- Ricordare che anche quando l'interruttore generale della caldaia è spento i componenti elettrici continuano a rimanere sotto tensione.
- Sostituire componenti danneggiati o difettosi solo con ricambi originali Wolf.
- Non rimuovere, escludere o disattivare in altro modo i dispositivi di sicurezza e monitoraggio.
- ► Utilizzare l'impianto solo se perfettamente funzionante a livello tecnico.
- Eliminare tempestivamente eventuali guasti o danni che potrebbero compromettere la sicurezza.
- Se la temperatura dell'acqua sanitaria è impostata oltre 60 °C è necessario installare un miscelatore termostatico.
- Posare i cavi collegamento alla rete con una tensione di 230 V e le linee eBUS separate tra loro.
- Le cariche elettrostatiche possono danneggiare i componenti elettronici. Prima di iniziare a lavorare toccare un oggetto collegato a terra, ad esempio una tubazione del riscaldamento o dell'acqua, per scaricare l'elettricità statica.

#### 3.2 Norme/Direttive

L'apparecchio e gli accessori di termoregolazione sono conformi alle seguenti disposizioni:

#### Direttive CE

- 2006/95/CE Direttiva bassa tensione
- 2004/108/CE Direttiva EMC Norme EN
- ► EN 55014-1 Emissione di disturbi
- EN 55014-2 Immunità ai disturbi
- EN 60335-2-102
- ► EN 60529

#### 3.3 Installazione/Messa in funzione

- In conformità con DIN EN 50110-1 l'installazione e la messa in funzione del sistema di regolazione dell'impianto di riscaldamento e degli accessori collegati vanno affidate esclusivamente ad elettricisti gualificati.
- Attenersi alle disposizioni locali dell'azienda fornitrice di energia elettrica e alle norme VDE.
- DIN VDE 0100 Disposizioni in materia di installazione di impianti a corrente forte con tensione nominale fino a 1000 V
- ▶ DIN VDE 0105-100 Gestione di impianti elettrici

Inoltre, in Austria trovano applicazione anche:

- Norme ÖVE e i regolamenti edilizi locali.
- Disposizioni locali dell'ispettorato edilizio e del lavoro (principalmente rappresentati dalle associazioni di spazzacamini).

Per le installazioni in territorio svizzero trovano applicazione anche:

- Norme VKF
- Norme BUWAL e norme locali

#### 3.4 Marcatura CE

CE

Con la marcatura CE confermiamo, in qualità di costruttori, che il modulo di comando BM-2 è conforme ai requisiti generali della direttiva in materia di compatibilità elettromagnetica (Direttiva 2004/108/CEE del Consiglio). Il modulo di comando BM-2 è conforme ai requisiti generali della direttiva bassa tensione (Direttiva 2006/95/CEE del Consiglio).

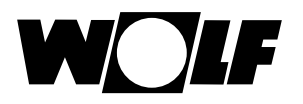

### 3.5 Simboli utilizzati

i

Simbolo che indica la presenza di informazioni aggiuntive

Simbolo che indica un intervento necessario

I simboli di avvertenza presenti nel testo indicano la presenza di possibili pericoli prima di iniziare un qualsiasi intervento. Questi simboli sono costituiti da un pittogramma e da una parola e forniscono indicazioni in merito alla possibile gravità del pericolo.

| Pittogramma | Parola      | Spiegazione                                                |
|-------------|-------------|------------------------------------------------------------|
| Â           | Pericolo!   | Pericolo di morte<br>o di infortuni gravi                  |
| Ŕ           | Pericolo!   | Pericolo di morte o<br>di infortuni gravi per folgorazione |
| I           | Avvertenza! | Pericolo di infortuni non gravi                            |
|             | Attenzione! | Possibili danni materiali                                  |

Tab. 3.1 Legenda dei simboli di avvertenza

## 3.5.1 Struttura dei simboli di avvertenza

Nelle presenti istruzioni le avvertenze sono indicate da un pittogramma racchiuso tra una linea superiore e una inferiore. La struttura dei simboli di avvertenza è la seguente:

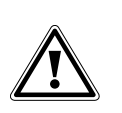

►

#### Parola

**Tipo e origine del pericolo.** Spiegazione del pericolo. Indicazione su come evitare il pericolo.

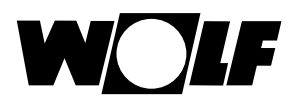

## 4 Montaggio

Il modulo di comando BM-2 può essere installato nei seguenti apparecchi:

CGB-2, CGS-2, CGW-2, CSZ-2, MGK-2, BWL-1-S, TOB, CHA, COB-2, MM-2, SM1-2, SM2-2 e KM-2

Come comando a distanza trova impiego anche nei moduli KM, MM, SM1, SM2, CWL-2, BWL-1-S(B) e CWL Excellent.

Il modulo di comando BM-2 non può essere combinato con il modulo di comando BM.

#### 4.1 Requisiti del luogo di montaggio

Il luogo di montaggio deve essere asciutto e costantemente protetto dal gelo.

### 4.2 Installazione/smontaggio del modulo di comando BM-2 dalla caldaia

- ► Valgono i requisiti del luogo di installazione della caldaia.
- Attenersi alle indicazioni proposte nelle istruzioni di installazione della caldaia.
- In fase di montaggio inserire il modulo di comando BM-2 a fondo fino allo scatto.
- Per rimuovere il modulo di comando BM-2 è necessario spingere il fermo posteriore con un cacciavite.
- Spegnere la caldaia con l'interruttore generale (logo Wolf).
- Scollegare l'alimentazione elettrica dagli apparecchi.
- Adottare misure di protezione atte a impedire la riattivazione dell'alimentazione elettrica.
- ▶ Inserire il modulo di comando BM-2 nel vano dedicato.
- ▶ Ripristinare l'alimentazione elettrica agli apparecchi.
- Accendere la caldaia con l'interruttore generale (logo Wolf).

## 4.2.1 Modulo di comando BM-2 nella caldaia CGB-2, BWL-1-S, CHA

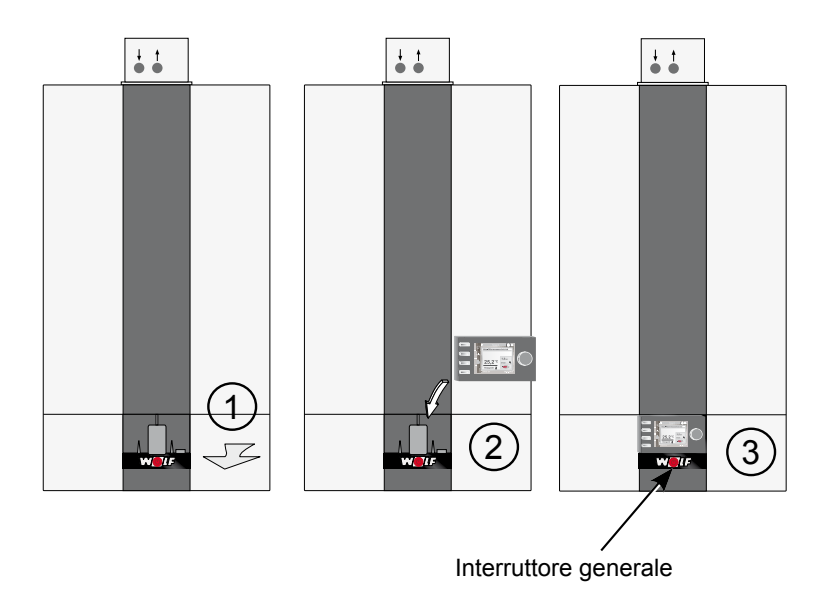

Fig. 4.1 Montaggio del modulo di comando BM-2 nella caldaia CGB-2

## 4.2.2 Modulo di comando BM-2 nella caldaia TOB, COB-2

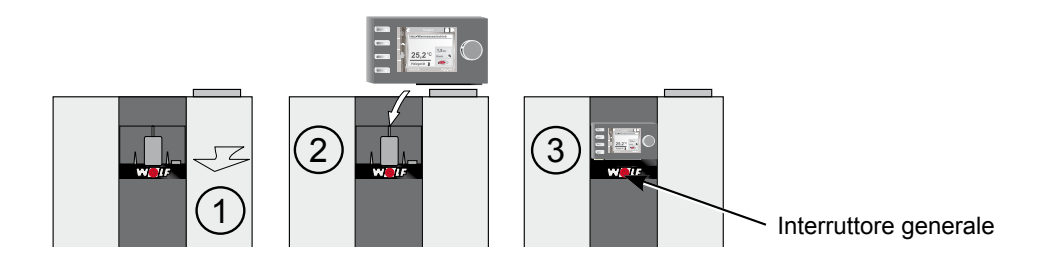

Fig. 4.2 Montaggio del modulo di comando BM-2 nella caldaia TOB

## 4.2.3 Modulo di comando BM-2 nella caldaia MGK-2

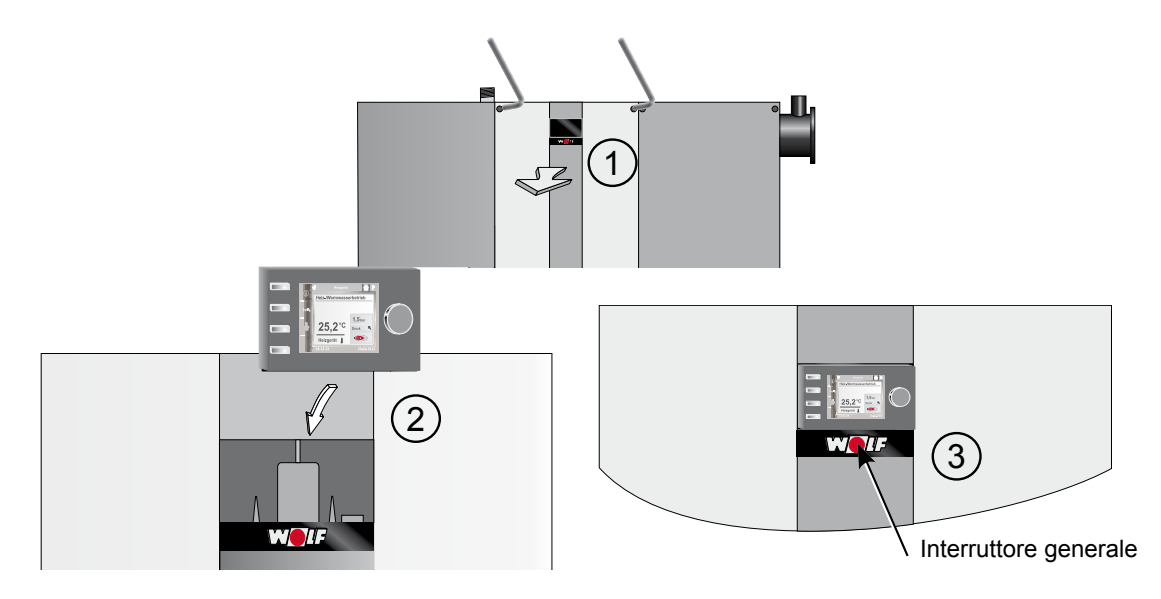

Fig. 4.3 Montaggio del modulo di comando BM-2 nella caldaia MGK-2

## 4.2.4 Modulo di comando BM-2 nei moduli MM-2, KM-2, SM1-2 e SM2-2

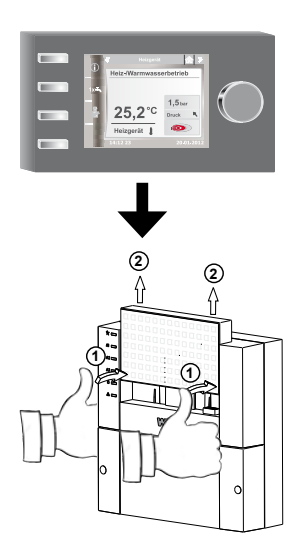

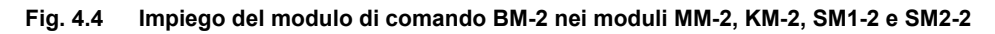

## 4.3 Montaggio del modulo di comando BM-2 con il supporto a parete

- Per il montaggio scegliere un ambiente che funga da riferimento (ad esempio un soggiorno).
- Montare un sensore di temperatura ambiente a un'altezza di 1,5 metri.
- Il modulo di comando BM-2 o il sensore di temperatura ambiente non devono essere esposti a correnti d'aria o fonti di calore diretto.
- Il modulo di comando BM-2 non deve essere coperto da tendaggi o mobili.
- Tutte le valvole dei radiatori della stanza scelta per l'installazione devono essere completamente aperte.
- Fissare il supporto a parete su una scatola da incasso (Ø 60 mm).
   OPPURE
- Fissare il supporto a parete al muro utilizzando viti e tasselli.

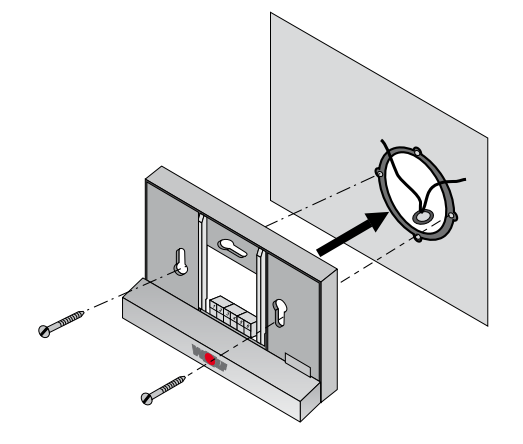

Fig. 4.5 Montaggio del supporto a parete per il modulo BM-2 su una scatola a incasso (a cura del committente)

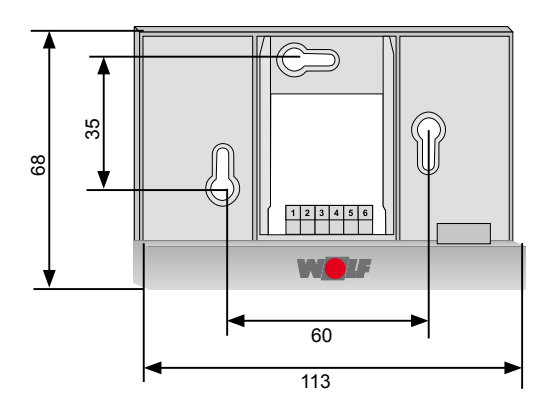

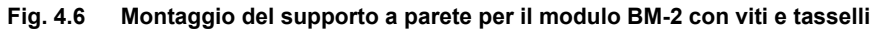

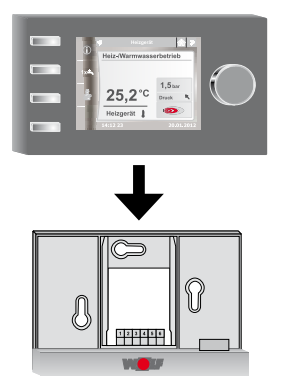

Fig. 4.7 Inserimento del modulo di comando BM-2 nella guida del supporto a parete

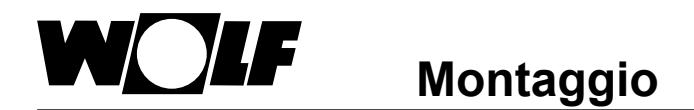

## 4.4 Collegamento elettrico del supporto a parete

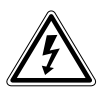

#### Pericolo!

Un'installazione non conforme comporta pericolo di morte! Un'installazione elettrica non conforme può comportare pericolo di morte.

Affidare l'installazione elettrica esclusivamente a un professionista qualificato.
 Svolgere tutti i lavori di natura elettrica nel rispetto delle norme e delle direttive applicabili.

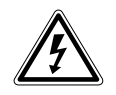

#### Pericolo!

Pericolo di morte dovuta a folgorazione!

- I morsetti della caldaia rimangono sotto tensione anche con l'interruttore generale disattivato.
- Scollegare l'alimentazione elettrica dagli apparecchi.
- Adottare misure di protezione atte a impedire la riattivazione dell'alimentazione elettrica.

## Caldaia

- Vedere anche le istruzioni di installazione della caldaia.
- Spegnere la caldaia.
- Scollegare l'alimentazione elettrica dagli apparecchi.
- Adottare misure di protezione atte a impedire la riattivazione dell'alimentazione elettrica.
- Collegare i cavi eBus ai connettori della caldaia forniti in dotazione.
- Inserire il connettore nella sede prevista a questo scopo sulla presa del sistema di regolazione della caldaia.
- Fissare il cavo con un pressacavo.

#### Supporto a parete

- ► Collegare il cavo eBus alla caldaia in corrispondenza dei punti 1 (+) e 2 (-).
- Collegare il contatto remoto ai punti 3 e 4 (facoltativo).
- Collegare il sensore esterno ai punti 5 e 6 (facoltativo).

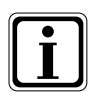

#### Contatto per il comando a distanza

- Utilizzando un contatto remoto è possibile abilitare l'impianto di riscaldamento in modo che sia costantemente impostato sulla modalità di riscaldamento e acqua calda sanitaria.
- Quando il contatto remoto rimane aperto l'impianto di riscaldamento funziona nella modalità impostata.

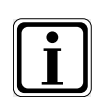

Per collegare più comandi a distanza o un orologio radiocontrollato è necessario collegare tutti i moduli accessori in parallelo sull'eBUS del quadro di comando.
 Attenzione alla polarità (+, -).

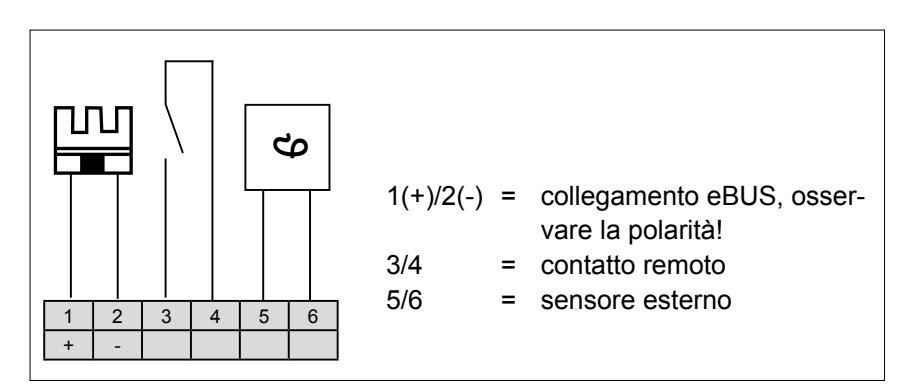

Fig. 4.8 Morsettiera del supporto a parete

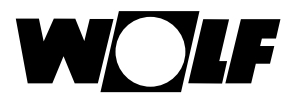

#### 4.5 Montaggio del sensore esterno

Il sensore esterno deve essere montato sulla parete esterna più esposta a nord o a nord-est del fabbricato, a un'altezza compresa fra 2 e 2,5 metri.

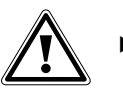

#### Attenzione!

Un montaggio inadeguato può provocare la formazione di condensa sulla parete esterna o danneggiare il sensore esterno.

- Pericolo di danni materiali dovuti alla penetrazione di umidità.
  - Per guidare i cavi utilizzare un tubo vuoto esistente o una canalina (installazione a cura del committente).
  - In assenza del tubo vuoto utilizzare il sensore esterno a onde radio.
  - Posare il cavo di collegamento con un anello di scolo.
  - Chiudere ermeticamente l'alloggiamento del sensore esterno.
  - Collegare il sensore esterno preferibilmente sulla caldaia.
  - In alternativa è possibile anche collegarlo sul supporto a parete.
  - Prima di montare l'orologio radiocontrollato con il sensore esterno verificare provvisoriamente la ricezione del segnale orario DCF\*.
  - Separare le linee eBUS dai cavi di alimentazione di rete.

\* Il segnale orario DCF trasmette l'ora e la data correnti.

#### Configurazione del collegamento sensore temperatura esterna

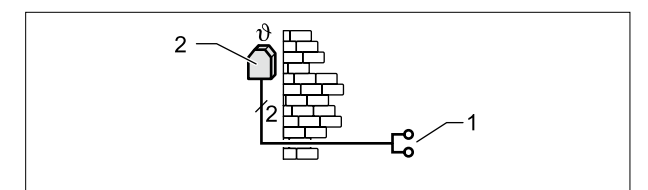

Fig. 4.9 Collegamento del sensore temperatura esterna alla caldaia

- 1 Collegamento al morsetto AF della caldaia
- 2 Sensore temperatura esterna

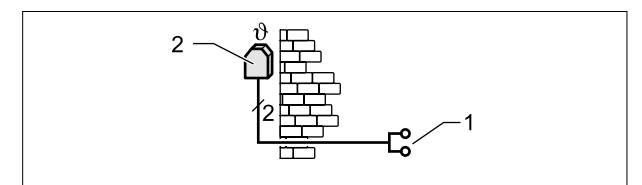

- Fig. 4.10 Collegamento dell'orologio radiocontrollato con il sensore temperatura esterna (accessorio)
- 1 Collegamento eBUS sul supporto a parete o sui morsetti della caldaia/dei moduli di espansione
- 2 Sensore temperatura esterna

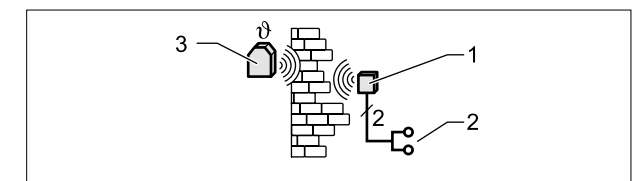

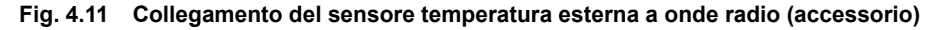

- 1 Radioricevitore
- 2 Collegamento eBUS
- 3 Sensore temperatura esterna a onde radio

## 5 Quadro d'insieme del modulo di comando BM-2

Possibilità di comando - Modalità estesa (EM)

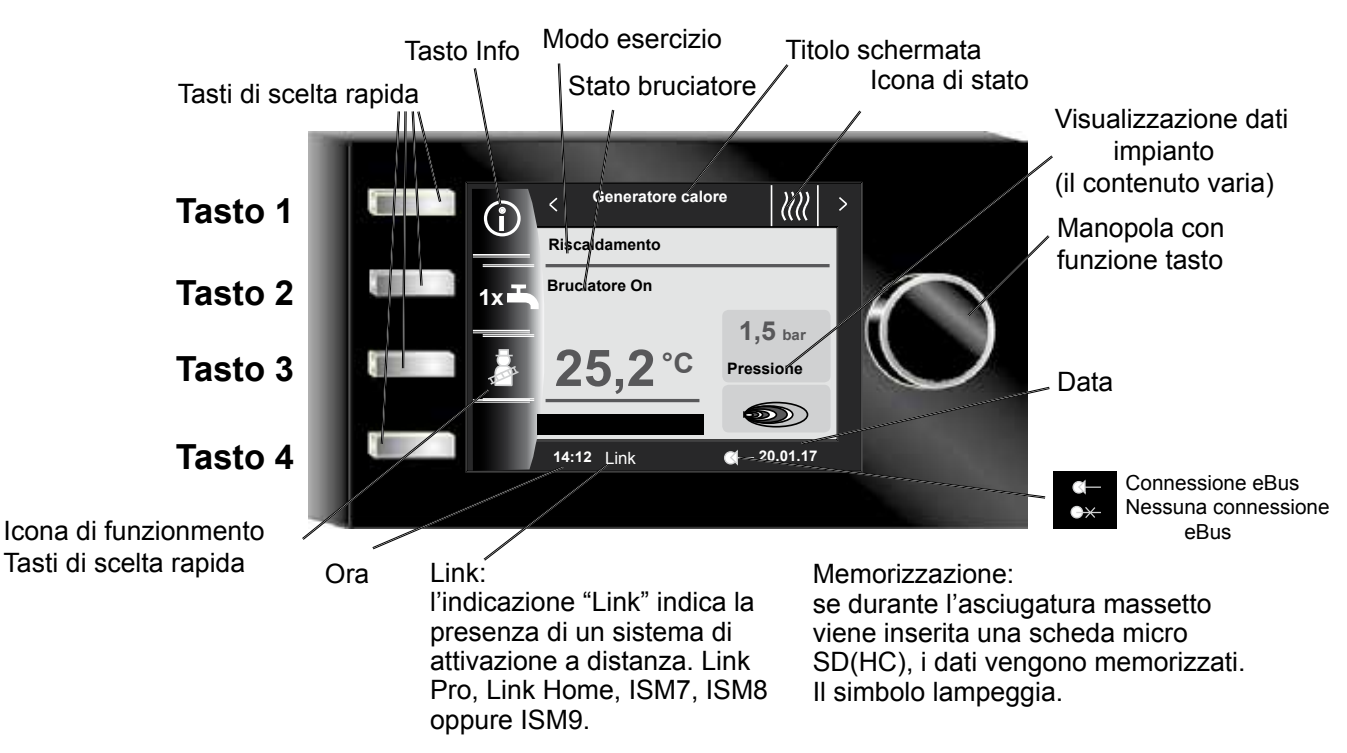

## Possibilità di comando - Modalità semplificata (VM)

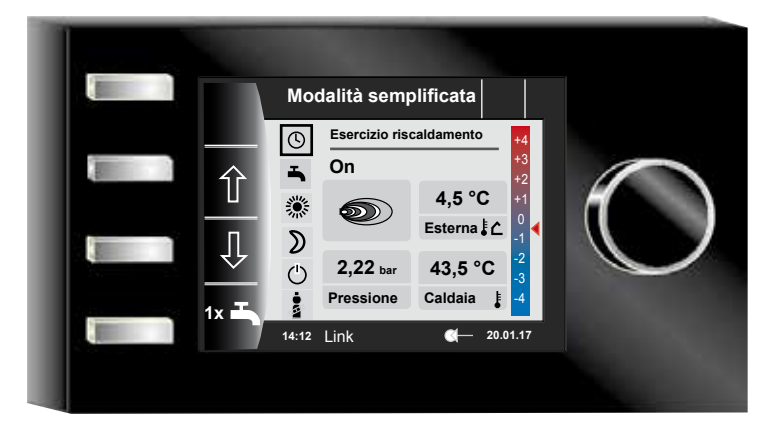

Dopo l'accensione della caldaia viene caricato il software, viene visualizzata una barra di avanzamento e viene generato il logo Wolf. Successivamente viene visualizzata la pagina iniziale (home page).

Il riavvio automatico di tutti i moduli BM-2 in WRS avviene anche a seguito di

- Modifica di una configurazione impianto (caldaia/modulo di espansione)
- Modifica di una funzione nel modulo BM-2 (tecnico specializzato impianto)

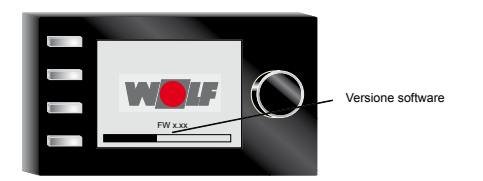

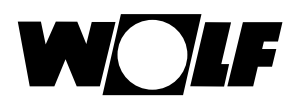

## 6 Descrizione dei tasti di scelta rapida/manopola

Il modulo BM-2 viene comandato mediante i 4 tasti di scelta rapida e la manopola.

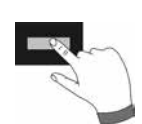

Con i tasti di scelta rapida sono possibili le seguenti impostazioni

- Tasto 1 Informazioni sulla pagina attuale e sul modo di esercizio selezionato
- Tasto 2 Diverse funzioni (ad esempio singola produzione di acqua calda sanitaria)
- Tasto 3 Diverse funzioni (ad esempio attivazione della modalità Spazzacamino)
- Tasto 4 Pagina principale

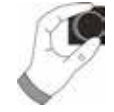

La manopola permette di accedere alle diverse pagine di stato mediante un movimento di **rotazione**.

- Generatori di calore
- Acqua calda
- Circuito di riscaldamento
- Valvola miscelatrice
- Apporto solare
- Apparecchio di ventilazione
- Messaggi

Il menu principale della visualizzazione, le regolazioni di base, i programmi a tempo e il menu tecnico specializzato vengono visualizzati **premendo** la manopola;

la navigazione verrà illustrata nel capitolo seguente.

#### Attivazione e uso del menu principale/sottomenu/voce di menu

Procedimento

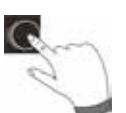

Premendo la manopola si accede al menu principale; premendo ancora si accede al sottomenu e premendo una terza volta alla voce di menu.

Le azioni possibili sono:

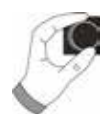

Rotazione a destraIl cursore si sposta in basso nel menu<br/>Il valore selezionato aumenta<br/>Il parametro selezionato aumentaRotazione a sinistraIl cursore si sposta in alto nel menu<br/>Il valore selezionato diminuisce<br/>Il parametro selezionato diminuiscePressione sulla manopolaLa selezione viene confermata o attivata<br/>Il valore selezionato viene confermato o attivato<br/>Il parametro selezionato viene confermato o attivato<br/>La funzione selezionata viene eseguita o attivata

Per orientarsi a livello visivo compare un cursore che indica la posizione corrente nel display. La prima pressione della manopola serve a contrassegnare la voce attualmente selezionata per la modifica. Ruotando la manopola si modifica il valore, il parametro o la funzione. Con la seconda pressione si conferma il valore.

## 7 Modalità semplificata

## Panoramica:

Tasti di scelta rapida e manopola con funzione tasto in modalità semplificata

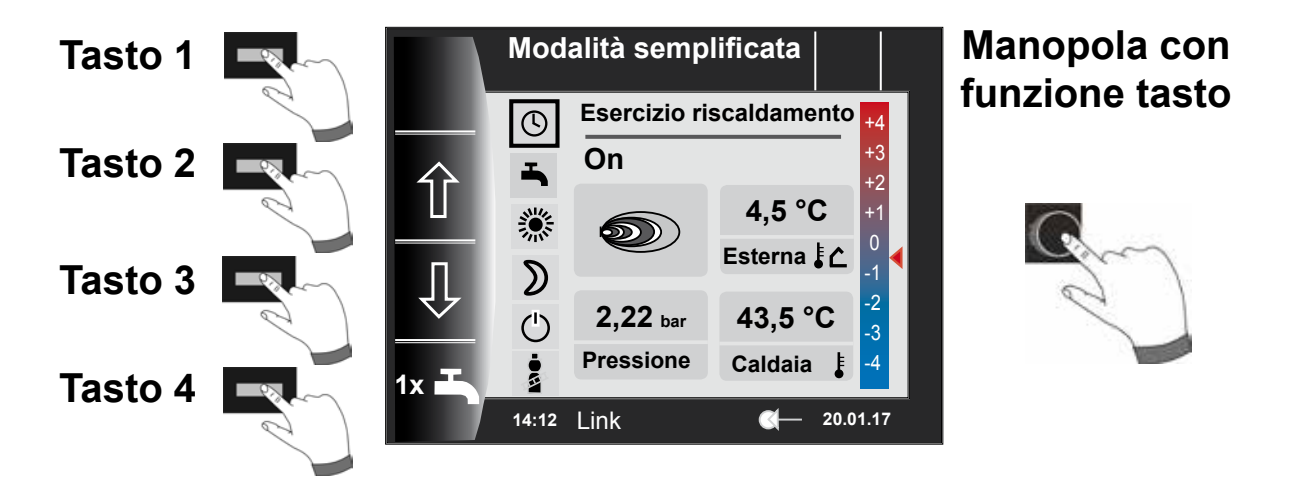

## Descrizione tasti 1-4 in modalità semplificata

| Tasto 1 |               | Non assegnato                                                                                                    |
|---------|---------------|----------------------------------------------------------------------------------------------------|
| Tasto 2 | Û             | Selezione programma - La selezione della modalità di esercizio si sposta verso l'alto                                                                                                    |
| Tasto 3 | Û             | Selezione programma - La selezione della modalità di esercizio si sposta verso il<br>basso                                                                                                    |
| Tasto 4 | 1x <b>- T</b> | La funzione speciale 1x Acqua calda sanitaria esclude gli orari di accensione<br>programmati e scalda tutti gli accumulatori di acqua calda sanitaria per un'ora, una<br>sola volta, portandoli alla temperatura impostata.<br>Per disattivare la produzione singola di acqua calda sanitaria premere nuovamente il<br>tasto 4. |

## Descrizione manopola con funzione tasto in modalità semplificata

| G              | Rotazione ver-<br>so destra   | La correzione della temperatura viene aumentata, per la descrizione vedere capitolo 31.2 |
|----------------|-------------------------------|------------------------------------------------------------------------------------------|
| Manopola con   | Rotazione ver-<br>so sinistra | La correzione della temperatura viene ridotta, per la descrizione vedere capitolo 31.2   |
| funzione tasto | Pressione                     | Si apre il menu principale                                                               |

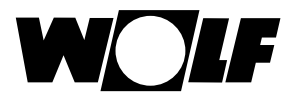

## Sono disponibili sei modi di esercizio:

| $\bigcirc$ | <b>Esercizio automatico:</b><br>Esercizio riscaldamento in orari programmati<br>Produzione acqua calda sanitaria in orari programmati<br>Pompa di ricircolo in orari programmati                               |
|------------|----------------------------------------------------------------------------------------------------|
| -          | Esercizio estivo:<br>Riscaldamento non in funzione<br>Produzione acqua calda sanitaria in orari programmati<br>Protezione antigelo attiva<br>Protezione antigrippaggio pompe attiva                            |
| *          | <b>Esercizio continuo:</b><br>Esercizio riscaldamento 24 ore<br>Produzione acqua calda sanitaria in orari programmati<br>Pompa di ricircolo in orari programmati                                               |
| ۵          | <b>Esercizio ridotto:</b><br>Esercizio riscaldamento a bassa temperatura<br>Produzione acqua calda sanitaria in orari programmati<br>Pompa di ricircolo in orari programmati                                   |
| Ċ          | <b>Esercizio standby:</b><br>Riscaldamento non in funzione<br>Produzione acqua calda sanitaria non in funzione<br>Protezione antigelo attiva<br>Protezione antigrippaggio pompe attiva                         |
| ••         | Con il tasto Spazzacamino si accede alla modalità Spazzacamino<br>La modalità Spazzacamino è necessaria solo per l'analisi dei fumi.<br>Viene visualizzato solo per le caldaie in esercizio a gasolio o a gas. |

#### Avvertenze:

La modalità semplificata non può essere selezionata se al WRS è collegato un apparecchio CWL o un modulo di interfaccia ISM7/8

In modalità semplificata mancano le seguenti possibilità di regolazione:

- Modalità party
- Modalità ferie

In modalità semplificata la temperatura dell'acqua calda sanitaria viene modificata nelle regolazioni di base.

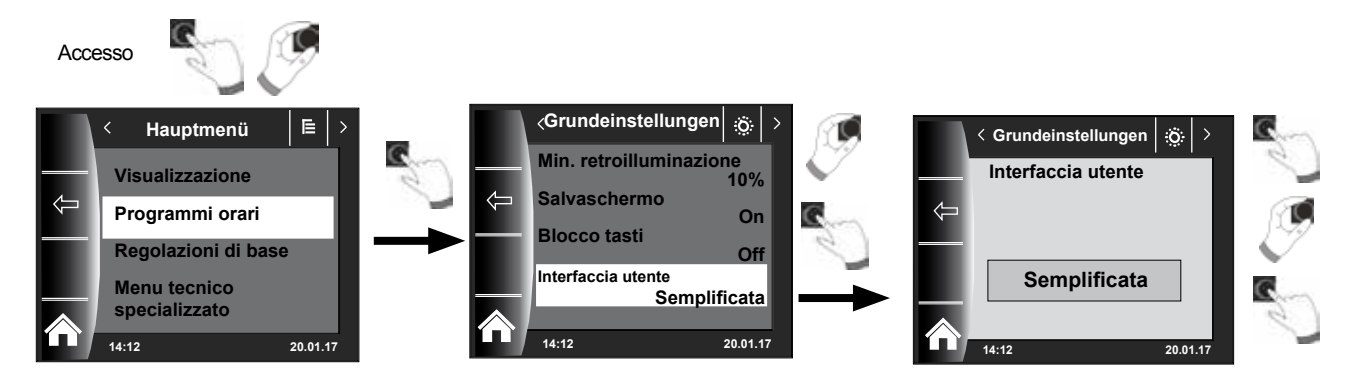

Per uscire dalla modalità semplificata, premere la manopola con funzione tasto (menu principale). Ruotare e premere la manopola per selezionare le regolazioni di base, richiamare l'interfaccia utente e impostare la "Modalità estesa".

## 8 Panoramica delle pagine di stato - Modalità estesa

**Ruotando** la manopola è possibile visualizzare le singole pagine di stato che riguardano le caldaie e i moduli di espansione installati con le relative configurazioni.

| 9 - Generatore calore                                                                                                    | Possibilità di regolazione                                                                                                    | Informazioni sui dati dell'impianto                                                                                                    |
|----------------------------------------------------------------------------------------------------|----------------------------------------------------------------------------------------------------|----------------------------------------------------------------------------------------------------|
|                                                                                                    | <ul> <li>Informazioni</li> </ul>                                                                                                    | <ul> <li>Modo esercizio</li> </ul>                                                                                                    |
|                                                                                                    | <ul> <li>Produzione singola di acqua calda sanitaria</li> </ul>                                                                                                    | <ul> <li>Stato bruciatore</li> </ul>                                                                                                    |
|                                                                                                    | <ul> <li>Modalità Spazzacamino (BM-2 in caldaia)</li> </ul>                                                                                                    | <ul> <li>Temperatura generatore di calore</li> </ul>                                                                                                    |
| R                                                                                                    | <ul> <li>Richiamo pagina principale</li> </ul>                                                                                                    | <ul> <li>Pressione impianto</li> </ul>                                                                                                    |
| 1                                                                                                    |                                                                                                    | <ul> <li>Potenza bruciatore</li> </ul>                                                                                                    |
|                                                                                                    |                                                                                                    |                                                                                                    |
| 10 - Acqua calda                                                                                                    | Possibilità di regolazione                                                                                                    | Informazioni sui dati dell'impianto                                                                                                    |
|                                                                                                    | – Informazioni                                                                                                    | <ul> <li>Temperatura acqua sanitaria impostata</li> </ul>                                                                                                    |
| <u>a</u>                                                                                                    | <ul> <li>Modifica della temperatura nominale acqua sanitaria</li> </ul>                                                                                                    | <ul> <li>Modo di esercizio impostato</li> </ul>                                                                                                    |
| jug-                                                                                                    | <ul> <li>Modifica dei modi di esercizio</li> </ul>                                                                                                    | <ul> <li>Temperatura acqua calda sanitaria</li> </ul>                                                                                                    |
|                                                                                                    | - Pichiamo pagina principale                                                                                                    | - Temperatura nominale acqua calda sanitaria                                                                                                    |
|                                                                                                    |                                                                                                    |                                                                                                    |
| 11 - Circuito di                                                                                                    |                                                                                                    |                                                                                                    |
| riscaldamento                                                                                                    |                                                                                                    |                                                                                                    |
| liscaluamento                                                                                                    | Possibilità di regolazione                                                                                                    | Informazioni sui dati dell'impianto                                                                                                    |
|                                                                                                    |                                                                                                    | - Selezione temperatura impostata                                                                                                    |
| _                                                                                                    | <ul> <li>Modifica della temperatura nominale del circuito<br/>riscaldamento</li> </ul>                                                                                                    | <ul> <li>Modo di esercizio impostato</li> </ul>                                                                                                    |
| R.C.                                                                                                    | <ul> <li>Modifica dei modi di esercizio</li> </ul>                                                                                                    | <ul> <li>Temperatura ambiente</li> </ul>                                                                                                    |
| $\checkmark$                                                                                                    |                                                                                                    | (BM-2 come comando a distanza)                                                                                                    |
| ·                                                                                                    | <ul> <li>Richiamo pagina principale</li> </ul>                                                                                                    | - Temperatura esterna                                                                                                    |
|                                                                                                    |                                                                                                    | (con sensore di temperatura esterno in WRS)                                                                                                    |
|                                                                                                    |                                                                                                    |                                                                                                    |
| 12 - Circ. miscelato                                                                                                    | Possibilità di rogolazione                                                                                                    | Informazioni sui dati doll'impianto                                                                                                    |
|                                                                                                    | Possibilità ul regolazione                                                                                                    | mormazioni sui uati den impianto                                                                                                    |
|                                                                                                    | Informazioni                                                                                                    | Coloziono tomporatura impostata                                                                                                    |
|                                                                                                    | - Informazioni                                                                                                    | <ul> <li>Selezione temperatura impostata</li> </ul>                                                                                                    |
|                                                                                                    | <ul> <li>Informazioni</li> <li>Modifica della temperatura nominale del circuito miscelato</li> </ul>                                                                                                    | <ul><li>Selezione temperatura impostata</li><li>Modo di esercizio impostato</li></ul>                                                                                                    |
|                                                                                                    | <ul> <li>Informazioni</li> <li>Modifica della temperatura nominale del circuito miscelato</li> <li>Modifica dei modi di esercizio</li> </ul>                                                                                                    | <ul> <li>Selezione temperatura impostata</li> <li>Modo di esercizio impostato</li> <li>Temperatura ambiente</li> </ul>                                                                                                    |
|                                                                                                    | <ul> <li>Informazioni</li> <li>Modifica della temperatura nominale del circuito<br/>miscelato</li> <li>Modifica dei modi di esercizio</li> <li>Richiamo pagina principale</li> </ul>                                                                                                    | <ul> <li>Selezione temperatura impostata</li> <li>Modo di esercizio impostato</li> <li>Temperatura ambiente</li> <li>Temperatura esterna</li> </ul>                                                                                                    |
|                                                                                                    | <ul> <li>Informazioni</li> <li>Modifica della temperatura nominale del circuito<br/>miscelato</li> <li>Modifica dei modi di esercizio</li> <li>Richiamo pagina principale</li> </ul>                                                                                                    | <ul> <li>Selezione temperatura impostata</li> <li>Modo di esercizio impostato</li> <li>Temperatura ambiente</li> <li>Temperatura esterna</li> <li>Temperatura di mandata</li> </ul>                                                                                                    |
|                                                                                                    | <ul> <li>Informazioni</li> <li>Modifica della temperatura nominale del circuito miscelato</li> <li>Modifica dei modi di esercizio</li> <li>Richiamo pagina principale</li> </ul>                                                                                                    | <ul> <li>Selezione temperatura impostata</li> <li>Modo di esercizio impostato</li> <li>Temperatura ambiente</li> <li>Temperatura esterna</li> <li>Temperatura di mandata</li> </ul>                                                                                                    |
| I3 - Impianto solare                                                                                                    | <ul> <li>Informazioni</li> <li>Modifica della temperatura nominale del circuito<br/>miscelato</li> <li>Modifica dei modi di esercizio</li> <li>Richiamo pagina principale</li> </ul>                                                                                                    | <ul> <li>Selezione temperatura impostata</li> <li>Modo di esercizio impostato</li> <li>Temperatura ambiente</li> <li>Temperatura esterna</li> <li>Temperatura di mandata</li> </ul>                                                                                                    |
| Impianto solare                                                                                                    | <ul> <li>Informazioni</li> <li>Modifica della temperatura nominale del circuito miscelato</li> <li>Modifica dei modi di esercizio</li> <li>Richiamo pagina principale</li> </ul> Visualizzazione                                                                                                    | <ul> <li>Selezione temperatura impostata</li> <li>Modo di esercizio impostato</li> <li>Temperatura ambiente</li> <li>Temperatura esterna</li> <li>Temperatura di mandata</li> </ul>                                                                                                    |
| I3 - Impianto solare                                                                                                    | <ul> <li>Informazioni</li> <li>Modifica della temperatura nominale del circuito miscelato</li> <li>Modifica dei modi di esercizio</li> <li>Richiamo pagina principale</li> <li>Visualizzazione         <ul> <li>Apporto mensile</li> </ul> </li> </ul>                                                                                                    | <ul> <li>Selezione temperatura impostata</li> <li>Modo di esercizio impostato</li> <li>Temperatura ambiente</li> <li>Temperatura esterna</li> <li>Temperatura di mandata</li> </ul> Informazioni sui dati dell'impianto <ul> <li>Temperature collettore</li> </ul>                                                                                                    |
| Implanto solare                                                                                                    | <ul> <li>Informazioni</li> <li>Modifica della temperatura nominale del circuito miscelato</li> <li>Modifica dei modi di esercizio</li> <li>Richiamo pagina principale</li> </ul> Visualizzazione <ul> <li>Apporto mensile</li> <li>Apporto annuale</li> </ul>                                                                                                    | <ul> <li>Selezione temperatura impostata</li> <li>Modo di esercizio impostato</li> <li>Temperatura ambiente</li> <li>Temperatura esterna</li> <li>Temperatura di mandata</li> <li>Informazioni sui dati dell'impianto</li> <li>Temperature collettore</li> <li>Temperature accumulatore</li> </ul>                                                                                                    |
| Implanto solare         Implanto solare         Implanto solar                                                                                                    | <ul> <li>Informazioni</li> <li>Modifica della temperatura nominale del circuito miscelato</li> <li>Modifica dei modi di esercizio</li> <li>Richiamo pagina principale</li> <li>Visualizzazione         <ul> <li>Apporto mensile</li> <li>Apporto annuale</li> </ul> </li> </ul>                                                                                                    | <ul> <li>Selezione temperatura impostata</li> <li>Modo di esercizio impostato</li> <li>Temperatura ambiente</li> <li>Temperatura esterna</li> <li>Temperatura di mandata</li> <li>Informazioni sui dati dell'impianto</li> <li>Temperature collettore</li> <li>Temperature accumulatore</li> </ul>                                                                                                    |
| Implanto solare         Implanto solare         Implanto solar                                                                                                    | <ul> <li>Informazioni</li> <li>Modifica della temperatura nominale del circuito miscelato</li> <li>Modifica dei modi di esercizio</li> <li>Richiamo pagina principale</li> <li>Visualizzazione         <ul> <li>Apporto mensile</li> <li>Apporto annuale</li> </ul> </li> <li>Possibilità di regolazione         <ul> <li>Modifica dei modi di esercizio</li> </ul> </li> </ul>                                                                                                    | <ul> <li>Selezione temperatura impostata</li> <li>Modo di esercizio impostato</li> <li>Temperatura ambiente</li> <li>Temperatura esterna</li> <li>Temperatura di mandata</li> <li>Informazioni sui dati dell'impianto</li> <li>Temperature collettore</li> <li>Temperature accumulatore</li> <li>Informazioni sui dati dell'impianto</li> <li>Modo di esercizio impostato</li> </ul>                                                                                                    |
| Implianto solare         Implianto solare                                                                                                    | <ul> <li>Informazioni</li> <li>Modifica della temperatura nominale del circuito miscelato</li> <li>Modifica dei modi di esercizio</li> <li>Richiamo pagina principale</li> <li>Visualizzazione</li> <li>Apporto mensile</li> <li>Apporto annuale</li> <li>Possibilità di regolazione</li> <li>Modifica dei modi di esercizio</li> <li>Richiamo pagina principale</li> </ul>                                                                                                    | <ul> <li>Selezione temperatura impostata</li> <li>Modo di esercizio impostato</li> <li>Temperatura ambiente</li> <li>Temperatura esterna</li> <li>Temperatura di mandata</li> <li>Informazioni sui dati dell'impianto</li> <li>Temperature collettore</li> <li>Temperature accumulatore</li> <li>Informazioni sui dati dell'impianto</li> <li>Modo di esercizio impostato</li> <li>Modo di esercizio impostato</li> <li>Portata aria/Temperatura aria di ripresa</li> </ul>                                              |
| Implianto solare   Implianto solare   Implianto solare   Implianto solare   Implianto solare   Implianto solare                                                                                                    | <ul> <li>Informazioni</li> <li>Modifica della temperatura nominale del circuito miscelato</li> <li>Modifica dei modi di esercizio</li> <li>Richiamo pagina principale</li> </ul> Visualizzazione <ul> <li>Apporto mensile</li> <li>Apporto annuale</li> </ul> Possibilità di regolazione <ul> <li>Modifica dei modi di esercizio</li> <li>Richiamo pagina principale</li> </ul>                                                                                                    | <ul> <li>Selezione temperatura impostata</li> <li>Modo di esercizio impostato</li> <li>Temperatura ambiente</li> <li>Temperatura esterna</li> <li>Temperatura di mandata</li> <li>Informazioni sui dati dell'impianto</li> <li>Temperature collettore</li> <li>Temperature accumulatore</li> <li>Informazioni sui dati dell'impianto</li> <li>Modo di esercizio impostato</li> <li>Modo di esercizio impostato</li> <li>Portata aria/Temperatura aria di ripresa</li> </ul>                                              |
| Implanto solare   Implanto solare   Implanto solare   Implanto solare   Implanto solare   Implanto solare   Implanto solare   Implanto solare                                                                                                    | <ul> <li>Informazioni</li> <li>Modifica della temperatura nominale del circuito<br/>miscelato</li> <li>Modifica dei modi di esercizio</li> <li>Richiamo pagina principale</li> <li>Visualizzazione</li> <li>Apporto mensile</li> <li>Apporto annuale</li> <li>Possibilità di regolazione</li> <li>Modifica dei modi di esercizio</li> <li>Richiamo pagina principale</li> </ul>                                                                                                    | <ul> <li>Selezione temperatura impostata</li> <li>Modo di esercizio impostato</li> <li>Temperatura ambiente</li> <li>Temperatura esterna</li> <li>Temperatura di mandata</li> <li>Informazioni sui dati dell'impianto</li> <li>Temperature collettore</li> <li>Temperature accumulatore</li> <li>Informazioni sui dati dell'impianto</li> <li>Modo di esercizio impostato</li> <li>Modo di esercizio impostato</li> <li>Portata aria/Temperatura aria di ripresa</li> </ul>                                              |
| <ul> <li>Impianto solare</li> <li>Impianto solare</li> <li>Impianto so</li></ul>                       | <ul> <li>Informazioni</li> <li>Modifica della temperatura nominale del circuito miscelato</li> <li>Modifica dei modi di esercizio</li> <li>Richiamo pagina principale</li> <li>Visualizzazione         <ul> <li>Apporto mensile</li> <li>Apporto annuale</li> </ul> </li> <li>Possibilità di regolazione         <ul> <li>Modifica dei modi di esercizio</li> <li>Richiamo pagina principale</li> </ul> </li> </ul>                                                                                                    | <ul> <li>Selezione temperatura impostata</li> <li>Modo di esercizio impostato</li> <li>Temperatura ambiente</li> <li>Temperatura esterna</li> <li>Temperatura di mandata</li> <li>Informazioni sui dati dell'impianto</li> <li>Temperature collettore</li> <li>Temperature accumulatore</li> <li>Informazioni sui dati dell'impianto</li> <li>Modo di esercizio impostato</li> <li>Modo di esercizio impostato</li> <li>Portata aria/Temperatura aria di ripresa</li> <li>Informazioni sui dati dell'impianto</li> </ul> |
| <ul> <li>Impianto solare</li> <li>Impianto solare</li> <li>Impianto so</li></ul>                       | <ul> <li>Informazioni</li> <li>Modifica della temperatura nominale del circuito miscelato</li> <li>Modifica dei modi di esercizio</li> <li>Richiamo pagina principale</li> <li>Visualizzazione         <ul> <li>Apporto mensile</li> <li>Apporto annuale</li> </ul> </li> <li>Possibilità di regolazione         <ul> <li>Modifica dei modi di esercizio</li> <li>Richiamo pagina principale</li> </ul> </li> </ul>                                                                                                    | <ul> <li>Selezione temperatura impostata</li> <li>Modo di esercizio impostato</li> <li>Temperatura ambiente</li> <li>Temperatura esterna</li> <li>Temperatura di mandata</li> <li>Informazioni sui dati dell'impianto</li> <li>Temperature collettore</li> <li>Temperature accumulatore</li> <li>Informazioni sui dati dell'impianto</li> <li>Modo di esercizio impostato</li> <li>Portata aria/Temperatura aria di ripresa</li> <li>Informazioni sui dati dell'impianto</li> <li>Guasti correnti</li> </ul>             |
| Implianto solare   Implianto solare   Implianto solare <td< th=""><th><ul> <li>Informazioni</li> <li>Modifica della temperatura nominale del circuito miscelato</li> <li>Modifica dei modi di esercizio</li> <li>Richiamo pagina principale</li> <li>Visualizzazione</li> <li>Apporto mensile</li> <li>Apporto annuale</li> <li>Possibilità di regolazione</li> <li>Modifica dei modi di esercizio</li> <li>Richiamo pagina principale</li> <li>Possibilità di regolazione</li> <li>Richiamo pagina principale</li> <li>Possibilità di regolazione</li> <li>Richiamo pagina principale</li> </ul></th><th><ul> <li>Selezione temperatura impostata</li> <li>Modo di esercizio impostato</li> <li>Temperatura ambiente</li> <li>Temperatura esterna</li> <li>Temperatura di mandata</li> <li>Informazioni sui dati dell'impianto</li> <li>Temperature collettore</li> <li>Temperature accumulatore</li> <li>Informazioni sui dati dell'impianto</li> <li>Modo di esercizio impostato</li> <li>Portata aria/Temperatura aria di ripresa</li> <li>Informazioni sui dati dell'impianto</li> <li>Guasti correnti</li> </ul></th></td<> | <ul> <li>Informazioni</li> <li>Modifica della temperatura nominale del circuito miscelato</li> <li>Modifica dei modi di esercizio</li> <li>Richiamo pagina principale</li> <li>Visualizzazione</li> <li>Apporto mensile</li> <li>Apporto annuale</li> <li>Possibilità di regolazione</li> <li>Modifica dei modi di esercizio</li> <li>Richiamo pagina principale</li> <li>Possibilità di regolazione</li> <li>Richiamo pagina principale</li> <li>Possibilità di regolazione</li> <li>Richiamo pagina principale</li> </ul>                                                                                                    | <ul> <li>Selezione temperatura impostata</li> <li>Modo di esercizio impostato</li> <li>Temperatura ambiente</li> <li>Temperatura esterna</li> <li>Temperatura di mandata</li> <li>Informazioni sui dati dell'impianto</li> <li>Temperature collettore</li> <li>Temperature accumulatore</li> <li>Informazioni sui dati dell'impianto</li> <li>Modo di esercizio impostato</li> <li>Portata aria/Temperatura aria di ripresa</li> <li>Informazioni sui dati dell'impianto</li> <li>Guasti correnti</li> </ul>             |
| <ul> <li>I → Impianto solare</li> <li>I → Impianto solare</li> <li>I → Im</li></ul>                       | <ul> <li>Informazioni</li> <li>Modifica della temperatura nominale del circuito miscelato</li> <li>Modifica dei modi di esercizio</li> <li>Richiamo pagina principale</li> <li>Visualizzazione</li> <li>Apporto mensile</li> <li>Apporto annuale</li> <li>Possibilità di regolazione</li> <li>Modifica dei modi di esercizio</li> <li>Richiamo pagina principale</li> <li>Possibilità di regolazione</li> <li>Richiamo pagina principale</li> </ul>                                                                                                    | <ul> <li>Selezione temperatura impostata</li> <li>Modo di esercizio impostato</li> <li>Temperatura ambiente</li> <li>Temperatura esterna</li> <li>Temperatura di mandata</li> <li>Informazioni sui dati dell'impianto</li> <li>Temperature collettore</li> <li>Temperature accumulatore</li> <li>Informazioni sui dati dell'impianto</li> <li>Modo di esercizio impostato</li> <li>Portata aria/Temperatura aria di ripresa</li> <li>Informazioni sui dati dell'impianto</li> <li>Guasti correnti</li> </ul>             |
| <ul> <li>I →</li> <li>I →</li></ul>                            | <ul> <li>Informazioni</li> <li>Modifica della temperatura nominale del circuito miscelato</li> <li>Modifica dei modi di esercizio</li> <li>Richiamo pagina principale</li> <li>Visualizzazione         <ul> <li>Apporto mensile</li> <li>Apporto annuale</li> </ul> </li> <li>Possibilità di regolazione         <ul> <li>Modifica dei modi di esercizio</li> <li>Richiamo pagina principale</li> </ul> </li> <li>Possibilità di regolazione         <ul> <li>Modifica dei modi di esercizio</li> <li>Richiamo pagina principale</li> </ul> </li> <li>Possibilità di regolazione         <ul> <li>Richiamo pagina principale</li> </ul> </li> </ul>                                                                                                    | <ul> <li>Selezione temperatura impostata</li> <li>Modo di esercizio impostato</li> <li>Temperatura ambiente</li> <li>Temperatura esterna</li> <li>Temperatura di mandata</li> <li>Informazioni sui dati dell'impianto</li> <li>Temperature collettore</li> <li>Temperature accumulatore</li> <li>Informazioni sui dati dell'impianto</li> <li>Modo di esercizio impostato</li> <li>Portata aria/Temperatura aria di ripresa</li> <li>Informazioni sui dati dell'impianto</li> <li>Guasti correnti</li> </ul>             |
| <ul> <li>I →</li> <li>I →</li></ul>                            | <ul> <li>Informazioni</li> <li>Modifica della temperatura nominale del circuito miscelato</li> <li>Modifica dei modi di esercizio</li> <li>Richiamo pagina principale</li> <li>Visualizzazione         <ul> <li>Apporto mensile</li> <li>Apporto annuale</li> </ul> </li> <li>Possibilità di regolazione         <ul> <li>Modifica dei modi di esercizio</li> <li>Richiamo pagina principale</li> </ul> </li> <li>Possibilità di regolazione         <ul> <li>Modifica dei modi di esercizio</li> <li>Richiamo pagina principale</li> </ul> </li> <li>Possibilità di regolazione         <ul> <li>Richiamo pagina principale</li> </ul> </li> <li>Possibilità di regolazione         <ul> <li>Ripristino di guasti da parte dell'utente</li> <li>Ripristino dei guasti da parte di tecnici specializzati (guasti a ripristino manuale)</li> <li>Vengono visualizzati unicamente</li> </ul> </li> </ul> | <ul> <li>Selezione temperatura impostata</li> <li>Modo di esercizio impostato</li> <li>Temperatura ambiente</li> <li>Temperatura esterna</li> <li>Temperatura di mandata</li> <li>Informazioni sui dati dell'impianto</li> <li>Temperature collettore</li> <li>Temperature accumulatore</li> <li>Informazioni sui dati dell'impianto</li> <li>Modo di esercizio impostato</li> <li>Portata aria/Temperatura aria di ripresa</li> <li>Informazioni sui dati dell'impianto</li> <li>Guasti correnti</li> </ul>             |

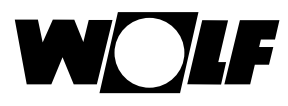

## 9 Pagina di stato Generatore calore

Se nel sistema di termoregolazione Wolf (WRS) è collegato un modulo KM è possibile collegare fino a un massimo di 5 generatori di calore. Ogni generatore di calore viene visualizzato con una pagina di stato.

## 9.1 Premere il tasto Informazioni

Con il tasto 1 è possibile richiamare informazioni per ogni pagina di stato. Sulla pagina di selezione programma viene visualizzata un'informazione per ogni modi di esercizio. Il contenuto della pagina "Testo informativo" viene visualizzato in base alla posizione del cursore.

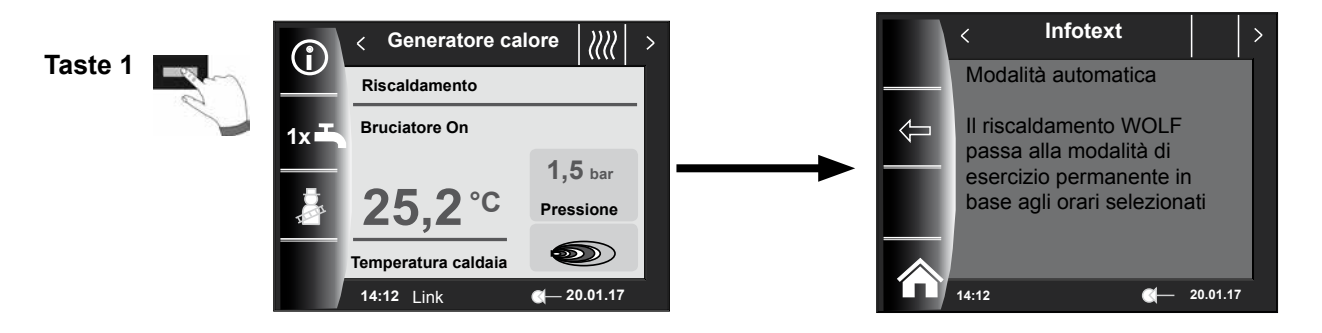

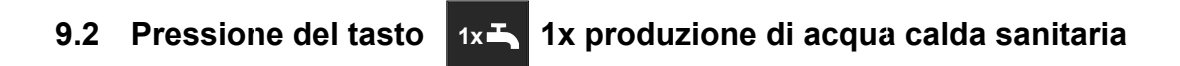

La funzione speciale 1x Acqua calda esclude gli orari di accensione programmati e scalda l'accumulatore di acqua calda sanitaria per un'ora, una sola volta, portandolo alla temperatura impostata.

- Singola produzione di acqua calda sanitaria (visualizzata su tutti i generatori di calore)
- Vengono caricati di tutti gli accumulatori di acqua calda collegati
- Per disattivare la produzione singola di acqua calda sanitaria premere nuovamente il tasto 2.
- Dopo 5 secondi il display torna alla pagina principale

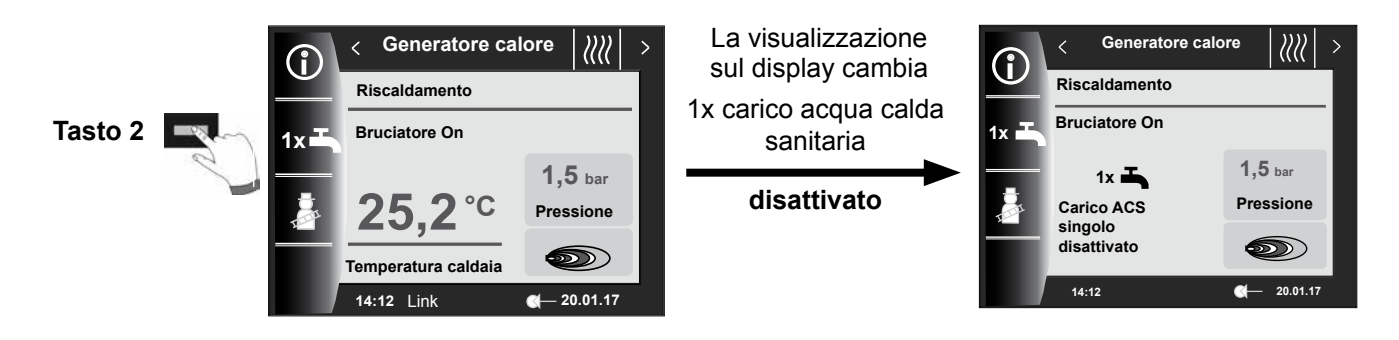

## 9.3 Pressione del tasto spazzacamino

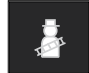

- Diverse funzioni (ad esempio attivazione spazzacamino)
- Spazzacamino viene visualizzato solo se il modulo BM-2 è montato in caldaia.

Dopo aver attivato la funzione spazzacamino (tasto 3) il bruciatore funziona per 15 minuti. La funzione viene visualizzata sul display. Premendo ancora il tasto 3 è possibile prolungare la funzione di altri 15 minuti.

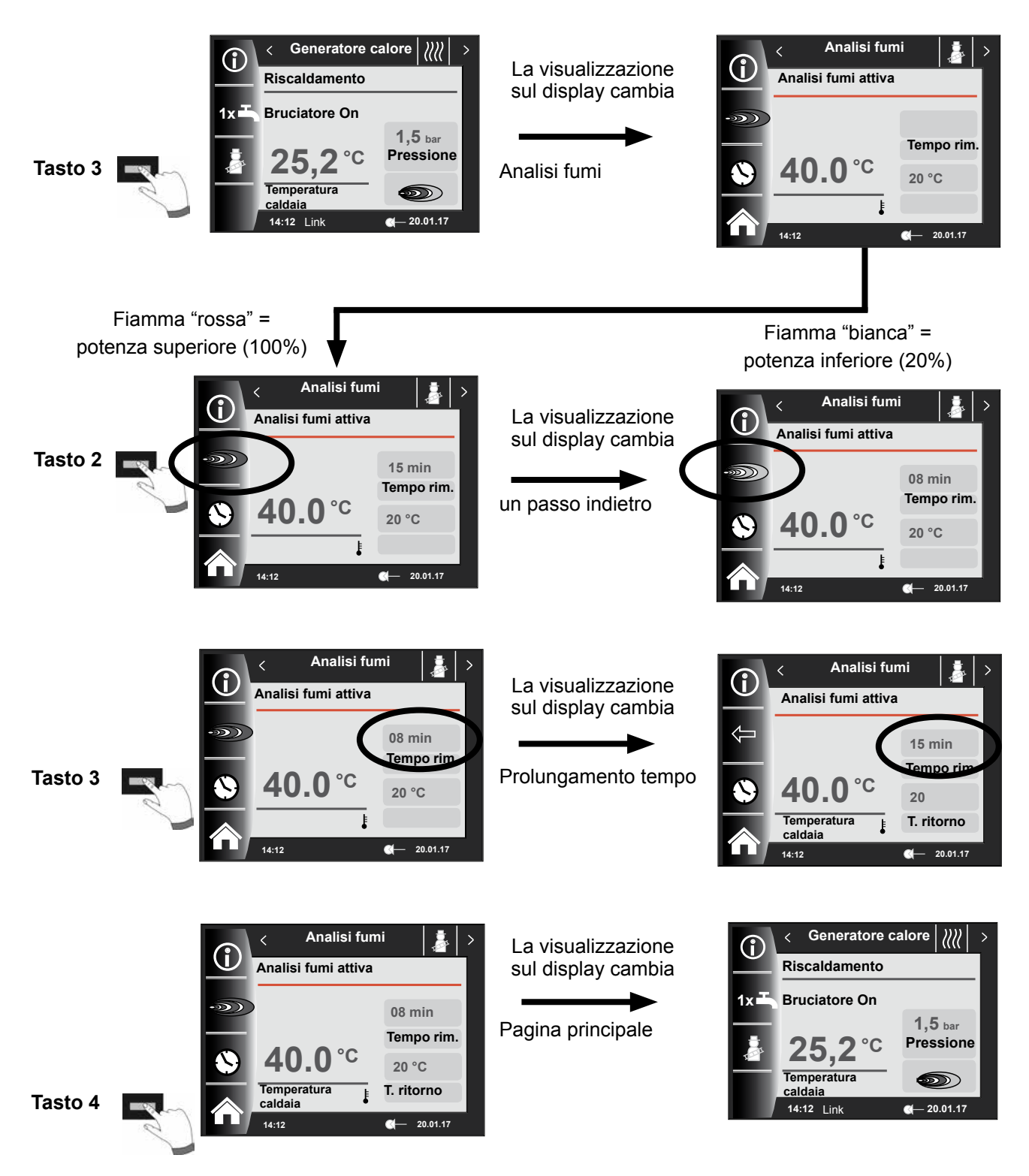

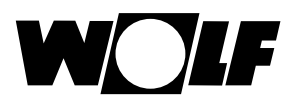

## 10 Pagina di stato Acqua calda sanitaria

È possibile collegare fino a 8 accumulatori al WRS.

La produzione di acqua calda sanitaria di ogni accumulatore viene comandata dalla pagina di stato.

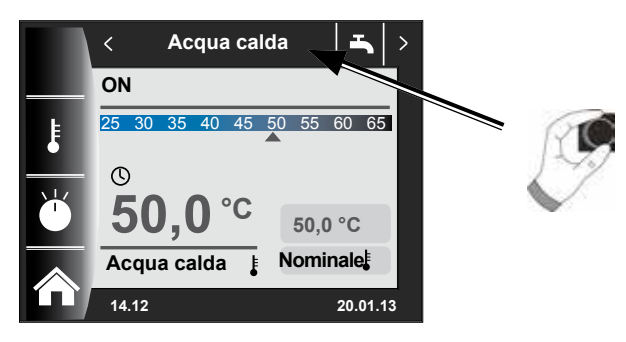

## 10.1 Modifica della temperatura nominale acqua calda sanitaria

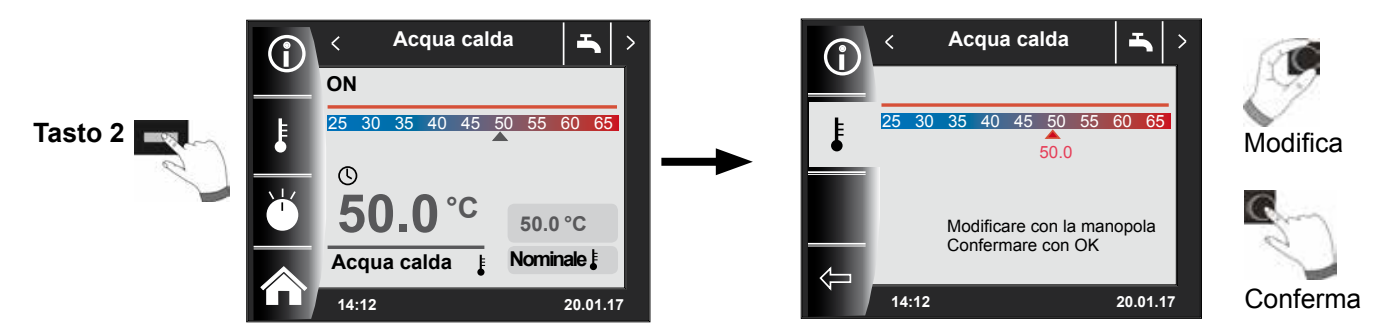

## 10.2 Modifica del modo esercizio acqua calda sanitaria

(per la descrizione dei modi di esercizio vedere il Capitolo, Panoramica dei simboli)

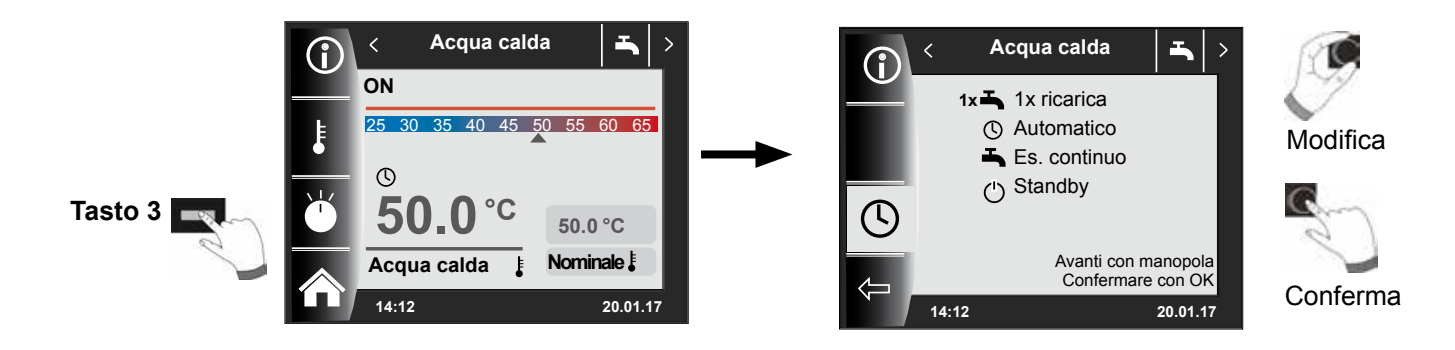

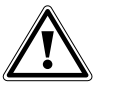

#### Pericolo! Pericolo di ustioni dovute ad acqua bollente!

Temperature dell'acqua sanitaria superiori a 65 °C possono essere all'origine di ustioni.

▶ Non regolare la temperatura dell'acqua sanitaria oltre 65 °C.

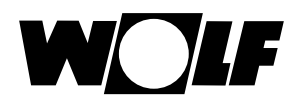

11 Pagina di stato Circuito di riscaldamento

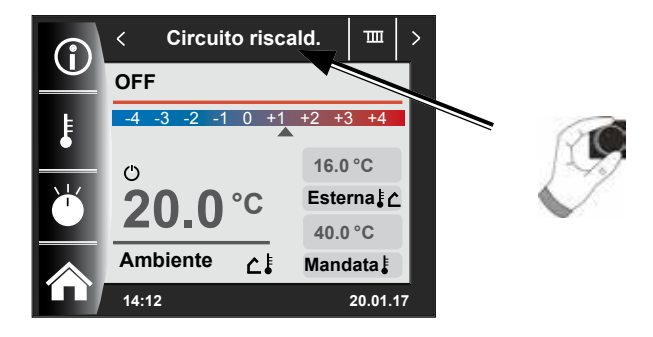

11.1 Modifica della temperatura nominale del circuito di riscaldamento

(per la descrizione della selezione temperatura vedere il Capitolo, Curve termocaratteristiche/Fattore di risparmio)

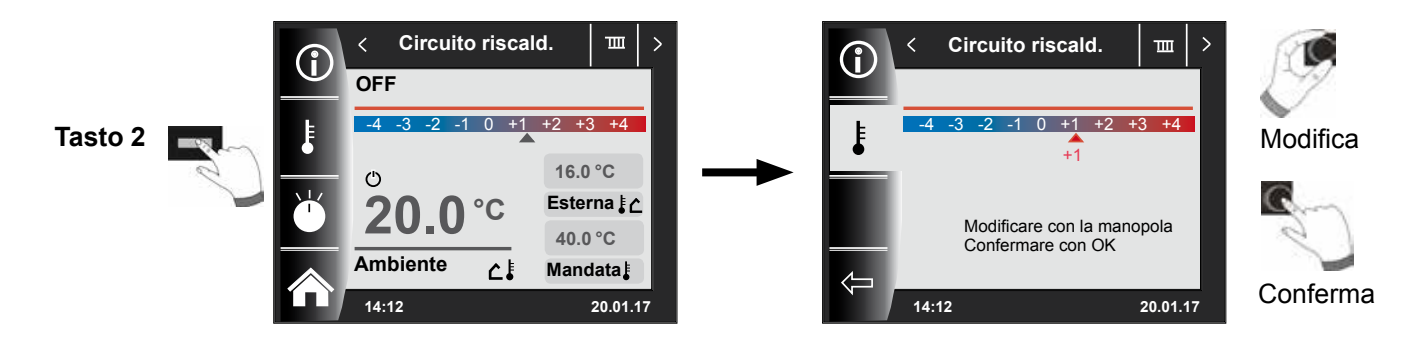

11.2 Modifica del modo di esercizio del circuito di riscaldamento

(per la descrizione dei modi di esercizio vedere il Capitolo, Panoramica dei simboli)

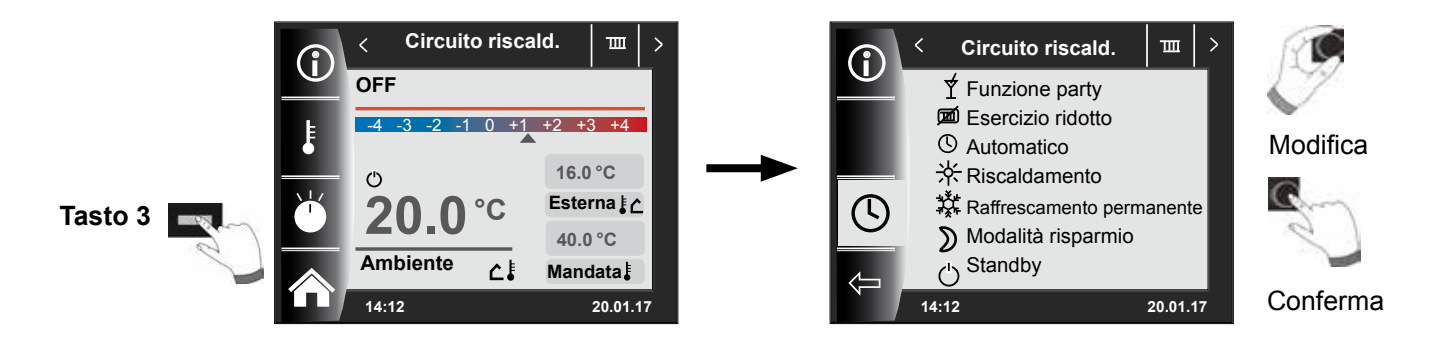

## 12 Pagina di stato Circuito miscelato

È possibile collegare fino a 7 moduli circuito miscelato al WRS e comandarli con un modulo BM-2. Ogni modulo circuito miscelato viene comandato dalla propria pagina di stato.

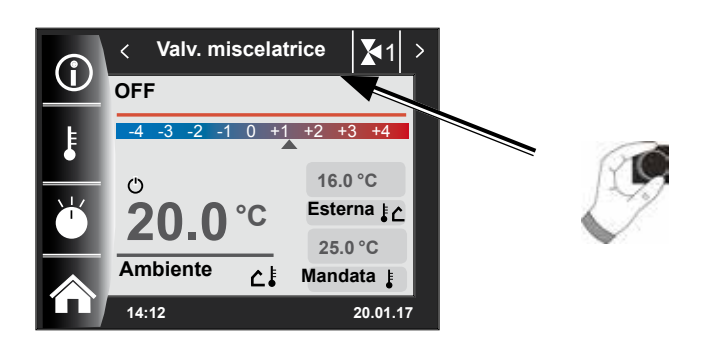

## 12.1 Modifica della temperatura nominale del circuito miscelato

(per la descrizione della selezione temperatura vedere il Capitolo, Curve termocaratteristiche/Fattore di risparmio)

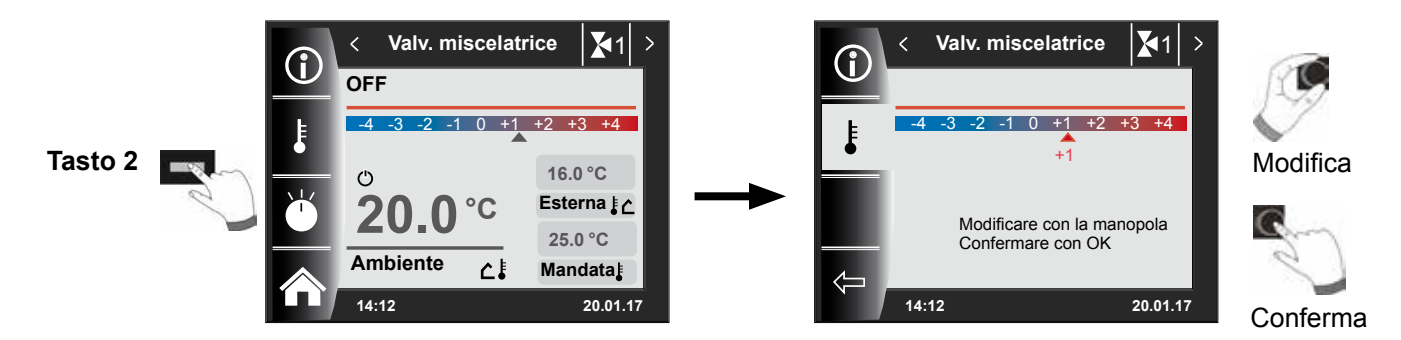

12.2 Modifica del modo di esercizio del circuito miscelato

(per la descrizione dei modi di esercizio vedere il Capitolo, Panoramica dei simboli)

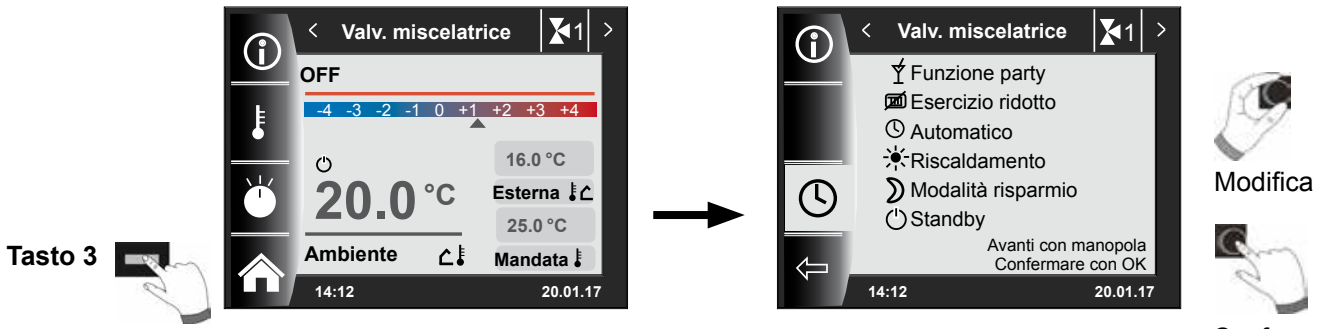

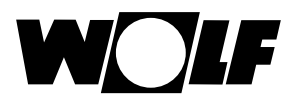

## 13 Pagina di stato – Modalità estesa

La pagina di stato dell'impianto solare viene visualizzata solo quando il sistema riconosce un modulo solare. Viene quindi visualizzato uno schema che dipende dalla configurazione impostata per l'impianto (SOL12)

## 13.1 Visualizzazione Temperature

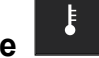

Il simbolo della pompa diventa verde non appena la pompa è accesa; il colore torna grigio quando la pompa viene di nuovo spenta.

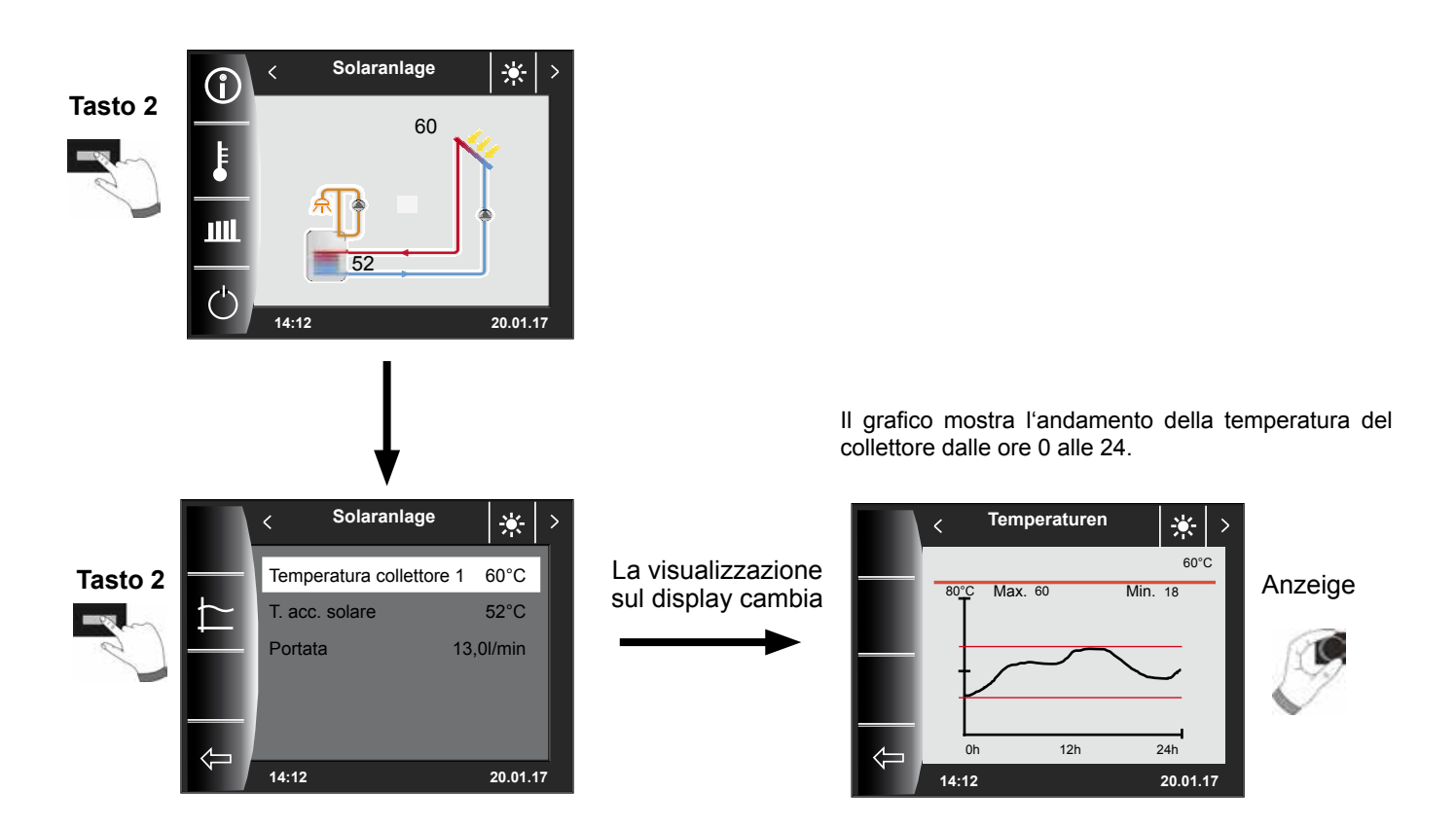

Con la manopola è possibile sfogliare i vari grafici.

# 13.2 Visualizzazione Apporti

Le pagine di stato per la visualizzazione degli apporti vengono visualizzate solo se è attivata la contabilizzazione del calore (parametro tecnico specializzato SOL08).

## 13.2.1 Apporto solare annuo [kWh]

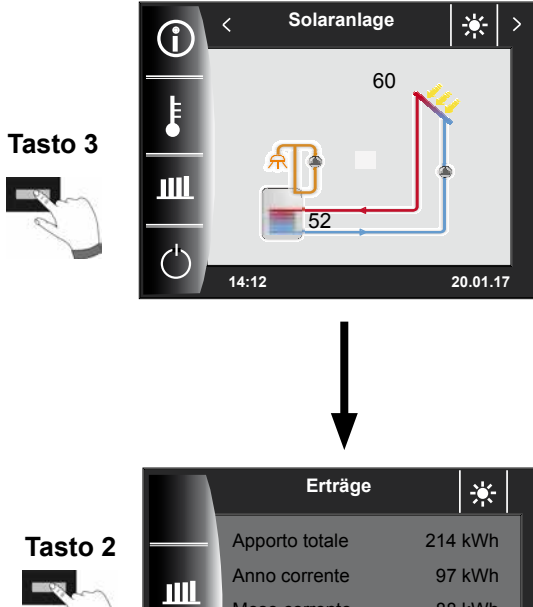

La schermata di stato degli apporti annui mostra un confronto degli ultimi tre anni con l'anno in corso. La data deve essere impostata correttamente, altrimenti non vengono visualizzate le cifre annuali corrette.

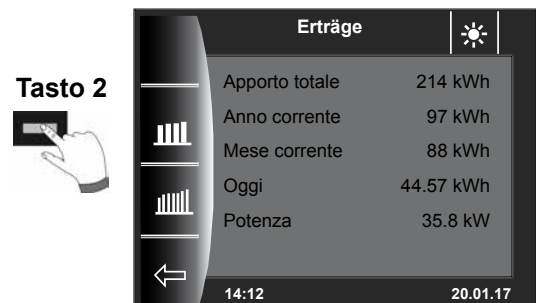

## 13.2.2 Apporto solare mensile [kWh]

La visualizzazione sul display cambia

> Il diagramma a barre indica gli apporti degli ultimi 12 mesi. I mesi vengono visualizzati da gennaio a dicembre. La posizione della freccia al di sopra dell'asse x mostra il mese attuale. A destra della freccia vengono visualizzati i mesi dell'ultimo anno. Fare attenzione alla corretta impostazione della data.

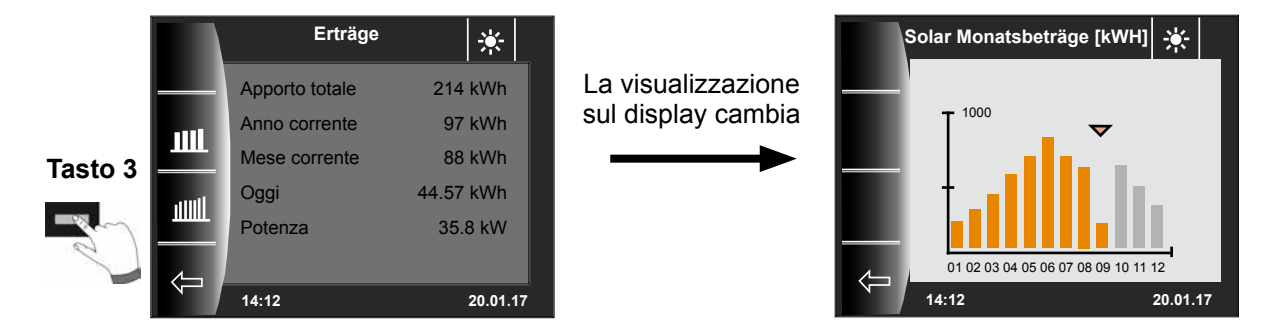

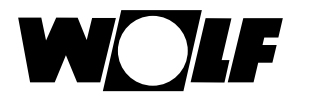

## 14 Pagina di stato Apparecchio di ventilazione

La pagina di stato dell'apparecchio di ventilazione viene visualizzata solo quando al sistema WRS è collegata un'unità CWL-Excellent o CWL-2.

Attenzione:

L'esercizio parallelo con BML non è possibile.

In caso di esercizio parallelo di BM-2 e interruttori a 4 posizioni ricordiamo che le impostazioni dell'interruttore a 4 posizioni non vengono visualizzate sul BM-2.

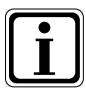

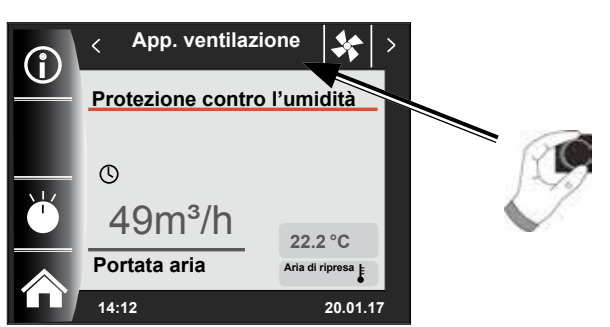

14.1 Modifica del modo di esercizio/Inizio - Fine/ON - OFF

(per la descrizione vedere anche il Capitolo 34, Menu tecnico specializzato Apparecchio di ventilazione)

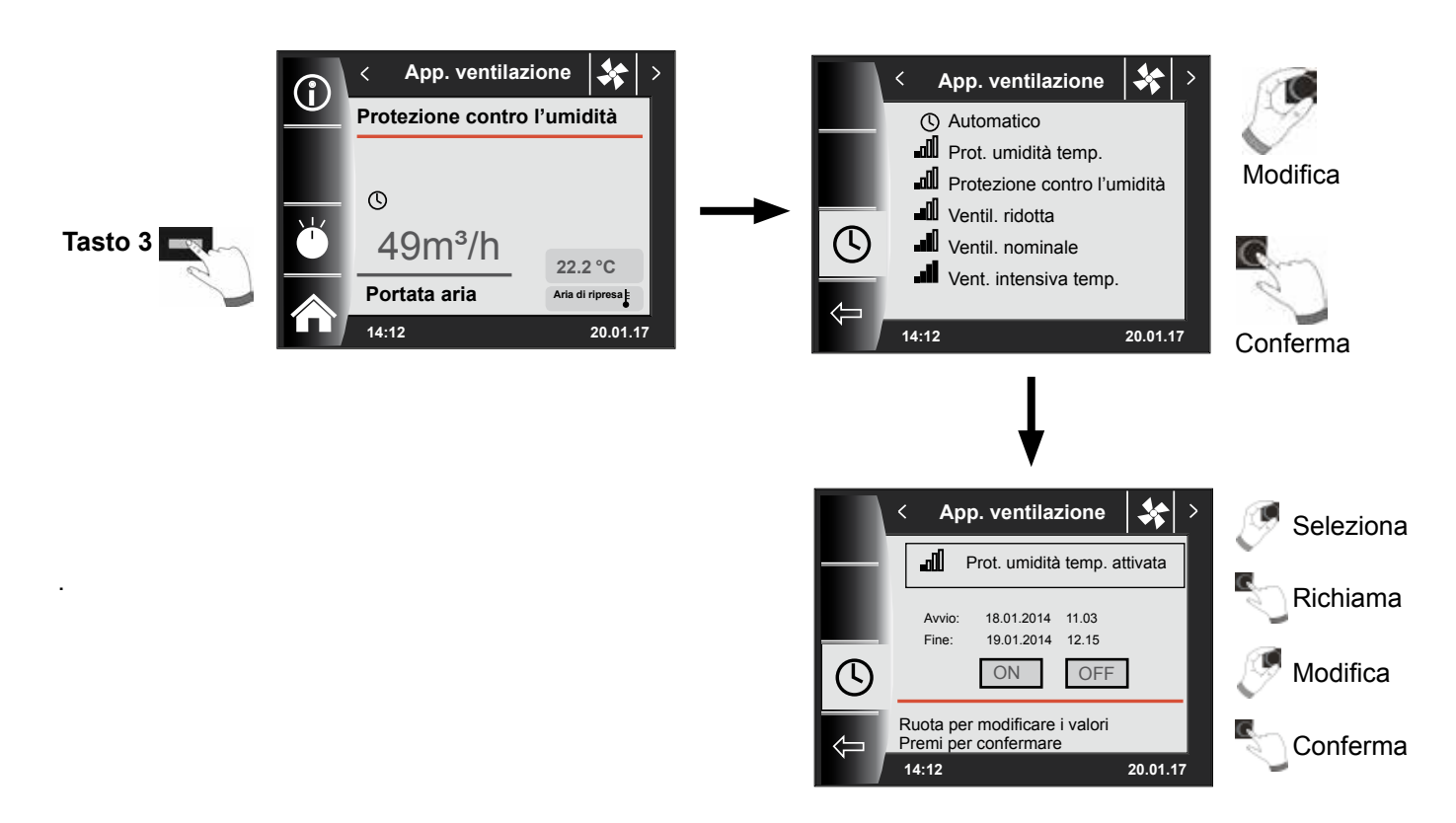

Per gli orari di accensione programmati in modo automatico vedere il capitolo 19.1.

La protezione temporanea contro l'umidità o la ventilazione intensiva può essere attivata solo per un periodo. Nel menu principale "Parametro tecnico ventilazione" è possibile determinare le quantità d'aria per CWL1 - CWL4!

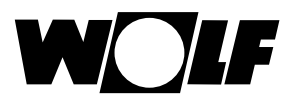

## 15 Pagina di stato Messaggi

### 15.1 Come procedere in caso di guasti:

- Leggere il messaggio di errore
- Per le possibili cause di errore e i relativi rimedi vedere il Capitolo Guasti
- Determinare ed eliminare la causa del guasto

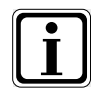

Un guasto può essere ripristinato sulla pagina di stato dei messaggi premendo il tasto 4 Il modulo BM-2 deve essere montato in caldaia

- Verificare il corretto funzionamento dell'impianto.

## 15.2 Come procedere in caso di avvisi:

- Leggere il messaggio di avviso
- Per le possibili cause di avviso e i relativi rimedi vedere il Capitolo Guasti
- Determinare ed eliminare la causa dell'avviso
- Nel caso degli avvisi il ripristino del messaggio di errore non è necessario
- Verificare il corretto funzionamento dell'impianto.

## 15.3 Ripristino di un guasto da parte dell'utente

Il guasto viene visualizzato con un codice, la data e l'ora in cui si è verificato.

Premendo il tasto di ripristino è possibile resettare il guasto.

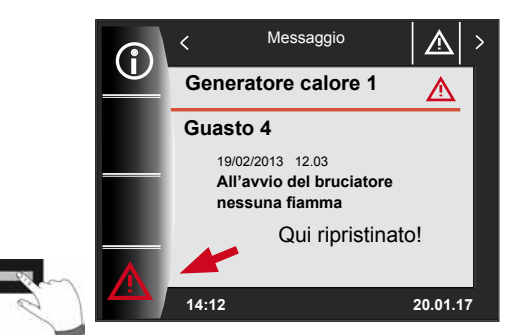

ripristinare - Tasto

#### Avvertenze generali

Non smontare, escludere o mettere altrimenti fuori servizio i dispositivi di sicurezza e di monitoraggio. La caldaia può essere utilizzata solo se perfettamente funzionante a livello tecnico. Guasti e danni che possono incidere sulla sicurezza devono essere eliminati immediatamente da un tecnico specializzato. Sostituire parti e componenti difettosi dell'apparecchio solo con ricambi originali Wolf.

Guasti e avvisi vengono visualizzati con un testo in chiaro nel modulo display AM del quadro di comando o nel modulo di comando BM-2 e corrispondono ai messaggi elencati nelle seguenti tabelle.

Un'icona di guasto/avviso sul display (icona triangolo con punto esclamativo) indica un messaggio attivo che segnala un guasto o un avviso. La cronologia guasti viene elencata nel menu tecnico specializzato.

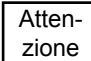

Non è necessario ripristinare i messaggi di avviso in quanto questi non determinano direttamente lo spegnimento della caldaia. Le cause degli avvisi possono però determinare il malfunzionamento della caldaia/impianto o possono essere motivo di guasti, per questa ragione devono essere rimosse da tecnici specializzati.

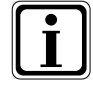

Dopo la sostituzione del componente difettoso e in presenza di valori di misurazione plausibili, il quadro di comando ripristina automaticamente messaggi di guasto come quelli del sensore di temperatura o di altri sensori.

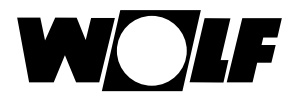

## 15.4 Ripristino di un guasto da parte del tecnico specializzato

Attenzione

I guasti possono essere riparati solo da personale tecnico specializzato. Resettando più volte un guasto che provoca un blocco senza però eliminarne la causa si possono causare danni a singoli componenti o all'impianto nel suo complesso.

Il guasto viene visualizzato con un codice, la data e l'ora in cui si è verificato. Premendo il tasto RESET e immettendo il codice del tecnico specializzato è possibile resettare il guasto.

Premendo il tasto 4 e immettendo il codice del tecnico specializzato è possibile resettare il guasto.

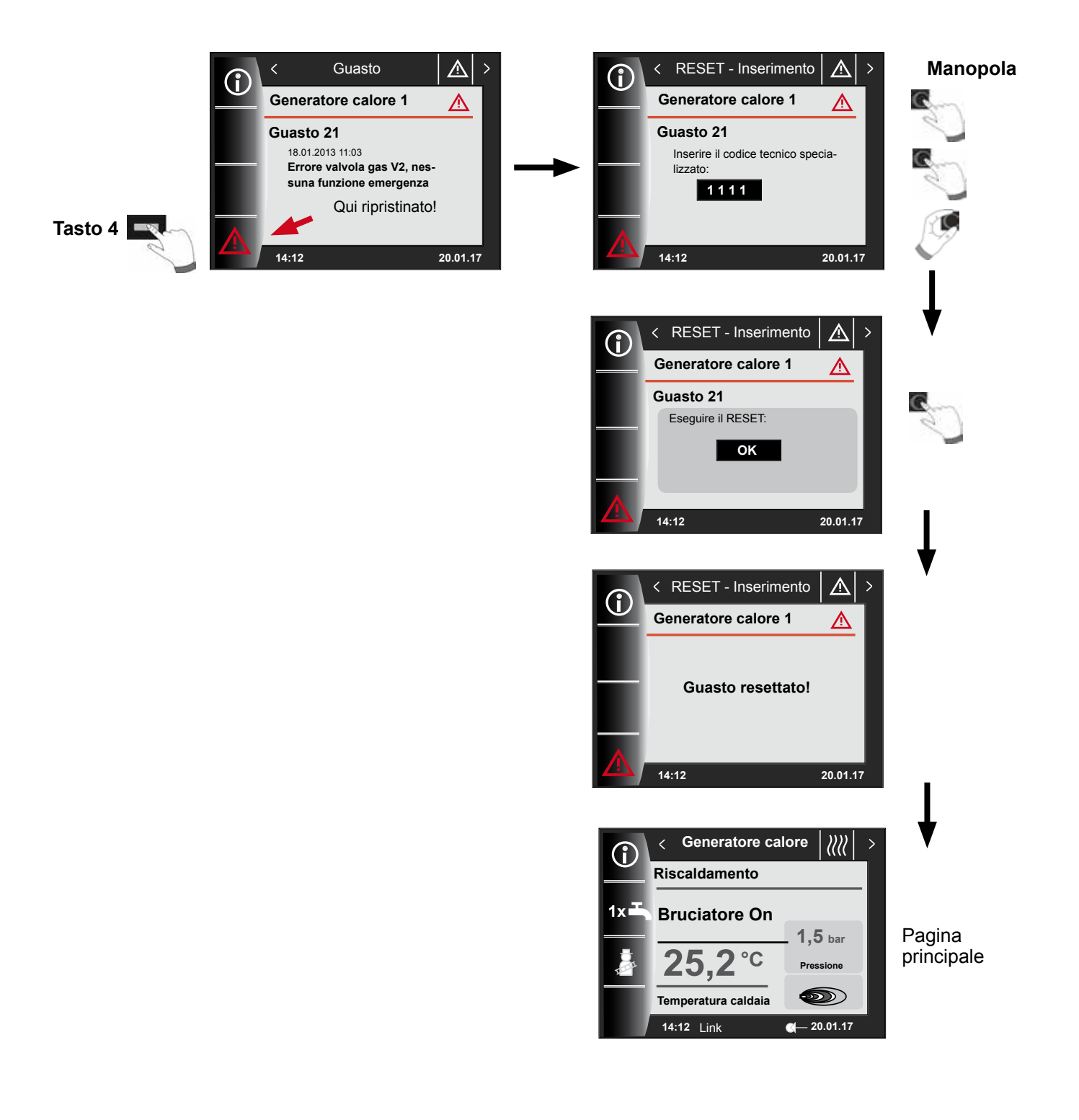

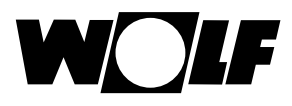

## 16 Panoramica del menu principale

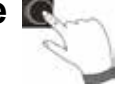

Da una pagina di stato (Generatore calore, Circuito di riscaldamento, Valv. miscelatrice, Impianto solare) è possibile aprire il menu principale **premendo** la manopola.

In questo modo si apre il menu principale con

- Visualizzazione
- Regolazioni di base
- Programma a tempo
- Menu tecnico spec.

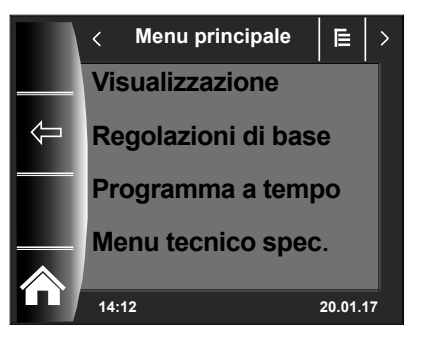

## 16.1 Visualizzazione temperature nominali e reali (Capitolo 17).

Vengono visualizzate le temperature nominali e reali (che non possono essere modificate).

#### 16.2 Regolazioni di base (Capitolo 18)

- Generatore calore
- Circuito di riscaldamento
- Valv. miscelatrice 1-7
- Lingua
- Ora
- Data
- Commutazione inverno-estate
- Retroilluminazione min
- Salvaschermo
- Blocco tasti
- Interfaccia utente (modalità estesa)

Per completare la messa in funzione del regolatore impostare le regolazioni di base in accordo con l'utilizzatore. Successivamente l'utilizzatore potrà adattare le regolazioni di base alle proprie esigenze.

#### 16.3 Programmi orari (Capitolo 19)

I programmi orari sono disponibili per tutti gli apparecchi collegati e consentono, in base alle configurazioni impostate e agli apparecchi collegati, di regolare gli orari di accensione di circuito di riscaldamento, circuito miscelato, produzione di acqua calda sanitaria, ricircolo e apparecchio di ventilazione.

## 16.4 Menu tecnico specializzato (Capitolo 20)

In questo menu il tecnico specializzato può impostare i parametri specifici dell'impianto e degli apparecchi. Questo menu è riservato ai tecnici specializzati.

## 17 Visualizzazione Temperature nominali-reali

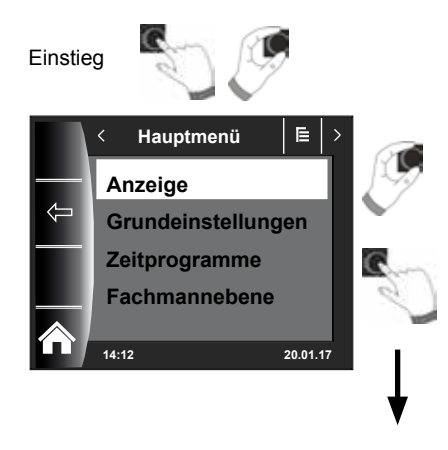

Vengono visualizzati tutti i valori delle caldaie e dei moduli collegati (modulo circuito miscelato MM, modulo in cascata KM, modulo solare SM, apparecchio di ventilazione).

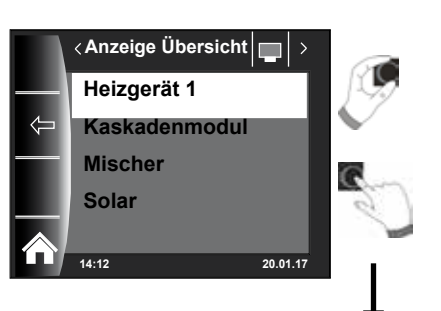

| Panoramica visualizzazioni                                           |                                                                                                 |                                                    |  |  |
|----------------------------------------------------------------------|-------------------------------------------------------------------------------------------------|----------------------------------------------------|--|--|
| Caldaia 1                                                            | viene visualizzato in presenza di una caldaia                                                   |                                                    |  |  |
| Caldaia 2-5                                                          | viene visualizzato in combinazione con il modulo in cascata e in presenza delle caldaie 2-5     |                                                    |  |  |
| Modulo in<br>cascata                                                 | viene visualizza                                                                                | ato in presenza di un modulo in cascata            |  |  |
| Valvola<br>miscelatrice 1                                            | viene visualizzato in presenza di un modulo circuito miscelato 1<br>(MM) o modulo in cascata KM |                                                    |  |  |
| Valvola<br>miscelatrice 2-7                                          | viene visualizza<br>2-7 (MM)                                                                    | ato in presenza di un modulo circuito miscelato    |  |  |
| Solare (SM1/<br>SM2 SM1-2/<br>SM2-2) viene visualizz<br>SM1-2 o SM2- |                                                                                                 | ato in presenza di un modulo solare SM1, SM2,<br>2 |  |  |
| Apparecchio di viene visualizza                                      |                                                                                                 | ato in presenza di un apparecchio di ventilazione  |  |  |
| Temperatura esterr                                                   | na calcolata                                                                                    | viene visualizzato in presenza della sonda esterna |  |  |
| Temperatura esterr<br>calcolata                                      | na non                                                                                          | viene visualizzato in presenza della sonda esterna |  |  |

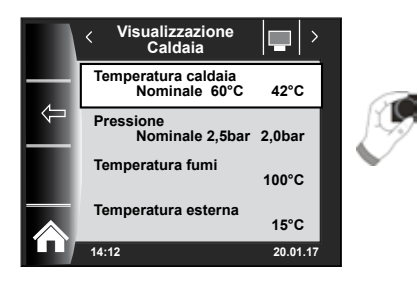

| Visualizzazione Caldaia 1                     | REALE |
|-----------------------------------------------|-------|
| Temperatura caldaia in °C                     |       |
| ↓                                             |       |
| Visualizzazione modulo in cascata             | REALE |
| Temperatura di mandata in °C                  |       |
| ↓                                             |       |
| Visualizzazione modulo circuito miscelato 1-7 | REALE |
| Temperatura di mandata in °C                  |       |
| $\downarrow$                                  |       |
| Visualizzazione impianto solare               | REALE |
| Temperatura collettore 1 °C                   |       |
| $\downarrow$                                  |       |
| Visualizzazione apparecchio di ventilazione   | REALE |
| Aria di ripresa in °C                         |       |
| l L                                           |       |

Le visualizzazioni variano in base ai moduli collegati e alle configurazioni impostate. Per la descrizione vedere le istruzioni di installazione delle caldaie e le istruzioni di installazione dei moduli.

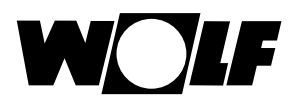

## 18 Panoramica delle regolazioni di base

| Di seguito è riportato un elenco di tutte le regolazioni di base: |                          |                         |          |  |  |
|-------------------------------------------------------------------|--------------------------|-------------------------|----------|--|--|
| Parametri                                                         | Campo di regolazione     | Regolazione di fabbrica | Capitolo |  |  |
| Caldaia - esercizio produzione di acqua calda sanitaria           |                          |                         | 18.1.1   |  |  |
| Caldaia – Esercizio compressore                                   |                          |                         | 18.1.2   |  |  |
| Circuito di riscaldamento                                         |                          |                         | 18.2     |  |  |
| Valvola miscelatrice 1 - 7                                        |                          |                         | 18.2     |  |  |
| Lingua                                                            |                          | Tedesco                 | 18.3     |  |  |
| Ora                                                               | 0 - 24 ore               |                         | 18.4     |  |  |
| Data                                                              | 01.01.2011 - 31.12.2099  |                         | 18.5     |  |  |
| Commutazione inverno-estate                                       | Automatica/Manuale       | Auto                    | 18.6     |  |  |
| Retroilluminazione min.                                           | 5% - 15%                 | 10%                     | 18.7     |  |  |
| Salvaschermo                                                      | On/Off                   | Off                     | 18.8     |  |  |
| Blocco tasti                                                      | On/Off                   | Off                     | 18.9     |  |  |
| Interfaccia utente                                                | Estesa /<br>Semplificata | Estesa                  | 18.10    |  |  |

# Di seguito è riportato un elenco di tutte le regolazioni di base del circuito di riscaldamento e dei circuiti miscelati 1-7:

| Fattore di risparmio in modalità risparmio | 0 - 10       | 4    | 18.2.1 |
|--------------------------------------------|--------------|------|--------|
| Commutazione inverno-estate                | 0°C - 40°C   | 20°C | 18.2.2 |
| ECO/ABS                                    | -10°C - 40°C | 10°C | 18.2.3 |
| Temperatura diurna (BM-2 in supporto a     | 5°C - 30°C   | 20°C | 18.2.4 |
| parete e influenza ambiente attivata)      |              |      |        |
| Influenza ambiente (BM-2 in supporto a     | On/Off       | Off  | 1925   |
| parete)                                    | 01/01        | Oli  | 10.2.5 |

## 18.1 Generatore calore

## 18.1.1 Modo esercizio Acqua calda sanitaria

#### Campo di regolazione per caldaie a gasolio/gas: ECO/Comfort Regolazione di fabbrica: ECO

#### Campo di regolazione per CHA: efficiente / rapida (vedere istruzioni di installazione CHA)

La funzione modo esercizio acqua calda è attiva solo nelle caldaie combinate. La regolazione Comfort consente una produzione rapida di acqua calda: la caldaia viene infatti mantenuta in temperatura per garantire una rapida produzione di acqua sanitaria. Con la regolazione ECO la caldaia viene portata in temperatura solo dopo l'apertura del rubinetto dell'acqua.

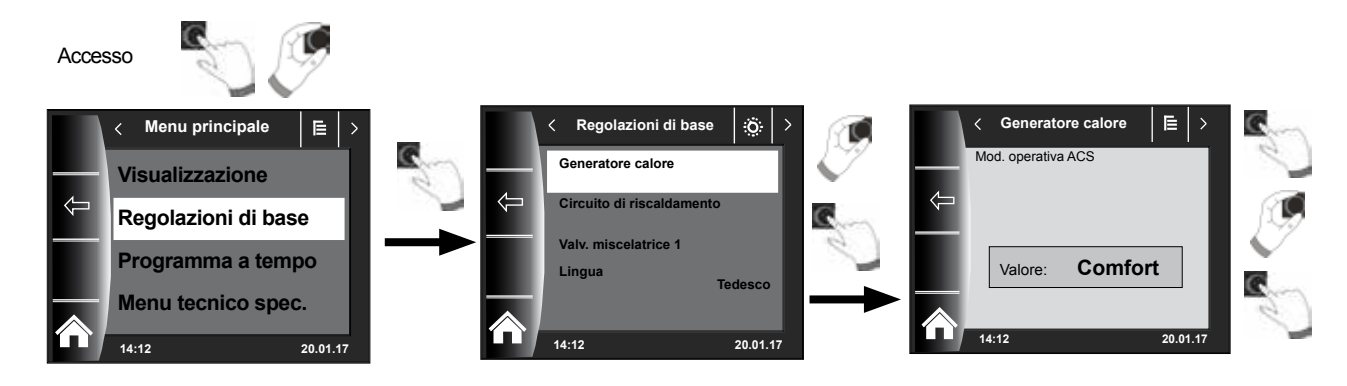

## 18.1.2 Modo di esercizio compressore

(vedereistruzioni di installazione CHA)

## 18.2 Circuito di riscaldamento/Circuiti miscelati 1-7

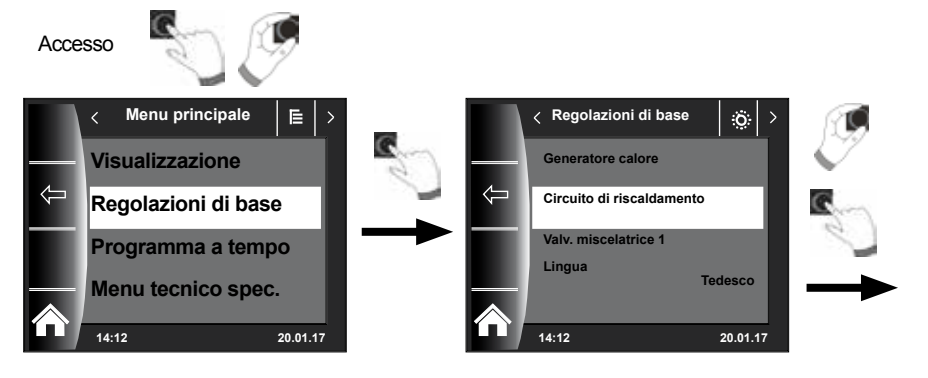

Di seguito è riportato un elenco di tutte le regolazioni di base di circuito di riscaldamento e circuiti miscelati 1-7:

- Fattore di risparmio in modalità risparmio
- Commutazione inverno-estate
- ECO/ABS
- Temperatura diurna (BM-2 in supporto a parete e influenza ambiente attivata)
- Influenza ambiente (BM-2 in supporto a parete)
- Influenza ambiente / influenza ambiente riscaldamento (BM-2 in supporto a parete)
- Influenza ambiente raffrescamento
- Temperatura diurna raffrescamento

### 18.2.1 Regolazione del fattore di risparmio in modalità risparmio

#### Campo di regolazione: 0...10 Regolazione di fabbrica: 4

Per una descrizione precisa vedere il Capitolo Curve termocaratteristiche/Modalità risparmio

Il fattore di risparmio indica di quanto si abbassa la curva termocaratteristica quando si imposta la modalità risparmio per la caldaia o per il circuito miscelato. Questo fattore ha lo stesso effetto della regolazione -4...+4, ma viene utilizzato solo nel programma a tempo durante la fase di abbassamento oppure in esercizio ridotto.

Esempio di regolazione del fattore di risparmio (il procedimento è sempre identico).

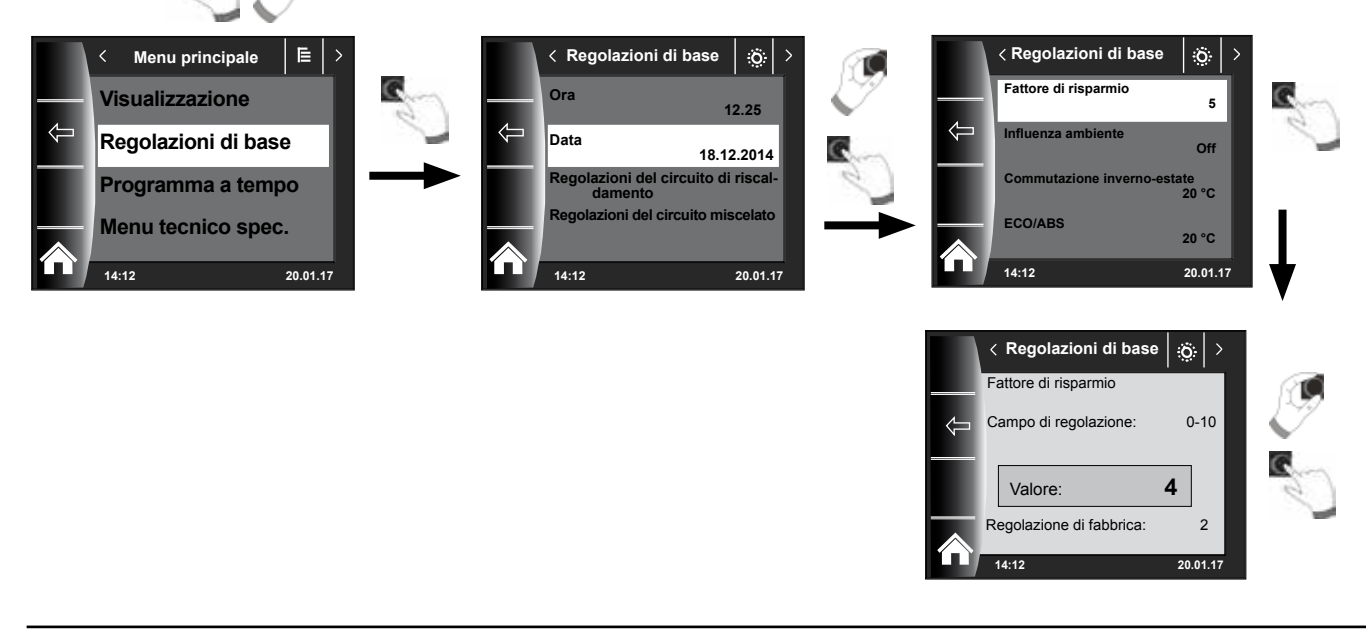

Accesso

#### 18.2.2 Regolazione della commutazione inverno-estate

#### Campo di regolazione: da 0 °C a 40 °C Regolazione di fabbrica: 20 °C

La funzione di commutazione inverno-estate è attiva soltanto se alla caldaia è collegato un sensore di temperatura esterna.

La funzione di commutazione inverno-estate ottimizza i periodi in cui l'impianto funziona in esercizio di riscaldamento. Quando la temperatura esterna media è superiore al valore inverno-estate impostato, il riscaldamento viene portato in modalità standby.

Quando la temperatura esterna media è inferiore al valore inverno-estate impostato, il riscaldamento viene portato in modalità automatica.

Il periodo di calcolo della temperatura esterna media viene impostato con il parametro A04.

#### 18.2.3 Regolazione di ECO-ABS

Campo di regolazione: da -10 °C a 40 °C Regolazione di fabbrica: 10 °C

La funzione ECO-ABS è attiva soltanto se è collegato un sensore temperatura esterna.

Se la temperatura esterna media è superiore alla temperatura ECO-ABS, in modalità risparmio il circuito di riscaldamento/miscelato entra in standby. Se la temperatura esterna media è inferiore alla temperatura ECO-ABS la termoregolazione ritorna alla modalità risparmio. Modificare la regolazione ECO-ABS solo previa consultazione del tecnico specializzato.

#### 18.2.4 Regolazione della temperatura diurna (temperatura ambiente)

Campo di regolazione: da 5 °C a 30 °C Regolazione di fabbrica: 20 °C

La temperatura diurna è attiva solo quando per il circuito di riscaldamento/miscelato è stata attivata l'influenza ambiente e se il modulo BM-2 è installato nel supporto a parete. La temperatura diurna permette di regolare la temperatura ambiente desiderata nei modi di esercizio Riscaldamento, Funzione party e nelle fasi di riscaldamento dell'esercizio automatico. In esercizio ridotto, modalità risparmio e durante la fase di abbassamento dell'esercizio automatico la temperatura ambiente viene regolata solo sulla temperatura diurna, a cui viene sottratto il fattore di risparmio (vedere punto 18.3.1).

# 18.2.5 Regolazione dell'influenza ambiente / Influenza ambiente riscaldamento (con esercizio raffrescamento attivato)

Campo di regolazione: On/Off Regolazione di fabbrica: Off

L'influenza ambiente è attiva solo se il modulo di comando BM-2 è montato come comando a distanza.

L'influenza ambiente compensa le variazioni di temperatura ambiente dovute a fonti esterne di calore o freddo (ad esempio irraggiamento solare, camini o finestre aperte).

- On = Influenza ambiente attivata
- Off = Influenza ambiente disattivata

## 18.2.6 Influenza ambiente raffrescamento

- L'influenza ambiente raffrescamento è attiva solo se per questo circuito di riscaldamento/circuito miscelato è stato osservato quanto segue:
  - Il modulo di comando BM-2 è installato come telecomando con supporto a parete.
  - Impostazione "Tipo di circuito = circuito di raffrescamento" oppure "Tipo di circuito = circuito di riscaldamento+circuito di raffrescamento" nel menu "Tecnico specializzato".
- L'influenza ambiente raffrescamento compensa le variazioni della temperatura ambiente dovute a fonti esterne di calore o freddo (ad esempio irraggiamento solare o finestre aperte).
  - On = Influenza ambiente attivata
  - Off = Influenza ambiente disattivata
- Quando l'influenza ambiente raffrescamento è attivata, la regolazione di base temperatura diurna raffrescamento (per esercizio raffrescamento) è possibile.

### 18.2.7 Temperatura diurna raffrescamento

- La temperatura diurna raffrescamento è attiva solo se per questo circuito di riscaldamento/circuito miscelato è stato osservato quanto segue:
  - Il modulo di comando BM-2 è installato come telecomando nel supporto a parete
  - L'influenza ambiente raffrescamento è attivata
  - Impostazione "Tipo di circuito = circuito di raffrescamento" oppure "Tipo di circuito = circuito di riscaldamento+circuito di raffrescamento" nel menu "Tecnico specializzato".
- Temperatura diurna raffrescamento consente di impostare la temperatura ambiente desiderata per i modi di esercizio con raffrescamento attivo, come ad es. per le fasi di raffrescamento durante l'esercizio automatico.
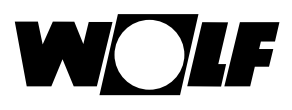

#### 18.3 Lingua

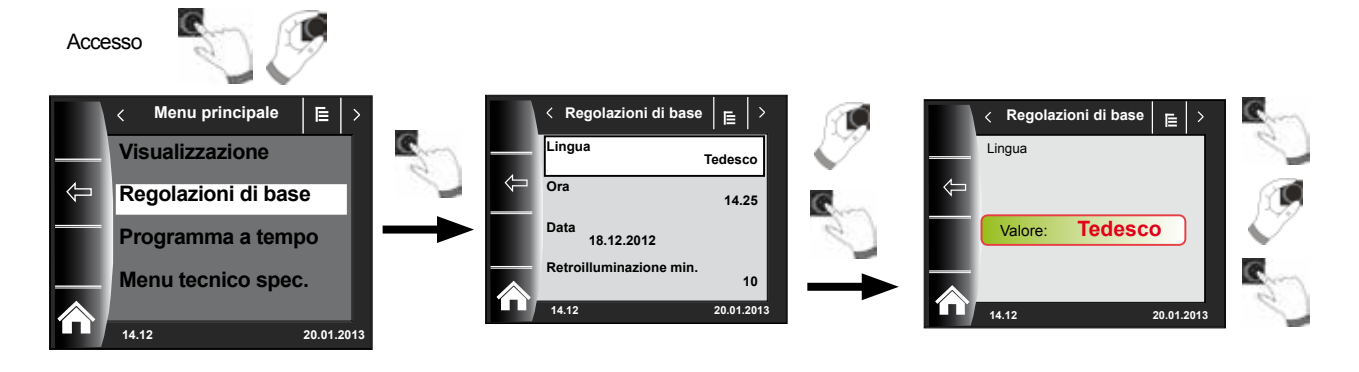

Nel sottomenu Lingua è possibile scegliere tra 25 lingue diverse.

#### Campo di regolazione:

tedesco, inglese, francese, olandese, spagnolo, portoghese, italiano, ceco, polacco, slovacco, ungherese, russo, greco, turco, bulgaro, croato, lettone, lituano, norvegese, rumeno, svedese, serbo, sloveno, danese, estone, Iraniano, cinese

#### Regolazione di fabbrica: Tedesco

## 18.4 Ora

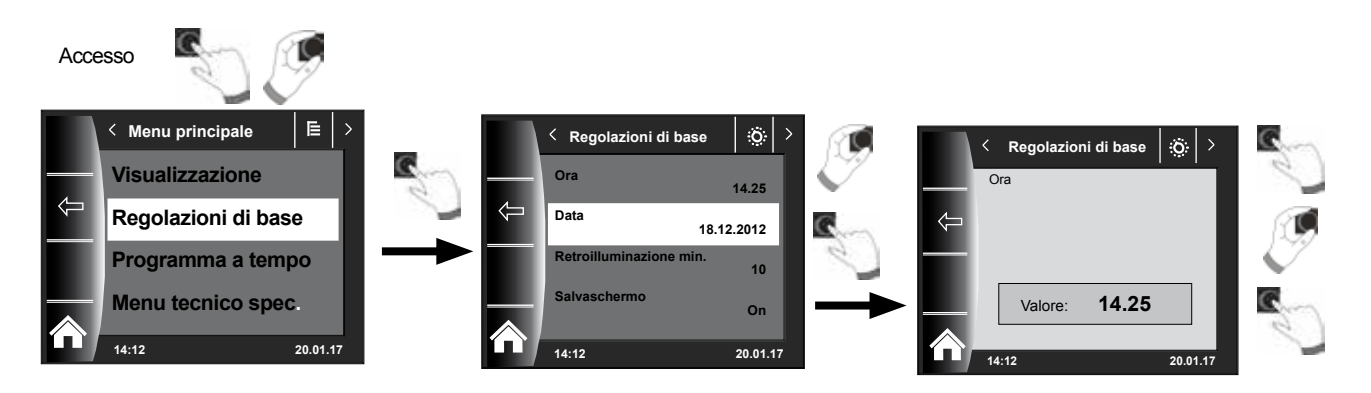

#### 18.5 Data

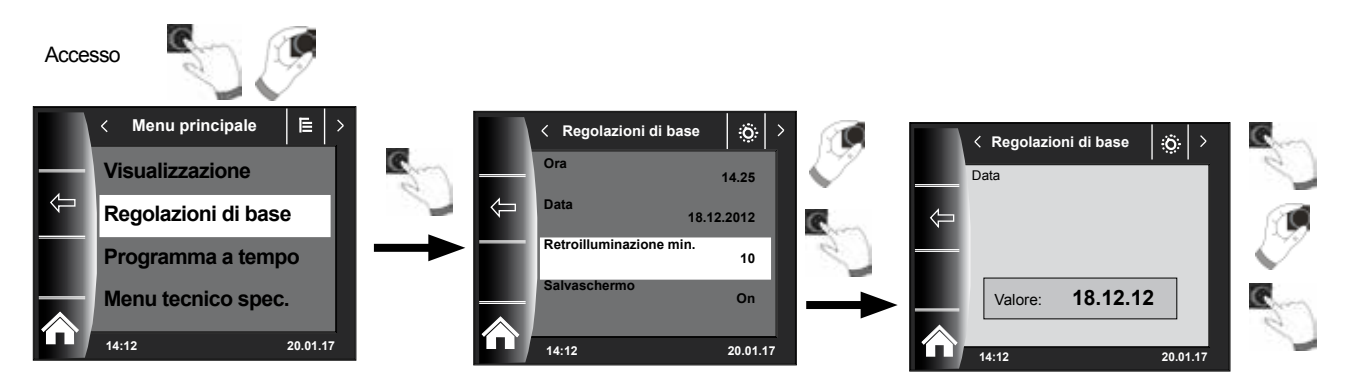

#### 18.6 Commutazione inverno-estate

#### Campo di regolazione: automatica/manuale Regolazione di fabbrica: Auto

Il modulo BM-2 integra un calendario perpetuo. Questo significa che, quando è impostata la modalità Auto, il modulo BM-2 passa automaticamente dall'ora legale all'ora solare (ora invernale) e viceversa.

Il passaggio da ora solare a ora legale avviene l'ultima domenica di marzo alle ore 1 UTC, quindi in base al fuso orario dell'Europa centrale dalle ore 2 CET alle ore 3 CET. Il passaggio da ora legale a ora solare avviene l'ultima domenica di ottobre alle ore 1 UTC, quindi in base al fuso orario dell'Europa centrale dalle ore 3 CET alle ore 2 CET.

Se il modulo BM-2 viene impiegato in zone che non effettuano il cambio dell'ora in base alle suddette regole (ad esempio in Russia), nella regolazione di base Commutazione inverno/estate è possibile impostare il valore su "Manuale". Con questa impostazione l'ora non viene aggiornata automaticamente.

#### 18.7 Retroilluminazione min

#### Campo di regolazione: 5% - 15% Regolazione di fabbrica: 10%

Se le operazioni di regolazione sul modulo BM-2 si interrompono, il display dopo un minuto torna alla retroilluminazione minima.

#### 18.8 Salvaschermo

È possibile attivare un salvaschermo. L'illuminazione del display torna alla retroilluminazione minima dopo un minuto. L'attivazione stessa dura 5 minuti, vengono visualizzati i seguenti valori:

- Ora
- Temperatura caldaia (BM-2 in caldaia)
- Pressione impianto (BM-2 in caldaia)
- Temperatura esterna (sensore esterno collegato e BM-2 nell'apparecchio a parete)
- Temperatura ambiente (BM-2 in supporto a parete)
- Temperatura di mandata (BM-2 nel modulo MM-2 o KM-2)
- Temperatura collettori (BM-2 nel modulo SM1/2-2)

## 18.9 Blocco tasti

Il blocco tasti impedisce interventi non intenzionali sull'impianto di riscaldamento (ad es. ad opera di bambini oppure durante la pulizia dei componenti). Quando si abilita questa funzione, il blocco tasti viene attivato automaticamente un minuto dopo l'ultima regolazione.

On = Blocco tasti attivato

- Off = Blocco tasti disattivato
- Per rimuovere temporaneamente il blocco tasti tenere premuta circa 3 secondi la manopola destra.

#### 18.10 Interfaccia utente

#### Campo di regolazione: estesa / semplificata Regolazione di fabbrica: estesa

#### Modalità semplificata:

Possibilità di regolazione ridotte. È solo possibile comandare tutti i circuiti insieme in relazione alla correzione della temperatura e alla selezione del programma. In modalità semplificata il parametro dell'impianto A24 (associazione interruttore di selezione programma) non viene visualizzato. Esiste una sola pagina di stato nella quale vengono visualizzati tutti i dati. La funzione party e l'esercizio ridotto temporaneo non sono possibili. La modalità semplificata NON può inoltre essere utilizzata insieme a CWL e ISM7/8 i/e!

#### Modalità estesa:

Tutte le funzioni sono disponibili.

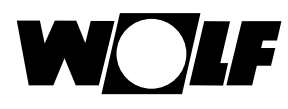

Programma orario

## **19 Programma orario**

Nel menu principale Programma orario è possibile definire gli orari in cui rendere disponibile l'acqua calda sanitaria alla temperatura impostata. Al di fuori di questi orari l'accumulatore dell'acqua sanitaria non viene riscaldato.

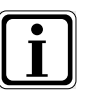

Se l'impianto di riscaldamento è supportato da un impianto solare, l'accumulatore dell'acqua sanitaria viene riscaldato anche al di fuori degli orari programmati, a condizione che l'energia solare sia disponibile.

Ciascuna funzione dispone di 3 diversi programmi a tempo liberamente configurabili. Inoltre questa voce di menu consente di visualizzare e selezionare il programma orario attivo. È possibile definire un massimo di 3 orari di accensione al giorno.

Di seguito si elencano gli orari di accensione preprogrammati.

## 19.1 Orari di accensione preprogrammati

| Program-<br>ma orario | Gior-<br>no | Orario<br>di      | CR    |       | Circuito<br>miscelato |       | Acqua calda<br>sanitaria |       | Ricircolo sanitario |       | Ventilazione |       |
|-----------------------|-------------|-------------------|-------|-------|-----------------------|-------|--------------------------|-------|---------------------|-------|--------------|-------|
|                       |             | commu-<br>tazione | ON    | OFF   | ON                    | OFF   | ON                       | OFF   | ON                  | OFF   | ON           | OFF   |
| Program-              | Lu          | 1                 | 6.00  | 22.00 | 5.00                  | 21.00 | 5.30                     | 22.00 | 6.00                | 6.30  | 7.00         | 22.00 |
| ma orario             |             | 2                 |       |       |                       |       |                          |       | 17.00               | 18.30 |              |       |
| 1                     |             | 3                 |       |       |                       |       |                          |       |                     |       |              |       |
|                       | Ма          | 1                 | 6.00  | 22.00 | 5.00                  | 21.00 | 5.30                     | 22.00 | 6.00                | 6.30  | 7.00         | 22.00 |
|                       |             | 2                 |       |       |                       |       |                          |       | 17.00               | 18.30 |              |       |
|                       |             | 3                 |       |       |                       |       |                          |       |                     |       |              |       |
|                       | Ме          | 1                 | 6.00  | 22.00 | 5.00                  | 21.00 | 5.30                     | 22.00 | 6.00                | 6.30  | 7.00         | 22.00 |
|                       |             | 2                 |       |       |                       |       |                          |       | 17.00               | 18.30 |              |       |
|                       |             | 3                 |       |       |                       |       |                          |       |                     |       |              |       |
|                       | Gi          | 1                 | 6.00  | 22.00 | 5.00                  | 21.00 | 5.30                     | 22.00 | 6.00                | 6.30  | 7.00         | 22.00 |
|                       |             | 2                 |       |       |                       |       |                          |       | 17.00               | 18.30 |              |       |
|                       |             | 3                 |       |       |                       |       |                          |       |                     |       |              |       |
|                       | Ve          | 1                 | 6.00  | 22.00 | 5.00                  | 21.00 | 5.30                     | 22.00 | 6.00                | 6.30  | 7.00         | 22.00 |
|                       |             | 2                 |       |       |                       |       |                          |       | 17.00               | 18.30 |              |       |
|                       |             | 3                 |       |       |                       |       |                          |       |                     |       |              |       |
|                       | Sa          | 1                 | 7.00  | 23.00 | 6.00                  | 22.00 | 6.30                     | 23.00 | 6.30                | 7.00  | 8.00         | 23.00 |
|                       |             | 2                 |       |       |                       |       |                          |       | 11.00               | 12.00 |              |       |
|                       |             | 3                 |       |       |                       |       |                          |       | 17.00               | 18.30 |              |       |
|                       | Do          | 1                 | 7.00  | 23.00 | 6.00                  | 22.00 | 6.30                     | 23.00 | 6.30                | 7.00  | 8.00         | 23.00 |
|                       |             | 2                 |       |       |                       |       |                          |       | 11.00               | 12.00 |              |       |
|                       |             | 3                 |       |       |                       |       |                          |       | 17.00               | 18.30 |              |       |
| Program-              | Lu          | 1                 | 6.00  | 8.00  | 5.00                  | 7.00  | 5.00                     | 6.00  | 6.00                | 6.15  | 7.00         | 8.00  |
| ma orario             |             | 2                 | 15.00 | 22.00 | 14.00                 | 21.00 | 17.00                    | 18.00 |                     |       | 17.00        | 22.00 |
| 2                     |             | 3                 |       |       |                       |       |                          |       |                     |       |              |       |
|                       | Ма          | 1                 | 6.00  | 8.00  | 5.00                  | 7.00  | 5.00                     | 6.00  | 6.00                | 6.15  | 7.00         | 8.00  |
|                       |             | 2                 | 15.00 | 22.00 | 14.00                 | 21.00 | 17.00                    | 18.00 |                     |       | 17.00        | 22.00 |
|                       |             | 3                 |       |       |                       |       |                          |       |                     |       |              |       |
|                       | Ме          | 1                 | 6.00  | 8.00  | 5.00                  | 7.00  | 5.00                     | 6.00  | 6.00                | 6.15  | 7.00         | 8.00  |
|                       |             | 2                 | 15.00 | 22.00 | 14.00                 | 21.00 | 17.00                    | 18.00 |                     |       | 17.00        | 22.00 |
|                       |             | 3                 |       |       |                       |       |                          |       |                     |       |              |       |
|                       | Gi          | 1                 | 6.00  | 8.00  | 5.00                  | 7.00  | 5.00                     | 6.00  | 6.00                | 6.15  | 7.00         | 8.00  |
|                       |             | 2                 | 15.00 | 22.00 | 14.00                 | 21.00 | 17.00                    | 18.00 |                     |       | 17.00        | 22.00 |
|                       |             | 3                 |       |       |                       |       |                          |       |                     |       |              |       |
|                       | Ve          | 1                 | 6.00  | 8.00  | 5.00                  | 7.00  | 5.00                     | 6.00  | 6.00                | 6.15  | 7.00         | 8.00  |
|                       |             | 2                 | 15.00 | 22.00 | 14.00                 | 21.00 | 17.00                    | 18.00 |                     |       | 17.00        | 22.00 |
|                       |             | 3                 |       |       |                       |       |                          |       |                     |       |              |       |
|                       | Sa          | 1                 | 7.00  | 22.00 | 6.00                  | 21.00 | 6.00                     | 7.00  | 6.30                | 6.45  | 8.00         | 23.00 |
|                       |             | 2                 |       |       |                       |       | 16.00                    | 21.00 | 16.30               | 17.00 |              |       |
|                       |             | 3                 |       |       |                       |       |                          |       |                     |       |              |       |
|                       | Do          | 1                 | 7.00  | 22.00 | 6.00                  | 21.00 | 6.00                     | 7.00  | 6.30                | 6.45  | 8.00         | 23.00 |
|                       |             | 2                 |       |       |                       |       | 16.00                    | 21.00 | 16.30               | 17.00 |              |       |
|                       |             | 3                 |       |       |                       |       |                          |       |                     |       |              |       |

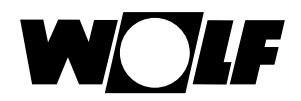

Programma orario

## 19.1 Orari di accensione preprogrammati

| Program-  | Gior- | Orario<br>di      | CR   |       | Circuito<br>miscelato |       | Acqua calda<br>sanitaria |       | Ricircolo sanitario |       | Ventilazione |       |
|-----------|-------|-------------------|------|-------|-----------------------|-------|--------------------------|-------|---------------------|-------|--------------|-------|
| ma orario | no    | commu-<br>tazione | ON   | OFF   | ON                    | OFF   | ON                       | OFF   | ON                  | OFF   | ON           | OFF   |
| Program-  | Lu    | 1                 | 5.30 | 21.00 | 4.30                  | 20.00 | 5.00                     | 7.00  | 6.00                | 6.30  | 6.00         | 21.00 |
| ma orario |       | 2                 |      |       |                       |       | 15.00                    | 21.00 | 17.00               | 17.30 |              |       |
| 3         |       | 3                 |      |       |                       |       |                          |       |                     |       |              |       |
|           | Ма    | 1                 | 5.30 | 21.00 | 4.30                  | 20.00 | 5.00                     | 7.00  | 6.00                | 6.30  | 6.00         | 21.00 |
|           |       | 2                 |      |       |                       |       | 15.00                    | 21.00 | 17.00               | 17.30 |              |       |
|           |       | 3                 |      |       |                       |       |                          |       |                     |       |              |       |
|           | Ме    | 1                 | 5.30 | 21.00 | 4.30                  | 20.00 | 5.00                     | 7.00  | 6.00                | 6.30  | 6.00         | 21.00 |
|           |       | 2                 |      |       |                       |       | 15.00                    | 21.00 | 17.00               | 17.30 |              |       |
|           |       | 3                 |      |       |                       |       |                          |       |                     |       |              |       |
|           | Gi    | 1                 | 5.30 | 21.00 | 4.30                  | 20.00 | 5.00                     | 7.00  | 6.00                | 6.30  | 6.00         | 21.00 |
|           |       | 2                 |      |       |                       |       | 15.00                    | 21.00 | 17.00               | 17.30 |              |       |
|           |       | 3                 |      |       |                       |       |                          |       |                     |       |              |       |
|           | Ve    | 1                 | 5.30 | 21.00 | 4.30                  | 20.00 | 5.00                     | 7.00  | 6.00                | 6.30  | 6.00         | 21.00 |
|           |       | 2                 |      |       |                       |       | 15.00                    | 21.00 | 17.00               | 17.30 |              |       |
|           |       | 3                 |      |       |                       |       |                          |       |                     |       |              |       |
|           | Sa    | 1                 | 5.30 | 21.00 | 4.30                  | 20.00 | 5.00                     | 7.00  | 6.00                | 6.30  | 6.00         | 21.00 |
|           |       | 2                 |      |       |                       |       | 15.00                    | 21.00 | 17.00               | 17.30 |              |       |
|           |       | 3                 |      |       |                       |       |                          |       | 17.00               | 18.30 |              |       |
|           | Do    | 1                 | 5.30 | 21.00 | 4.30                  | 20.00 | 5.00                     | 7.00  | 6.00                | 6.30  | 6.00         | 21.00 |
|           |       | 2                 |      |       |                       |       | 15.00                    | 21.00 | 17.00               | 17.30 |              |       |
|           |       | 3                 |      |       |                       |       |                          |       | 17.00               | 18.30 |              |       |

| Program-  | Gior- | Orario CR<br>di   |    | R   | Circuito<br>miscelato |     | Acqua calda<br>sanitaria |     | Ricircolo<br>sanitario |     | Ventilazione |     |
|-----------|-------|-------------------|----|-----|-----------------------|-----|--------------------------|-----|------------------------|-----|--------------|-----|
| ma orario | no    | commu-<br>tazione | ON | OFF | ON                    | OFF | ON                       | OFF | ON                     | OFF | ON           | OFF |
| Program-  | Lu    | 1                 |    |     |                       |     |                          |     |                        |     |              |     |
| ma orario |       | 2                 |    |     |                       |     |                          |     |                        |     |              |     |
| program-  |       | 3                 |    |     |                       |     |                          |     |                        |     |              |     |
| mazione   | Ма    | 1                 |    |     |                       |     |                          |     |                        |     |              |     |
|           |       | 2                 |    |     |                       |     |                          |     |                        |     |              |     |
|           |       | 3                 |    |     |                       |     |                          |     |                        |     |              |     |
|           | Ме    | 1                 |    |     |                       |     |                          |     |                        |     |              |     |
|           |       | 2                 |    |     |                       |     |                          |     |                        |     |              |     |
|           |       | 3                 |    |     |                       |     |                          |     |                        |     |              |     |
|           | Gi    | 1                 |    |     |                       |     |                          |     |                        |     |              |     |
|           |       | 2                 |    |     |                       |     |                          |     |                        |     |              |     |
|           |       | 3                 |    |     |                       |     |                          |     |                        |     |              |     |
|           | Ve    | 1                 |    |     |                       |     |                          |     |                        |     |              |     |
|           |       | 2                 |    |     |                       |     |                          |     |                        |     |              |     |
|           |       | 3                 |    |     |                       |     |                          |     |                        |     |              |     |
|           | Sa    | 1                 |    |     |                       |     |                          |     |                        |     |              |     |
|           |       | 2                 |    |     |                       |     |                          |     |                        |     |              |     |
|           |       | 3                 |    |     |                       |     |                          |     |                        |     |              |     |
|           | Do    | 1                 |    |     |                       |     |                          |     |                        |     |              |     |
|           |       | 2                 |    |     |                       |     |                          |     |                        |     |              |     |
|           |       | 3                 |    |     |                       |     |                          |     |                        |     |              |     |

## 19.2 Programma orario attivo

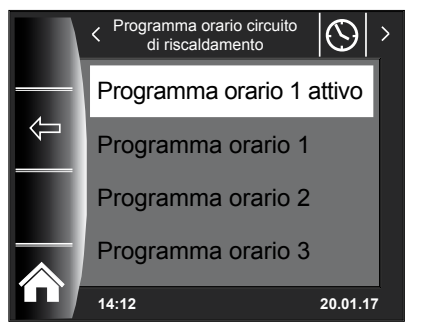

Per ogni voce di menu (Circuito di riscaldamento, Circuito miscelato, Acqua calda sanitaria, Ricircolo sanitario e Ventilazione) è possibile definire il programma orario attivo. È quindi possibile scegliere tra Programma orario 1, Programma orario 2 e Programma orario 3.

Il programma orario attivo può essere adattato seguendo le indicazioni del Capitolo 19.3.

Negli impianti con raffrescamento attivato è inoltre possibile selezionare un programma orario "Programma orario attivo".

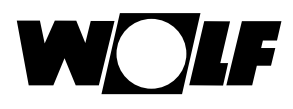

## 19.3 Visualizzazione/selezione degli orari di accensione

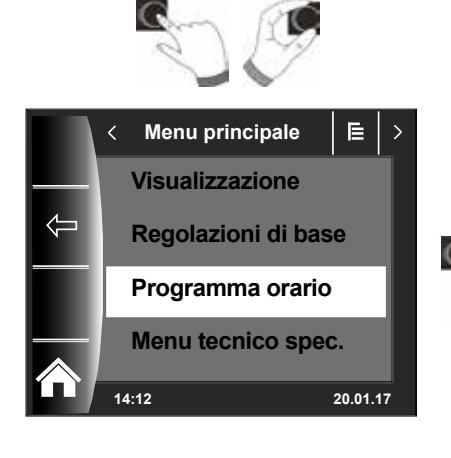

Per visualizzare gli orari di accensione premere e ruotare la manopola e accedere al sottomenu Programma orario

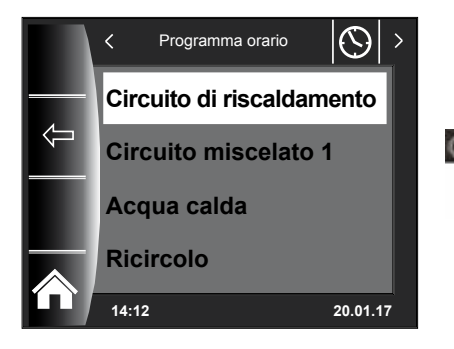

Ruotando/premendo la manopola richiamare il circuito desiderato (in questo caso ad esempio il circuito di riscaldamento)

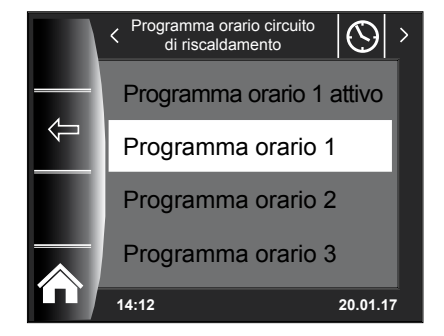

Ruotare la manopola per selezionare il programma orario desiderato e premerla per richiamarlo

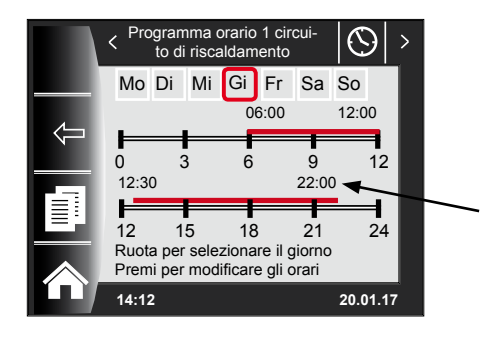

Viene visualizzato il programma orario corrente.

Gli orari sono indicati all'inizio e alla fine della barra dei tempi. Se la barra dei tempi è breve (< 4 h) l'orario di inizio viene visualizzato sopra l'orario di fine.

## 19.4 Modifica degli orari di accensione

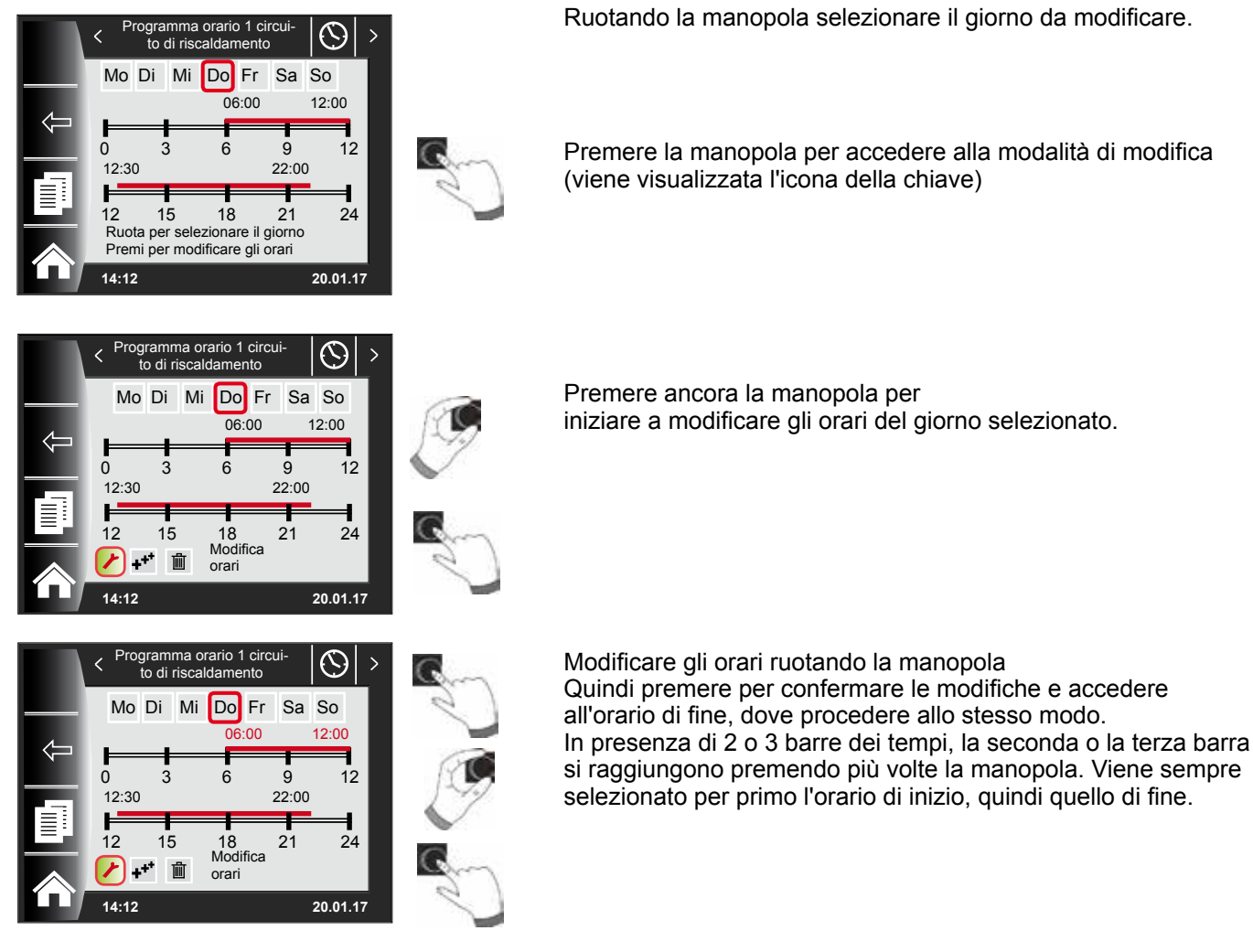

# 19.5 Aggiunta di orari di accensione

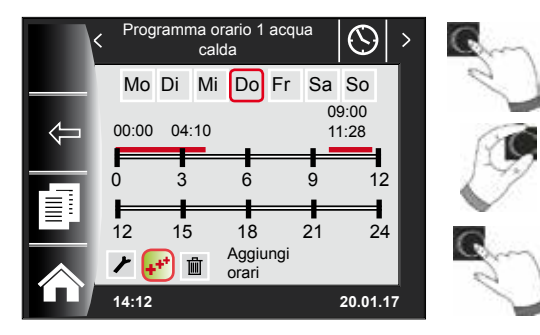

Richiamare il programma orario da modificare, selezionare il giorno desiderato e premendo la manopola accedere alla modalità di modifica (viene visualizzata l'icona della chiave). Ruotare la manopola per arrivare al simbolo 🕶 e premere per confermare.

Viene aggiunto un nuovo blocco orario impostato sulle ore 00.00 che è possibile modificare ruotando e premendo la manopola.

Infine memorizzare il programma premendo la manopola.

# 19.6 Cancellare gli orari di accensione

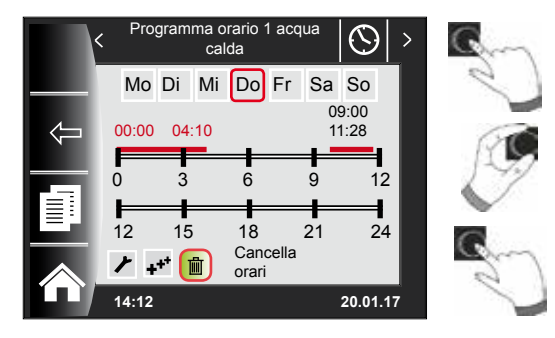

Richiamare il programma orario, selezionare il giorno desiderato e premere la manopola per accedere alla modalità di modifica (viene visualizzata l'icona della chiave). Ruotare la manopola per selezionare il simbolo () e premerla per confermare.

Viene selezionato il primo blocco orario. Ruotando la manopola è possibile selezionare un altro blocco. Infine premere per cancellare il blocco.

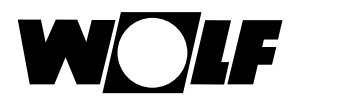

# 19.7 Copiare gli orari di accensione

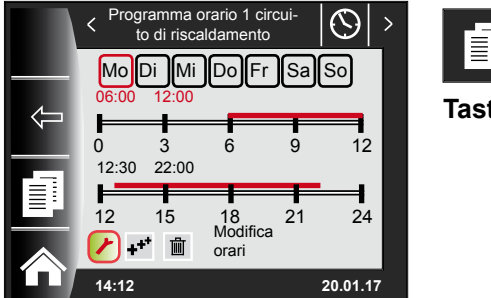

Tasto 3

Per copiare gli orari di un giorno selezionare il giorno desiderato ruotando la manopola.

Premere quindi il tasto di scelta rapida con l'icona della copia (due pagine) per accedere al livello di copia.

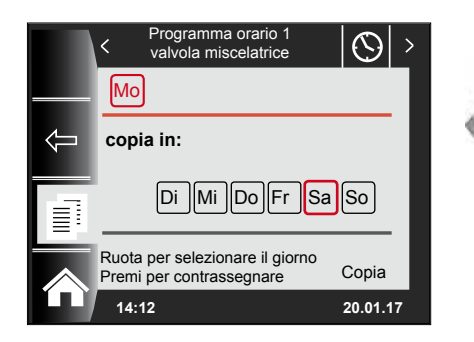

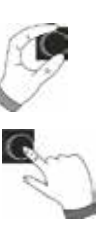

Ruotare e premere la manopola per selezionare il giorno (su sfondo rosso) di cui copiare il programma.

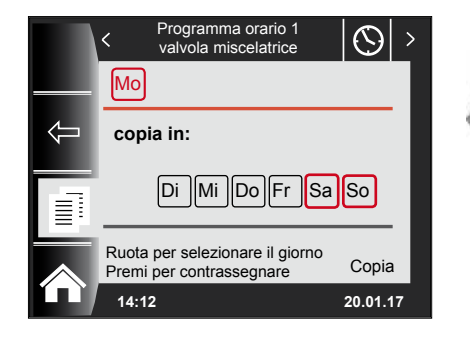

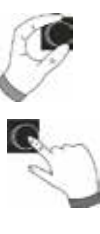

Ruotando e premendo ancora la manopola è possibile selezionare altri giorni (su sfondo rosso).

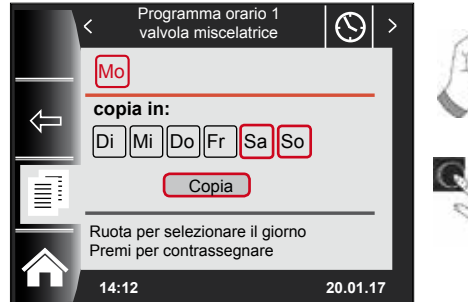

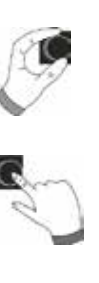

Ruotare fino alla voce Copia e confermare la procedura premendo la manopola. Il programma giornaliero viene copiato in tutti i giorni selezionati.

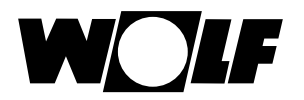

# 20 Password per il menu tecnico specializzato

Per accedere al menu tecnico specializzato occorre digitare la **password 1111** con la manopola per ottenere l'autorizzazione. Dopo l'autorizzazione si apre la voce "Menu tecnico spec.". Nel menu tecnico spec. è possibile impostare o richiamare parametri specifici per l'impianto

Menu principale E Visualizzazione Regolazioni di base Programma a tempo Menu tecnico spec. 14:12 20.01.17 < Menu tecnico spec. Ē Inserisci il codice 14:12 20.01.17 Menu tecnico spec. E ٢ > Inserisci il codice 1 - - -14:12 20.01.17

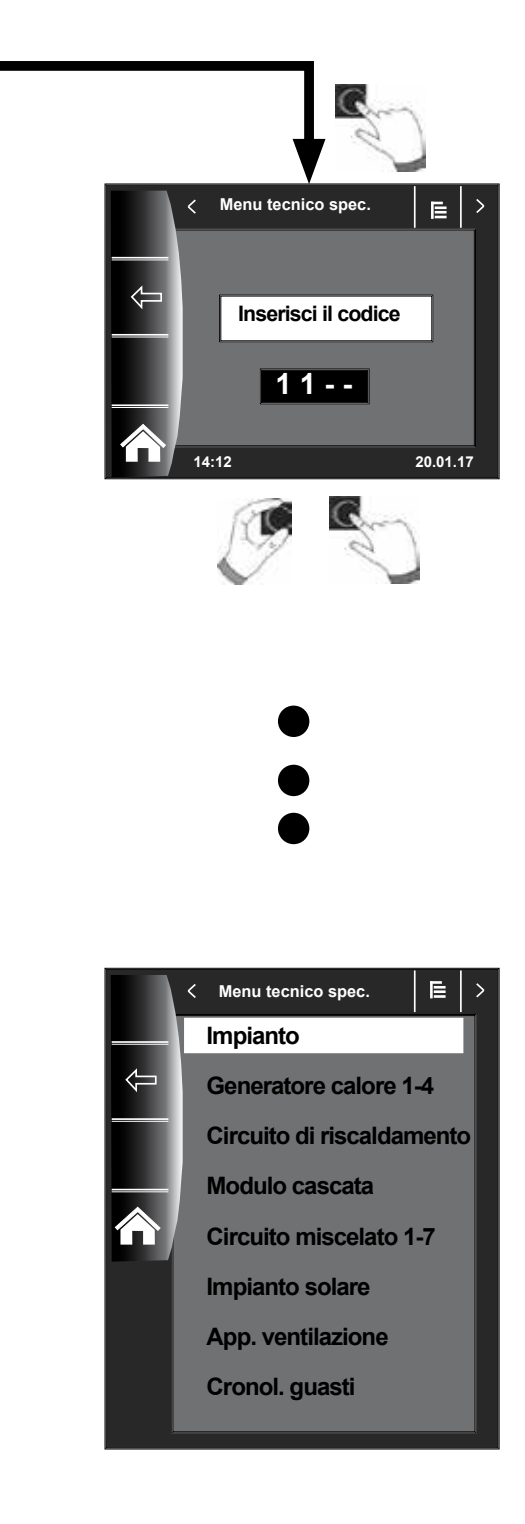

# 21 Struttura del menu tecnico spec.

Dopo aver inserito la password vengono visualizzati solo i moduli collegati.

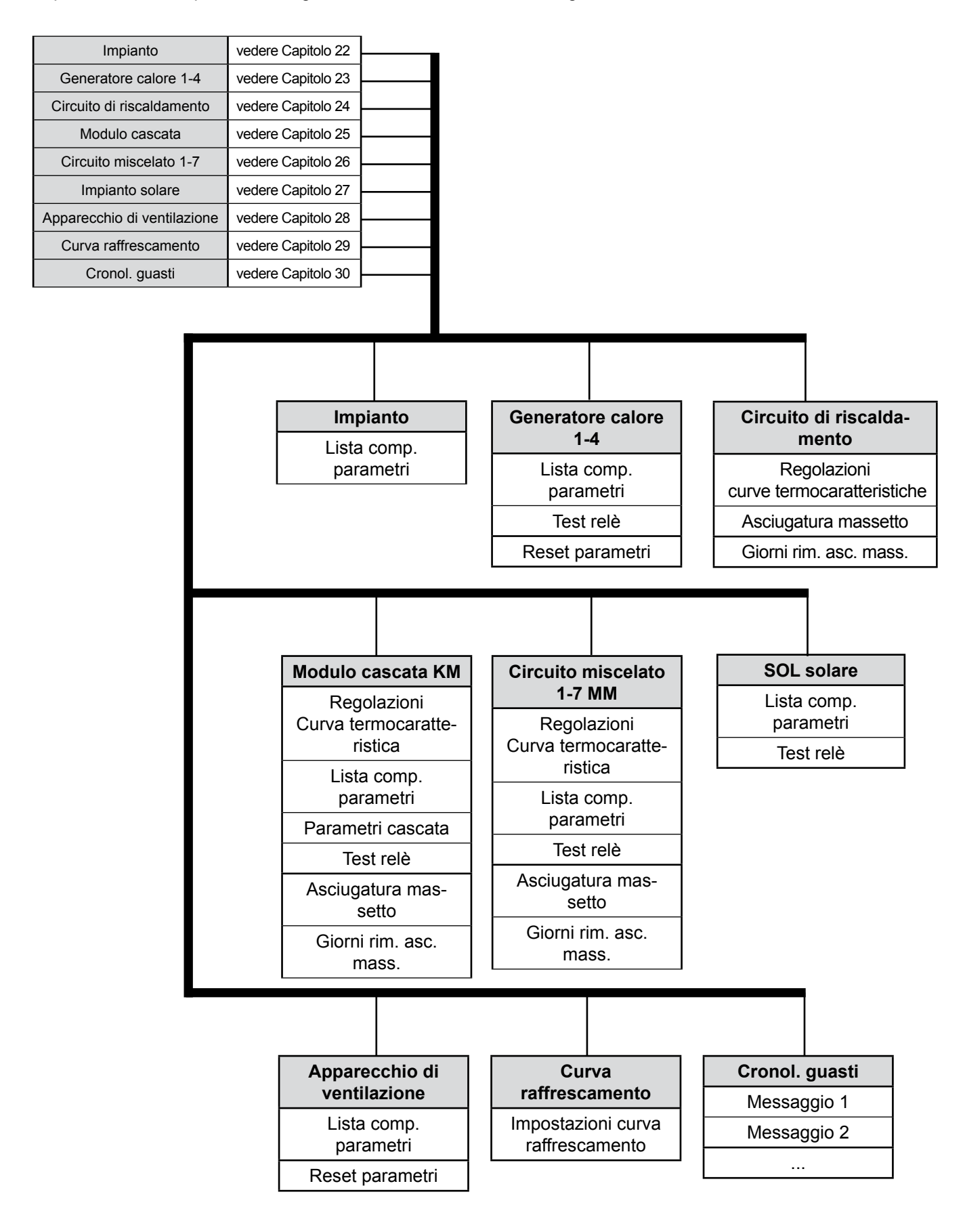

# 22 Menu tecnico spec. - Impianto

## 22.1 Esempio di regolazione dei parametri dell'impianto

Attraverso il modulo di comando BM-2 è possibile impostare i parametri dell'impianto del WRS (ad esempio consenso al funzionamento parallelo).

I parametri dell'impianto possono variare a seconda del modello di caldaia.

Nei moduli di comando ad associazione diretta i parametri dell'impianto non vengono visualizzati.

# Esempio di regolazione del consenso al funzionamento parallelo (A10)

Dopo aver inserito la password si accede al menu tecnico spec. dove premendo ancora è possibile richiamare l'impianto. A questo punto vengono elencati tutti i parametri attivi, che possono essere modificati.

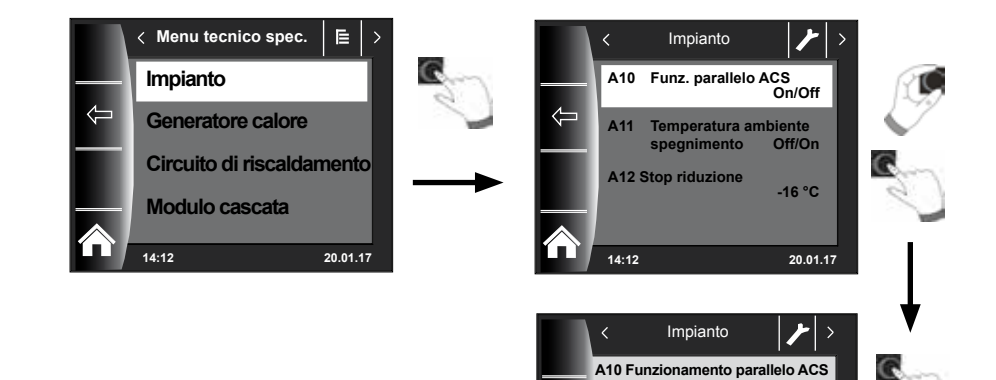

Campo di regolazione:

Valore:

azione di fabbrica:

Off/On

Off

20.01

On

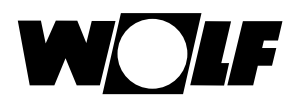

## 22.2 Lista completa dei parametri dell'impianto

La seguente lista completa dei parametri dell'impianto può essere modificata nel menu tecnico spec.

| Parametr | 0                                                | Campo di<br>regolazione                                     | Regolazione<br>di fabbrica |
|----------|--------------------------------------------------|-------------------------------------------------------------|----------------------------|
|          | Funzione BM-2                                    | Sistema, MM1 - MM7<br>Non assegnato                         | Sistema                    |
| A00      | Fattore di influenza ambiente                    | da 1 a 20 K/K                                               | 4 K/K                      |
| A04      | Filtro temperatura esterna                       | da 0 a 24 ore                                               | 3 h                        |
| A05      | Adattamento RF                                   | da -5K a +5K                                                | 0K                         |
| A07      | Funzione antilegionella                          | Off, LuDo, Giornaliero                                      | Off                        |
| A08      | Messaggio di manutenzione                        | Off, dipendente dal funzionamento,<br>dipendente dalla data | Off                        |
| A09      | Limite protezione antigelo                       | da -20 a +10 °C                                             | +2 °C                      |
| A10      | Consenso funzionamento in parallelo              | Off, On                                                     | Off                        |
| A11      | Temperatura ambiente<br>di spegnimento           | Off/On                                                      | On                         |
| A12      | Stop riduzione                                   | OFF<br>da -30 a 0 °C                                        | -16 °C                     |
| A13      | Temperatura min. ACS                             | da 25 a 65 °C                                               | 45 °C                      |
| A14      | Temperatura massima acqua calda sanitaria        | 65 bis 80 °C                                                | 65°C                       |
| A15      | Correzione temperatura esterna                   | da -15 a +5                                                 | 0                          |
| A16      | Solo regolatore ambiente                         | Off, On                                                     | Off                        |
| A17      | Componente P                                     | da 1 000 a 60 000                                           | 30 000                     |
| A18      | Componente I                                     | da 20 a 200                                                 | 50                         |
| A23      | Inizio ALF<br>(funzione antilegionella)          | 00.00 - 23.59                                               | 18.00                      |
| A24      | Correlazione interruttore di selezione programma | Singolo/Comune                                              | Comune                     |
| A25      | Data messaggio di manutenzione                   | oggi - oggi+2 anni                                          | 1 anno                     |
| A26      | Abilitazione Smarthome                           | Off, On                                                     | Off                        |

## 22.2.1 Funzione BM-2 (Indirizzo bus)

Il modulo di comando BM-2 viene impostato in fabbrica con l'indirizzo eBUS "Sistema", in modo che possa controllare tutti i componenti collegati dell'impianto di riscaldamento.

#### Regolazione di fabbrica: Sistema

#### Campo di regolazione: MM1... MM7, Sistema, Non assegnato

Se nel WRS devono essere comandati più circuiti diretti, ad esempio MM1... MM7, i moduli MM possono essere comandati direttamente con un MB-2 con regolazione "MM1... MM7".

# È possibile accedere unicamente ai parametri del modulo circuito miscelato associato.

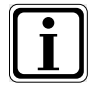

 Verificare che nell'impianto sia installato almeno un modulo di comando BM-2 con indirizzo eBUS "Sistema".

Per ogni ulteriore circuito miscelato di un supporto a parete è possibile utilizzare un modulo BM-2 come comando a distanza. In questo caso occorre associare la regolazione "Funzione BM-2" alla valvola miscelatrice MM1... MM7 desiderata. Verificare che ogni indirizzo eBUS venga assegnato una sola volta nell'impianto.

## 22.3 Descrizione dei parametri dell'impianto

## 22.3.1 Regolazione del fattore di influenza ambiente (A00)

#### Regolazione di fabbrica: 4K Campo di regolazione: da 1 a 20K

L'influenza ambiente è attiva solo quando il modulo di comando BM-2 è installato come comando a distanza e il parametro è impostato nelle regolazioni di base (Capitolo 18.3.5).

L'influenza ambiente compensa le variazioni di temperatura ambiente dovute a fonti esterne di calore o freddo (ad esempio irraggiamento solare, camini o finestre aperte). Grazie a un sensore integrato la temperatura ambiente viene confrontata con il valore nominale (temperatura diurna o fattore di risparmio). Lo scostamento dal valore nominale viene moltiplicato per la curva termocaratteristica e il fattore di influenza ambiente, quindi la temperatura di mandata viene aumentata o ridotta del valore ottenuto.

| Fattore di influenza ambiente più basso =   | effetto ridotto sulla temperatura |
|---------------------------------------------|-----------------------------------|
|                                             | di mandata                        |
| Fattore di influenza ambiente più elevato = | effetto marcato sulla temperatura |
|                                             | di mandata                        |

## 22.3.2 Regolazione del filtro temperatura esterna (A04)

#### Regolazione di fabbrica: 3h Campo di regolazione: da 0 a 24 ore

Per alcune funzioni automatiche (ad esempio commutazione inverno-estate, ECO-ABS) il modulo di comando BM-2 calcola una temperatura esterna media sulla base della temperatura esterna reale di più ore. Con il parametro Filtro temp. est. viene impostato l'intervallo di tempo del calcolo. Impostando 0 ore il modulo di comando BM-2 non effettua alcun calcolo, quindi il

valore medio corrisponde sempre alla temperatura esterna reale. L'indicazione della temperatura esterna nel primo livello di comando non viene filtrata.

# 22.3.3 Adattamento sensore ambiente (RF) (A05)

#### Regolazione di fabbrica: 0K Campo di regolazione: da -5K a +5K

Con il parametro Adattamento sensore ambiente è possibile adattare la visualizzazione della temperatura alle condizioni di montaggio. Il valore corretto visualizzato viene impiegato nel calcolo per tutte le funzioni importanti.

Esempio:

Sul display vengono visualizzati 20 °C, nell'ambiente vengono misurati 22 °C. → Per visualizzare 22 °C sul display, impostare il parametro su 2 °C.

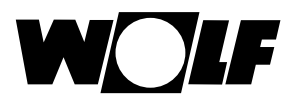

## 22.3.4 Regolazione della funzione antilegionella (A07) - ALF

Regolazione di fabbrica: Off Campo di regolazione: Off, Lu...Do, Giornaliero

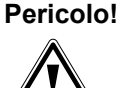

#### Pericolo di ustioni dovute ad acqua bollente!

Se la funzione antilegionella è attiva, la temperatura nominale dell'acqua calda sanitaria viene impostata su 65 °C, fino a quando la temperatura di ingresso dell'acqua calda per un'ora viene mantenuta complessivamente a ≥ 60 °C.
Se la funzione antilegionella è attivata è possibile disattivarla togliendo tensione al modulo di comando BM-2 oppure modificando il parametro A07.
Quando la funzione antilegionella è attiva anche la pompa di circolazione è attiva. Se a causa di una sorgente esterna (ad esempio solare) la temperatura dell'acqua di ingresso raggiunge

≥ 65 °C e viene mantenuta costante per un'ora, per quel giorno la funzione antilegionella viene disattivata.

Informare l'utente in merito agli orari della funzione antilegionella.

Il parametro A07 permette di modificare il giorno in cui la funzione antilegionella deve essere avviata.

Ad esempio A07 = Giornaliero - La funzione si avvia ogni giorno

Il parametro A23 predefinisce l'ora di inizio della funzione antilegionella per ciascun giorno.

#### 22.3.5 Messaggio di manutenzione (A08)

# Regolazione di fabbrica: Off

# Campo di regolazione: Off/dipendente dal funzionamento/dipendente dalla data

Dipendente dal funzionamento: quando il messaggio di manutenzione dipendente dal funzionamento è attivato, nella pagina di stato "Messaggio" viene visualizzato un messaggio di "Manutenzione necessaria" in base alle ore di funzionamento e al numero di avviamenti del bruciatore. Il messaggio compare al più presto dopo 10 mesi, al più tardi dopo 15.

<u>Dipendente dalla data:</u> selezionando "dipendente dalla data" compare il parametro "A25 Data messaggio manutenzione". Qui è possibile immettere la data in cui viene visualizzato il messaggio "Manutenzione necessaria".

Il messaggio di manutenzione può essere azzerato alla voce del menu tecnico specializzato "Reset messaggio di manutenzione".

Menu tecnico spec. - Impianto

## 22.3.6 Regolazione del limite della protezione antigelo (A09)

Regolazione di fabbrica: 2 °C Campo di regolazione: da -20 a +10 °C

# Attenzione!

Danni materiali dovuti al gelo

- Il gelo può congelare l'impianto di riscaldamento e danneggiare impianto e ambienti.
- Controllare la regolazione della protezione antigelo della caldaia.
- Proteggere adeguatamente l'impianto dal gelo.
- Informare l'utente in merito alle misure antigelo messe in atto.
- Controllare che la caldaia sia continuamente alimentata dalla corrente elettrica.

Se la temperatura esterna scende sotto il valore impostato la pompa dei circuito di riscaldamento funziona continuamente.

Se la temperatura dell'acqua della caldaia scende sotto il valore fisso di +5 °C il bruciatore si accende e riscalda fino al raggiungimento della temperatura minima.

## 22.3.7 Regolazione del funzionamento parallelo (A10)

Regolazione di fabbrica: Off Campo di regolazione: Off/On

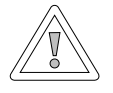

#### Attenzione! Possibili danni materiali per temperature di mandata elevate!

Nel funzionamento parallelo con acqua sanitaria la temperatura di mandata del circuito di riscaldamento può essere superiore a quella impostata e provocare guindi danni materiali.

In caso di riscaldamento a pavimento senza valvola miscelatrice separata impostare la funzione di priorità per la produzione di acqua sanitaria.

#### Priorità acqua sanitaria

La produzione di acqua sanitaria ha la priorità rispetto all'esercizio riscaldamento. Finché viene prodotta acqua calda l'esercizio riscaldamento non è in funzione. Se la temperatura dell'acqua della caldaia è di 5 °C superiore a quella dell'acqua dell'accumulatore, si attiva la pompa di carico dell'accumulatore. Quando viene raggiunta la temperatura impostata per l'acqua sanitaria il bruciatore si spegne e la pompa del circuito di riscaldamento si accende. La pompa di carico dell'accumulatore continua a funzionare per il tempo impostato nel parametro HG19 (Postfunz. ACS).

#### Funzionamento parallelo con acqua sanitaria

Il riscaldamento e la produzione di acqua sanitaria sono attivi contemporaneamente. Il funzionamento in contemporanea permette di portare il circuito di riscaldamento a temperature superiori a quelle richieste o impostate.

- 0 = Funzionamento prioritario acqua calda sanitaria
- 1 = Funzionamento parallelo acqua calda sanitaria

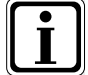

Nelle caldaie a muro con valvola commutatrice di priorità per la produzione di acqua sanitaria questo parametro non ha alcuna funzione.

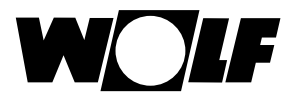

# 22.3.8 Temperatura ambiente di spegnimento (A11)

#### Regolazione di fabbrica: On Campo di regolazione: On/Off

Funzione solo con "Solo regolatore ambiente" (A16) attivato o "Influenza ambiente attivata" (regolazioni di base).

Se la temperatura ambiente di spegnimento è attivata il circuito di riscaldamento/ miscelato corrispondente si stacca quando viene superata la temperatura diurna + 0,5K.

Solo quando la temperatura diurna torna a scendere la pompa del circuito di riscaldamento/miscelato riparte.

L'influenza ambiente compensa le variazioni di temperatura ambiente dovute a fonti esterne di calore o freddo (ad esempio irraggiamento solare, camini o finestre aperte).

## Esempio 1

Se con funzione influenza ambiente attivata l'appartamento viene riscaldato solo dall'impianto di riscaldamento, la temperatura ambiente di spegnimento evita il surriscaldamento dei locali.

## Esempio 2

Se con funzione influenza ambiente attiva l'ambiente in cui è installato il modulo di comando (ad esempio il soggiorno) viene riscaldato da una seconda sorgente di calore (ad esempio una stufa), è possibile che il riscaldamento si spenga per effetto della temperatura ambiente di spegnimento. Pertanto anche gli altri ambienti si raffredderebbero.

Rimedio: Disattivare la temperatura ambiente di spegnimento (Off).

## 22.3.9 Regolazione dello stop riduzione (A12)

Regolazione di fabbrica: -16 °C Campo di regolazione: da -30 a 0 °C

Quando la temperatura esterna calcolata scende al di sotto del valore impostato, il modulo di comando BM-2 passa dall'esercizio ridotto all'esercizio riscaldamento.

## 22.3.10 Regolazione della temperatura minima dell'acqua calda sanitaria (A13)

#### Regolazione di fabbrica: 45 °C Campo di regolazione: da 25 a 65 °C

La temperatura minima dell'acqua calda sanitaria limita la possibilità di regolazione verso il basso, vale a dire, la temperatura desiderata non può essere impostata su un valore più basso della temperatura minima dell'acqua calda sanitaria. In combinazione con un modulo di espansione solare viene inoltre supportata la seguente funzione.

L'impianto solare può riscaldare l'accumulatore di acqua calda oltre la temperatura impostata, il carico solare è avvenuto correttamente.

In questo caso la caldaia non riscalda l'accumulatore di acqua calda sanitaria fino a quando la temperatura non scende sotto il valore minimo oppure fino alle ore 14.00 del giorno seguente, se la temperatura impostata per l'acqua calda sanitaria non viene raggiunta.

Se la temperatura scende sotto il valore minimo la caldaia riscalda l'accumulatore.

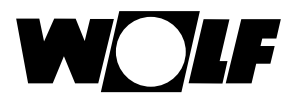

#### 22.3.11 Regolazione della temperatura massima dell'acqua calda sanitaria (A14)

Regolazione di fabbrica: 65 °C

Campo di regolazione: da 60 a 80 °C

Con il parametro dell'impianto A14 è possibile regolare la temperatura massima dell'acqua calda sanitaria

. La temperatura massima dell'acqua calda sanitaria è la temperatura massima che l'utente può impostare per l'acqua calda.

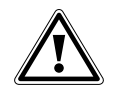

#### Pericolo!

Pericolo di ustioni dovute ad acqua bollente!

Temperature dell'acqua sanitaria superiori a 65 °C possono essere all'origine di ustioni.

▶ Non regolare la temperatura dell'acqua sanitaria oltre 65 °C.

#### 22.3.12 Impostazione correzione temperatura esterna (A15) Regolazione di fabbrica: 0 K Campo di regolazione: da +5 K a -15 K

Per adattare la temperatura esterna alle condizioni di installazione del sensore o di altri termometri, è possibile correggere il valore misurato di un fattore pari a +/-5, vedere diagramma. Il valore di correzione dipende dalla temperatura esterna. Il valore corretto visualizzato viene impiegato per il calcolo e la visualizzazione di tutte le funzioni importanti. Tutti gli altri comandi a distanza collegati (ad esempio AFB) utilizzano questo valore.

#### Esempio:

Diagramma con diversi valori di correzione. Per il calcolo delle rette, a -15 °C la temperatura esterna viene spostata di un valore corrispondente al valore di correzione. A partire da 20 °C non viene effettuata alcuna correzione del sensore esterno.

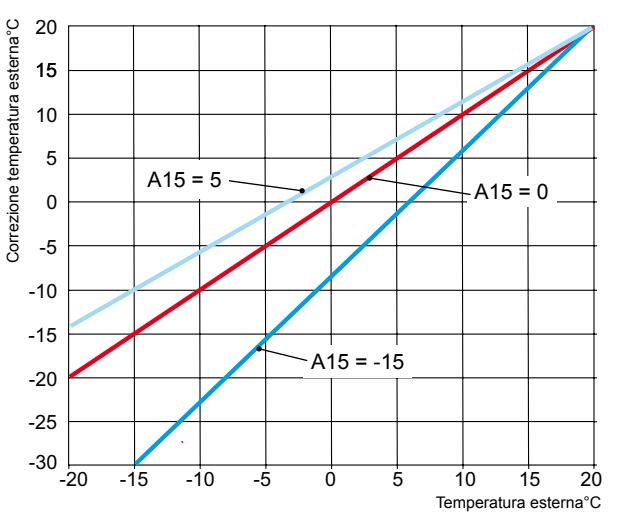

#### 22.3.13 Solo regolatore ambiente (A16) Regolazione di fabbrica: Off Campo di regolazione: On/Off

On = Regolatore PI temperatura ambiente attivato Off = Regolatore PI temperatura ambiente disattivato

Se viene attivato il solo regolatore ambiente, tutti i circuiti con sensore della temperatura ambiente (BM-2 nel supporto a parete) vengono regolati solo in base alla temperatura ambiente. La temperatura esterna continua tuttavia a essere visualizzata sulla pagina di stato.

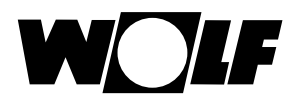

## 22.3.14 Componente P (A17) per il solo regolatore ambiente

#### Regolazione di fabbrica: 20 K/K Campo di regolazione: da 1 K/K a 50 K/K

Con l'ausilio del componente P, in caso di differenza fra la temperatura ambiente nominale e la temperatura ambiente, reale viene aggiunto un valore fisso alla temperatura di mandata nominale.

Esempio: La temperatura ambiente nominale è 21,0 °C La temperatura ambiente reale è 20,5 °C  $\rightarrow$  differenza 0,5 K Con la regolazione di fabbrica 20 K/K si aggiungono alla temperatura di mandata nominale 0,5 K x 20 K/K = 10 K.

## 22.3.15 Componente I (A18) per il solo regolatore ambiente

Regolazione di fabbrica: 1,0 K/(K/h) Campo di regolazione: da 0,1 K/(K/h) a 20 K/(K/h)

Con il componente I viene aggiunto alla temperatura di mandata nominale un valore in funzione del tempo.

Esempio:

La temperatura ambiente nominale è 21,0 °C

La temperatura ambiente reale è 20,0 °C  $\rightarrow$  differenza 1K Così, con l'impostazione 0,6 K/(K/h), ogni 10 min il valore di mandata nominale viene incrementato di 0,1 °C. Per ogni ora il valore nominale viene incrementato di 0,6 K (differenza 1 K).

## 22.3.16 Orario di inizio funzione antilegionella (A23)

Regolazione di fabbrica: Ore 18.00 Campo di regolazione: dalle 00.00 alle 23.59

Il parametro A23 permette di regolare l'inizio della funzione antilegionella nei giorni selezionati (A07).

#### 22.3.17 Associazione PWS (interruttore di selezione programma) (A24)

#### Regolazione di fabbrica: comune Campo di regolazione: singolo/comune

Il parametro A24 viene visualizzato solo interfaccia utente "Estesa". Impostando "Singolo", ogni circuito di riscaldamento e miscelato può essere impostato separatamente in riferimento a selezione programma e correzione temperatura.

Esempio: Circuito di riscaldamento: Circuito miscelato 1:

automatico, correzione di temperatura = +1 standby, correzione di temperatura = -1

Se il circuito miscelato viene impostato su esercizio continuo, il circuito di riscaldamento rimane in esercizio automatico.

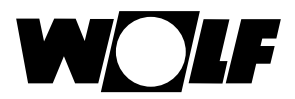

## 22.3.18 Data messaggio manutenzione (A25)

#### Regolazione di fabbrica: data corrente + 1 anno Campo di regolazione: data corrente ...... data corrente + 2 anni

Se il messaggio di manutenzione A08 selezionato è "Dipendente dalla data", il parametro A25 diventa attivo. Selezionandolo, il tecnico specializzato può impostare la data in cui deve comparire il messaggio "Manutenzione necessaria" sulla pagina di stato Messaggi.

#### 22.3.19 Abilitazione Smarthome (A26)

#### Regolazione di fabbrica: On Campo di regolazione: On/Off

Con l'ausilio del parametro A26 è possibile impedire una parametrizzazione esterna indesiderata. Il parametro è attivo solo per gli impianti con modulo di interfaccia ISM7/8 i/e.

# 23 Menu tecnico specializzato Generatore calore

## 23.1 Regolazione del generatore di calore

Tramite il modulo di comando BM-2 è possibile regolare separatamente tutti i parametri elencati di seguito e relativi al generatore di calore della caldaia (ad esempio la temperatura massima caldaia, l'ingresso 1, l'uscita 1). I parametri delle caldaie possono variare in base al modello di generatore di calore

Per le possibilità di regolazione e le definizioni dei singoli parametri consultare le istruzioni di installazione del generatore di calore. Dopo aver selezionato il parametro, i dati della regolazione caldaia vengono letti e dopo circa 5 secondi vengono visualizzati sul display.

Se il parametro è disponibile nella regolazione della caldaia il valore corrispondente viene visualizzato e può essere modificato.

# Modifica dei parametri dei generatori di calore

Dopo aver inserito la password si accede al menu tecnico spec. da cui è possibile richiamare i generatori di calore 1-4 ruotando e premendo la manopola.

La procedura è identica alla regolazione dei parametri dell'impianto. (La regolazione si ripete per il modulo cascata, il circuito di riscaldamento, il circuito miscelato, l'apparecchio di ventilazione, l'impianto solare):

| Visualizzazione                            | Capitolo |
|--------------------------------------------|----------|
| Lista completa dei parametri delle caldaie | 23.1.1   |
| Test relè per CGB-2                        | 23.1.2   |
| Reset dei parametri caldaia                | 23.1.3   |

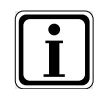

Attenersi anche alle indicazioni/regolazioni proposte nelle istruzioni di installazione della caldaia.

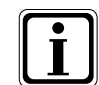

Se un parametro non è disponibile, sul display non viene visualizzato alcun valore.

# 23.1.1 Lista completa dei parametri delle caldaie

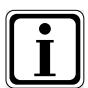

Per i valori di regolazione e le descrizioni consultare le istruzioni di installazione della caldaia.

Se un parametro non è disponibile, sul display non viene visualizzato alcun valore.

|      | Lista completa dei parametri delle caldaie                                                 |
|------|--------------------------------------------------------------------------------------------|
| HG01 | Isteresi bruciatore                                                                        |
| HG02 | Potenza minima bruciatore generatore calore in %                                           |
| HG03 | Pot. sup. bruc. ACS<br>Potenza massima bruciatore acqua sanitaria in %                     |
| HG04 | Pot. sup. bruc. RISC / Potenza superiore bruciatore riscaldamento in %                     |
| HG07 | Postf. pompa CR /Postfunzionamento pompa circuito riscaldamento in esercizio riscaldamento |
| HG08 | Temperatura massima caldaia RISC (in esercizio riscaldamento) T. mandata max               |
| HG09 | Blocco pendolamento bruciatore per esercizio riscaldamento                                 |
| HG10 | Indirizzo eBus del generatore di calore                                                    |
| HG12 | Tipo gas                                                                                   |
| HG13 | Funzione E1 / L'ingresso E1 può essere configurato con diverse funzioni.                   |
| HG14 | Funzione A1 (230 VAC) / L'uscita A1 può essere configurata con diverse funzioni.           |
| HG15 | Isteresi accumul. Differenziale di commutazione per il carico accumulatore                 |
| HG16 | Potenza minima pompa CR                                                                    |
| HG17 | Potenza massima pompa CR                                                                   |
| HG19 | Postfunzionamento SLP (pompa di carico accumulatore)                                       |
| HG20 | Max. tempo ACS                                                                             |
| HG21 | Temperatura min. caldaia TC min                                                            |
| HG22 | Temperatura max. caldaia TC max                                                            |
| HG25 | Sovratemperatura caldaia ACS                                                               |
| HG33 | Tempo di isteresi                                                                          |
| HG34 | Alimentazione eBus                                                                         |
| HG35 | Ingresso 0-5V per il sistema di controllo remoto                                           |
| HG36 | Tempo modulazione (solo con il modulo KM)                                                  |
| HG37 | Tipo regolazione pompa (V. fisso/Lineare/DeltaT)                                           |
| HG38 | DeltaT nominale regolazione pompa                                                          |
| HG39 | Tempo avvio soft                                                                           |
| HG40 | Configurazione impianto (vedere Capitolo "Configurazioni impianto")                        |
| HG41 | Potenza pompa ACS                                                                          |
| HG42 | Isteresi compensatore idraulico                                                            |
| HG43 | Riduzione base IO                                                                          |
| HG44 | Offset GPV                                                                                 |
| HG45 | Nessuna funzione                                                                           |
| HG46 | Sovratemp. caldaia comp. idraulico                                                         |
| HG56 | Funzione ingresso 3 (E3) solo con una scheda di I/O esterna                                |
| HG57 | Funzione ingresso 4 (E4) solo con una scheda di I/O esterna                                |
| HG58 | Funzione uscita 3 (A3) solo con una scheda di I/O esterna                                  |
| HG59 | Funzione uscita 4 (A4) solo con una scheda di I/O esterna                                  |
| HG60 | Isteresi min.                                                                              |
| HG61 | Sistema di regolazione ACS                                                                 |

Esiste una specifica combinazione di parametri per ogni caldaia

## 23.1.2 Test relè per la caldaia CGB-2

Dopo aver inserito la password si accede al menu tecnico spec. da cui è possibile richiamare i generatori di calore 1-4 ruotando e premendo la manopola.

Ruotando e premendo la manopola è possibile richiamare e modificare il Test relè.

Il parametro Test relè è attivo solo se il modulo di comando BM-2 è montato in caldaia.

Se il modulo viene utilizzato come comando a distanza il parametro Test relè viene visualizzato sul modulo visualizzazione AM.

#### La procedura è identica per ogni test relè.

| Visualizza-<br>zione | Significato                                                                                      |
|----------------------|--------------------------------------------------------------------------------------------------|
| ZHP                  | Pompa primaria/Pompa circuito riscaldamento                                                      |
| LP                   | Pompa di carico accumulatore                                                                     |
| A1                   | Uscita parametrizzabile                                                                          |
| 3WUV                 | Valvola a 3 vie                                                                                  |
| CF                   | Alimentazione 230 V controllo fiamma                                                             |
| Sfiato               | Pompa primaria 20 min. 30 s On / 30 s Off.<br>Per terminare lo sfiato premere un tasto qualsiasi |

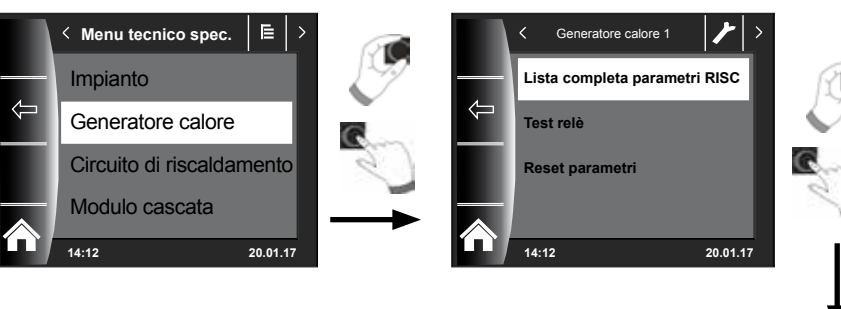

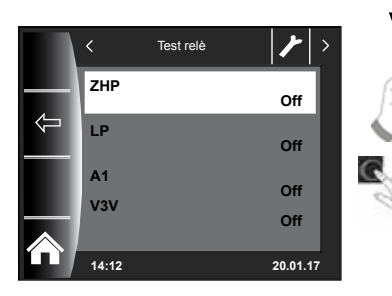

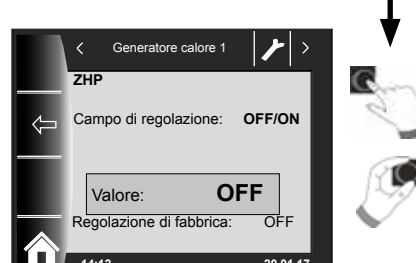

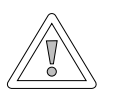

#### Attenzione! Possibili danni alla caldaia!

Errori di impostazione dei parametri possono danneggiare la caldaia.

# 23.1.3 Reset dei parametri caldaia

È possibile ripristinare i singoli parametri caldaia del modulo di comando BM-2 sui valori di fabbrica.

Dopo aver inserito la password si accede al menu tecnico spec. da cui è possibile richiamare i generatori di calore 1-4 ruotando e premendo la manopola.

Ruotando e premendo la manopola è possibile procedere al ripristino.

Il reset parametri è attivo solo se il modulo di comando BM-2 è montato in caldaia.

Se il modulo di comando viene utilizzato come telecomando, il reset dei parametri viene visualizzato sul modulo nella caldaia.

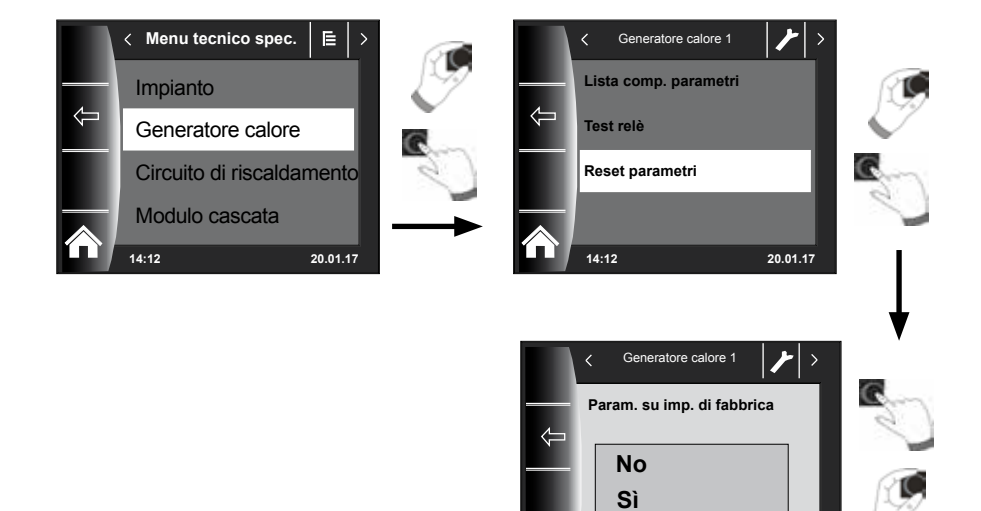

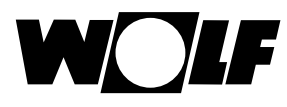

# 24 Menu tecnico specializzato CR

Nel menu Circuito di riscaldamento è possibile regolare i seguenti parametri.

| Visualizzazione                                                     | Capitolo |
|---------------------------------------------------------------------|----------|
| Tipo di circuito (visualizzazione solo con raffrescamento attivato) | 24.1     |
| Curva termocaratteristica                                           | 24.2     |
| Asciugatura massetto                                                | 24.3     |
| Giorni rimanenti asciugatura massetto                               | 24.3     |

## 24.1 Tipo di circuito

- Impostazione del funzionamento del circuito di riscaldamento o miscelato: riscaldamento, riscaldamento e raffrescamento o solo raffrescamento.
- Regolazione di fabbrica per ogni circuito di riscaldamento o circuito miscelato: "Circuito di riscaldamento" o "Riscaldamento".
- Per circuiti di riscaldamento o miscelati con raffrescamento impostare "Circuito di riscaldamento+circuito di raffrescamento" o "Circuito di raffrescamento".
- Solo dopo aver selezionato un circuito con raffrescamento sarà possibile effettuare le regolazioni di base "Influenza ambiente raffrescamento" e "Temperatura diurna raffrescamento".

## 24.2 Regolazione delle curve termocaratteristiche

#### Stessa procedura per curva termocaratteristica circuito miscelato/ cascata.

Il sottomenu Curve termocaratt. viene visualizzato solo in impianti con sensore temperatura esterna collegato.

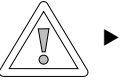

#### Attenzione!

 Raccomandazione: in generale rispettare le indicazioni del fabbricante dell'impianto a pavimento.

Temperature di mandata troppo alte possono provocare danni materiali.

Il tecnico specializzato effettua questa regolazione separatamente per ciascun circuito di riscaldamento in base all'impianto, all'isolamento termico del fabbricato e alla zona climatica. Con le seguenti regolazioni la temperatura dell'acqua calda viene adattata a queste condizioni.

La regolazione della curva termocaratteristica può essere ancora adattata selezionando

#### la temperatura da -4 a +4 (scostamento parallelo)

e il fattore di risparmio 0... 10 (riduzione in modalità risparmio).

Attivare il circuito di riscaldamento ruotando e premendo la manopola dopo avere inserito la password del tecnico specializzato e richiamare le regolazioni della curva termocaratteristica premendo la manopola.

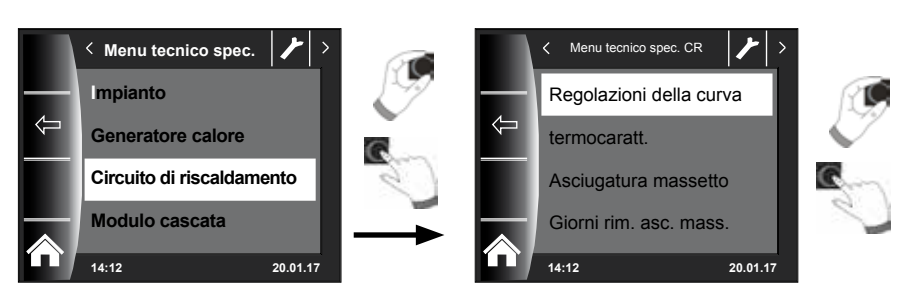

# 24.3 Descrizione della curva termocaratteristica

(per ulteriori descrizioni vedere il Capitolo 30) Sul display viene visualizzata la curva corrente. Premere e ruotare la manopola per modificare le curve termocaratteristiche.

- Temperatura di mandata a temperatura esterna normalizzata
- Temperatura di soglia

- Temperatura di mandata a temperatura esterna normalizzata -Temperatura di mandata più bassa in modalità di incremento
- Punto di inizio della curva termocaratteristica Inizio dell'aumento della temperatura di mandata in funzione della temperatura esterna.
- Temperatura esterna normalizzata
- Si definisce temperatura esterna normalizzata il più basso valore medio calcolato su due giorni raggiunto o non superato per dieci volte in 20 anni.

La curva termocaratteristica visualizzata sul display cambia a seconda dell'impostazione. Stessa procedura per la regolazione della curva termocaratteristica valvola miscelatrice/cascata.

#### Esempio: regolazione curva di riscaldamento circuito di riscaldamento

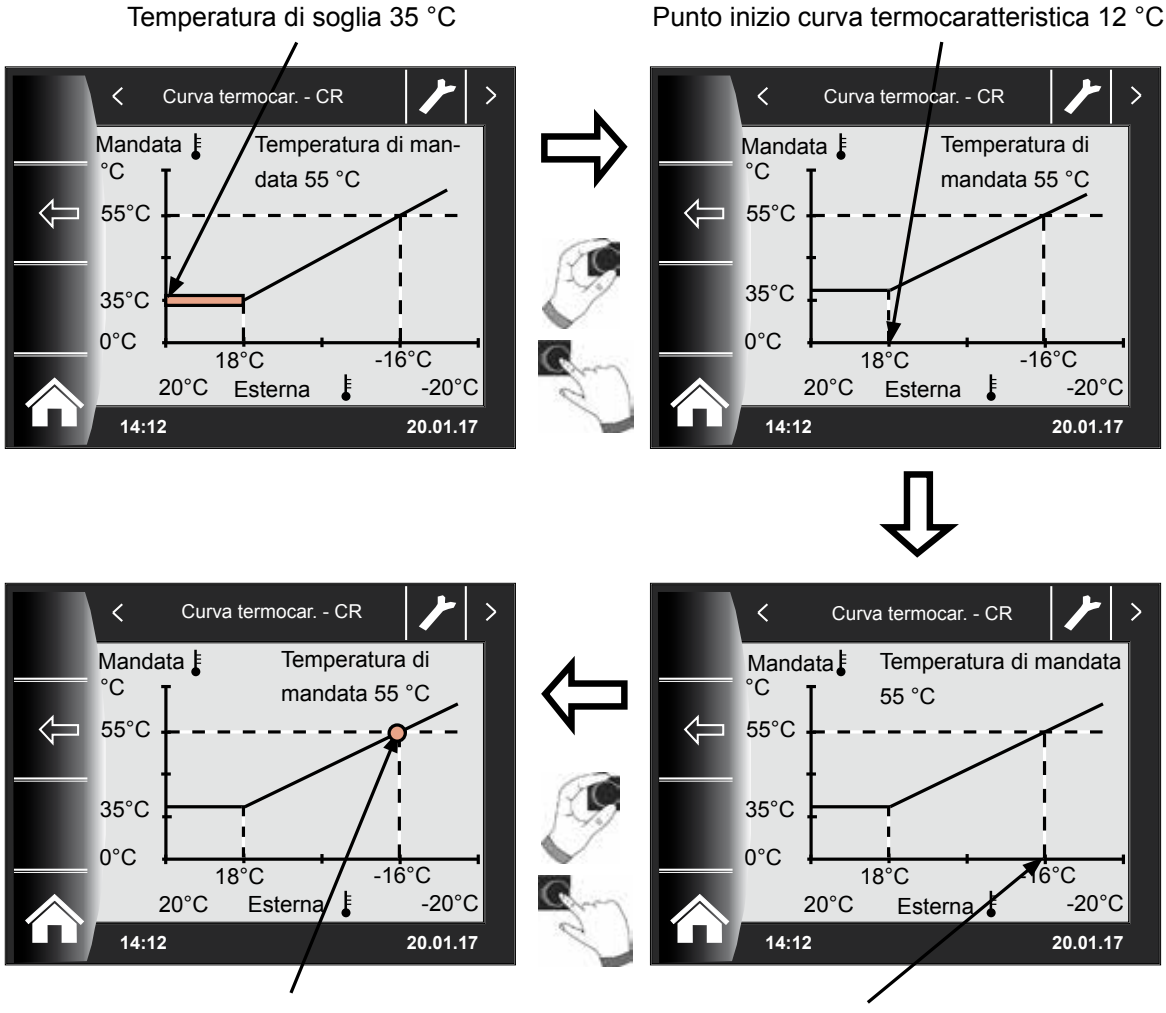

Temperatura di mandata 55

Temperatura esterna normalizzata -16 °C

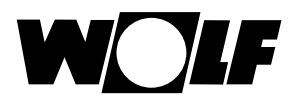

## 24.4 Regolazione asciugatura massetto circuito di riscaldamento

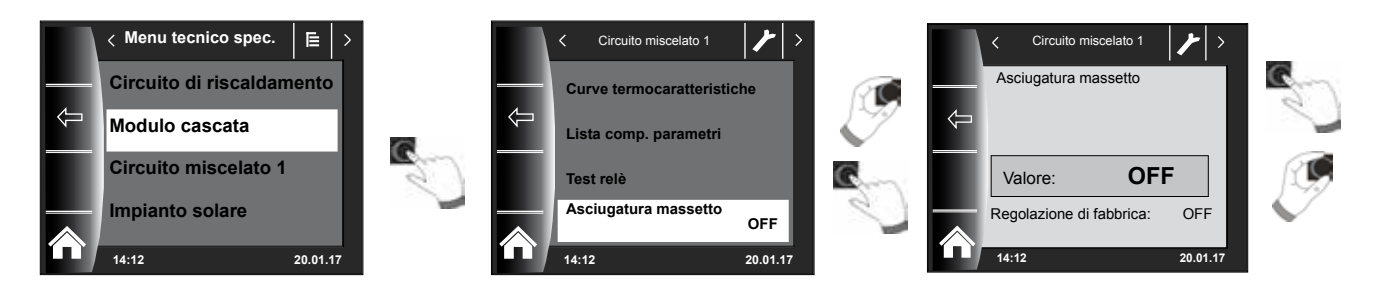

## Regolazione di fabbrica: Off

Campo di regolazione: Off/Costante/Automatico / riscaldamento funzionale / progr. orario.

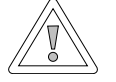

#### Attenzione!

#### Possibili danni al massetto!

Il decorso e la temperatura massima di mandata devono essere discussi con il posatore del massetto. In caso contrario il massetto può subire danni o creparsi.

Dopo un'interruzione di corrente il programma di asciugatura massetto continua.

Con l'impostazione "Automatico" il display (BM-2) mostra il tempo rimanente in giorni.

Quando negli edifici di nuova costruzione il riscaldamento viene messo in funzione per la prima volta, è possibile impostare la temperatura nominale di mandata su un valore costante indipendentemente dalla temperatura esterna, oppure comandare la temperatura nominale di mandata in base a un programma automatico di asciugatura del massetto.

# 24.4.1 Off

Funzione di asciugatura massetto disattivata

## 24.4.2 Automatico

Per i primi due giorni la temperatura nominale di mandata rimane costante a 25 °C. Quindi aumenta automaticamente di 5 °C al giorno (alle ore 0.00) fino alla soglia massima di mandata HG08 meno l'isteresi minima HG60 (regolazione di fabbrica = 7 K), che viene poi mantenuta per due giorni. Successivamente, la temperatura nominale di mandata viene abbassata automaticamente di 5 °C al giorno fino a 25 °C. Dopo altri due giorni il programma è completato. Nel circuito di riscaldamento è inoltre integrata una limitazione a 55 °C!

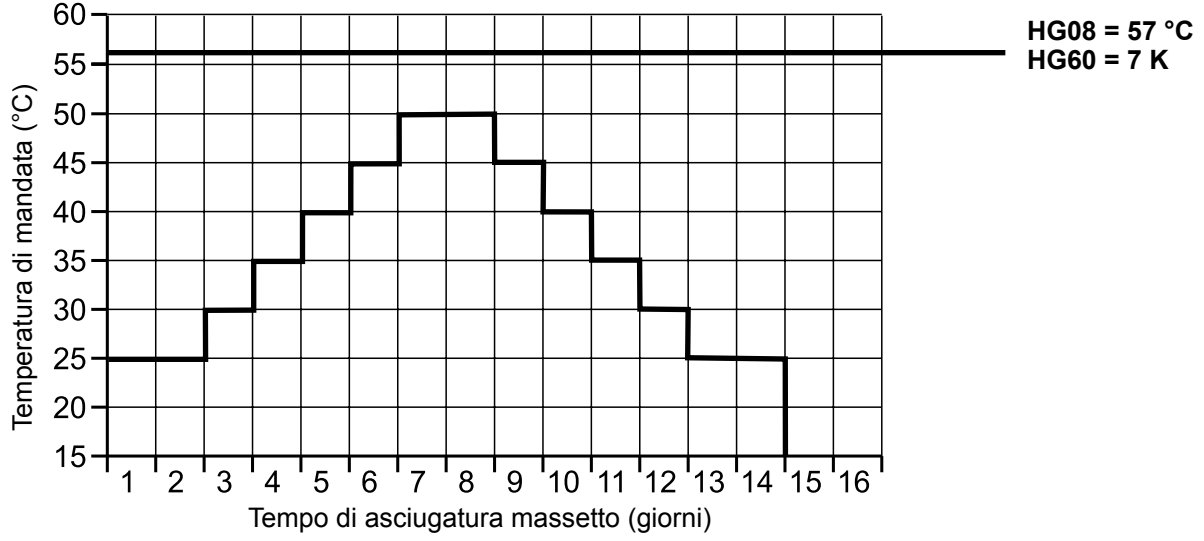

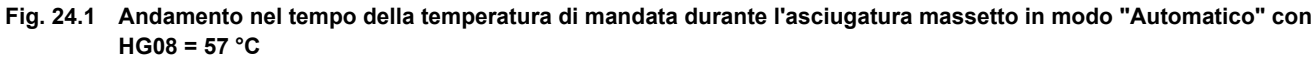

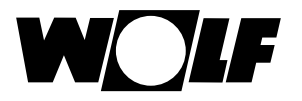

#### 24.4.3 Temperatura costante

Il circuito di riscaldamento viene regolato in modo costante sulla temperatura minima fissa HG21.

## 24.4.4 Tempo di riscaldamento funzionale (giorni)

Per i primi tre giorni la temperatura nominale di mandata rimane costante a 20 °C. I giorni 4-7 vengono regolati sulla soglia massima di mandata HG08 meno l'isteresi minima HG60 (regolazione di fabbrica 7 K). Nel circuito di riscaldamento è inoltre integrata una limitazione a 55 °C!

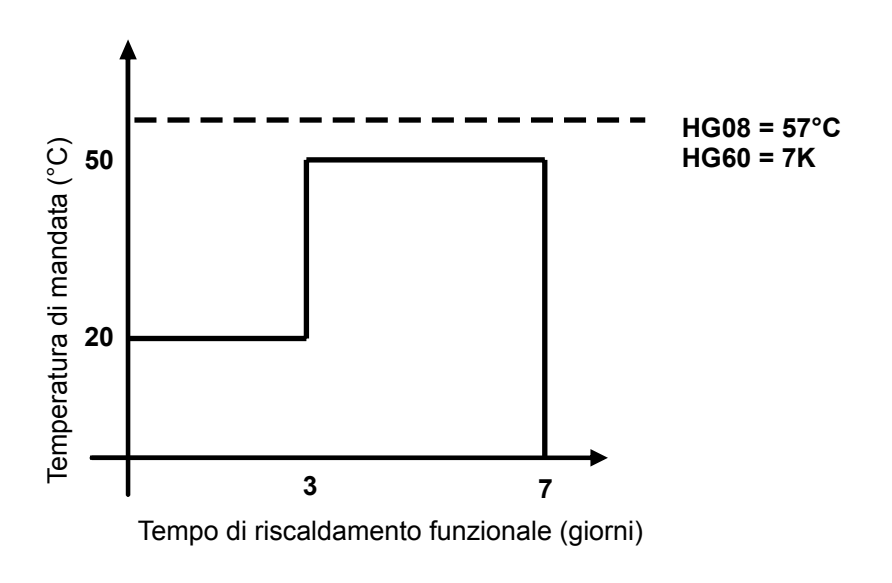

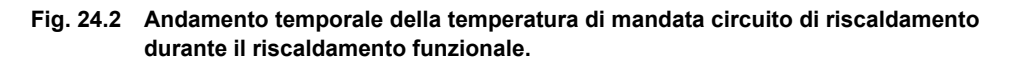

# 24.4.5 Programma orario asciugatura massetto circuito di riscaldamento

Selezionando il programma orario opzione massetto nel menu tecnico specializzato "Circuito di riscaldamento", al menu tecnico specializzato viene aggiunta la voce "Progr. orario asciugatura massetto". Attivando la voce "Progr. orario" asciugatura massetto si apre la seguente pagina:

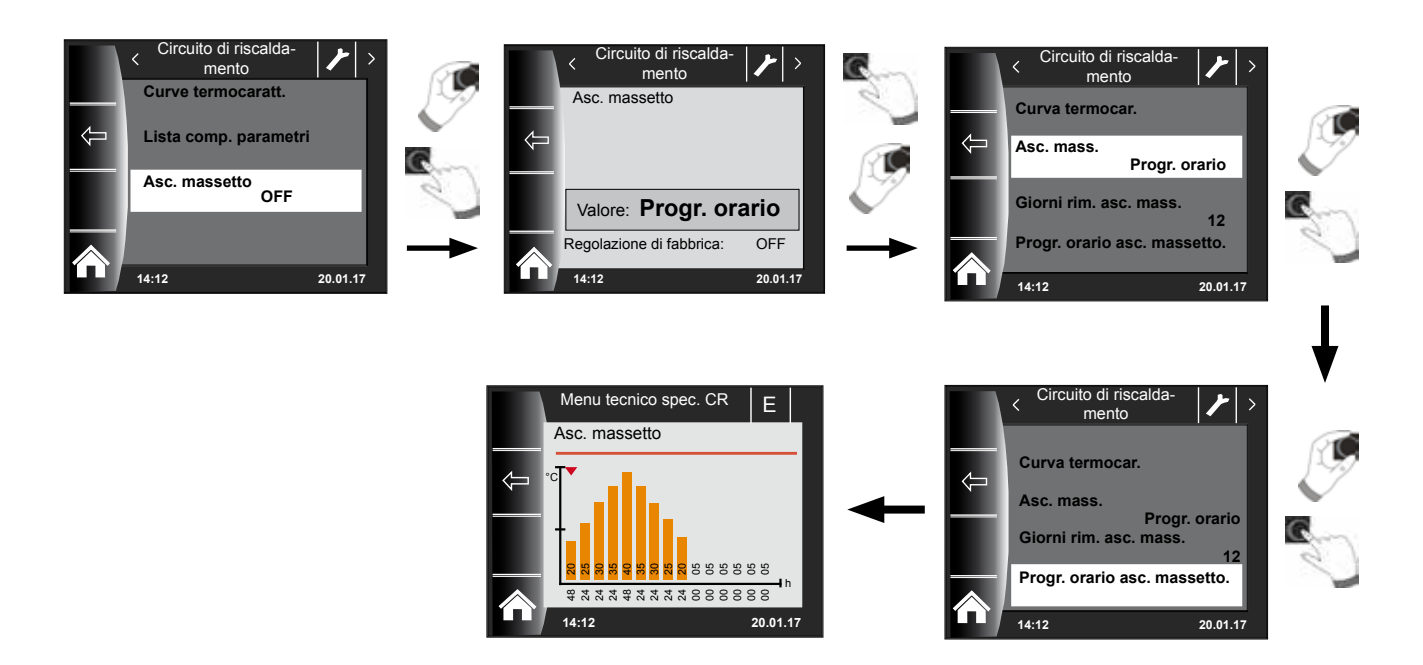

Con l'ausilio del programma orario è possibile definire 15 temperature e orari di riscaldamento diversi.

Sotto la barra è indicato, in ore, il periodo di tempo durante il quale la temperatura indicata nella barra deve essere mantenuta. Ruotando la manopola, la freccia rossa sulla barra viene spostata, premendo e ruotando la manopola è possibile modificare i valori della barra.

Premendo nuovamente, le impostazioni vengono memorizzate e visualizzate nel diagramma.

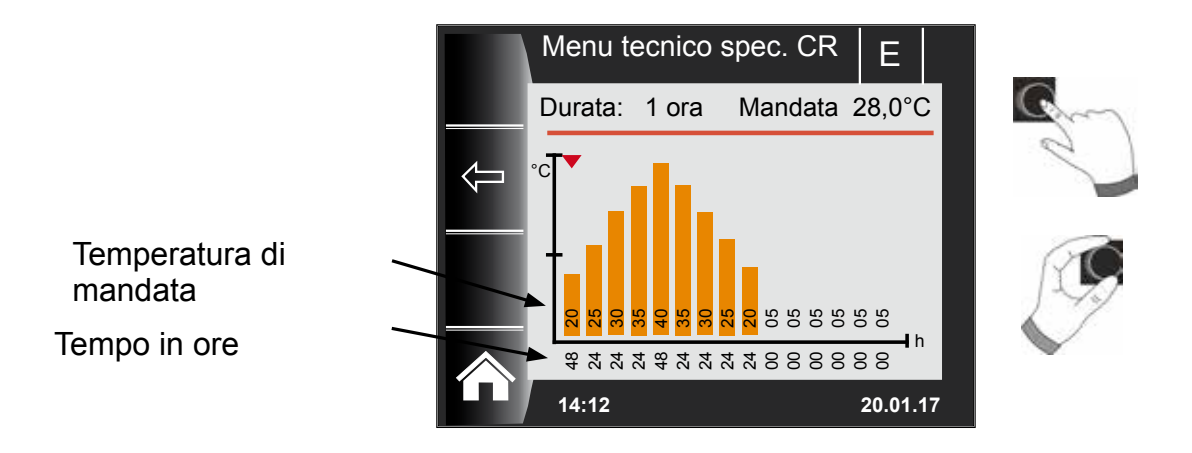

La preregolazione della curva di asciugatura massetto viene determinata in funzione della temperatura minima di caldaia HG21 e della temperatura massima di mandata HG08. Si inizia con HG21 per 48 ore, quindi la temperatura di asciugatura massetto viene aumentata di 5 K alla volta per 24 ore fino al raggiungimento della temperatura massima di mandata HG08 meno l'isteresi minima HG60 impostata. Questa viene mantenuta per 48 ore, quindi le temperature di mandata vengono nuovamente abbassate di 5 K alla volta per 24 ore. Al termine dell'asciugatura del massetto, la temperatura minima di caldaia viene mantenuta per 48 ore.

Tutte le impostazioni possono essere modificate in qualunque momento.

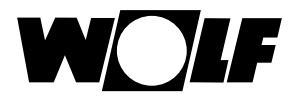

#### Durante l'asciugatura del massetto, la temperatura di mandata viene tenuta sotto controllo.

Se in un punto di riscaldamento questa è inferiore di 3 K rispetto alla temperatura impostata per più del 10% del tempo impostato, questo punto di riscaldamento viene contrassegnato con non OK. Questa condizione viene visualizzata con una barra rossa nella pagina di stato.

Se la temperatura di mandata raggiunge il valore desiderato, questo punto di riscaldamento viene visualizzato in verde.

Fintanto che l'asciugatura massetto è attiva, nella pagina di stato circuito di riscaldamento viene visualizzato un prospetto con lo stato attuale dell'asciugatura del massetto.

Al termine dell'asciugatura del massetto, per mezzo del tasto 3 successivamente viene visualizzata la pagina di stato standard.

è possibile confermare il prospetto,

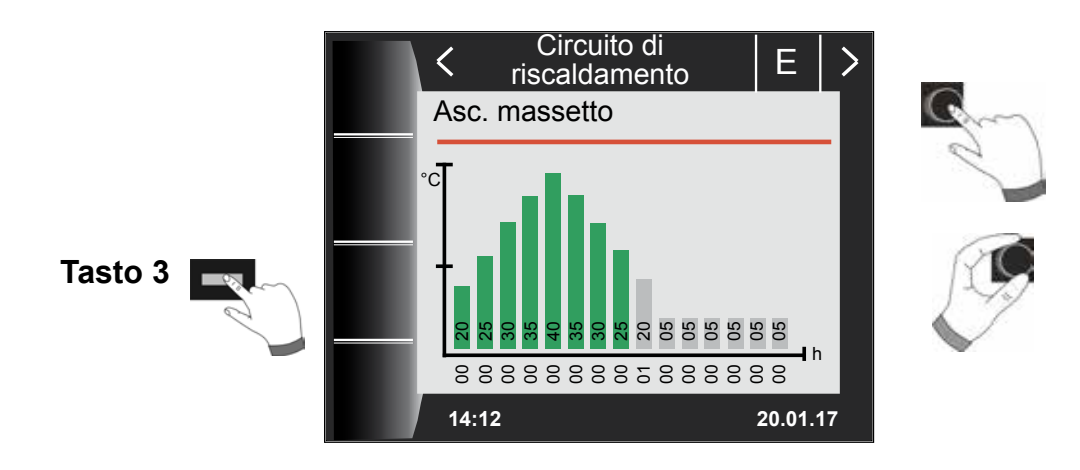

## 24.4.6 Registrazione dati asciugatura massetto

Se durante l'asciugatura massetto nello slot è inserita una scheda micro SD o SDHC (max. 32 GB) vengono registrati i seguenti valori.

Data, ora, temperatura di mandata DHK, temperatura di mandata valvola miscelatrice 1, temperatura di mandata valvola miscelatrice 2, temperatura di mandata valvola miscelatrice 3, temperatura di mandata valvola miscelatrice 4, temperatura di mandata valvola miscelatrice 5, temperatura di mandata valvola miscelatrice 6, temperatura di mandata valvola miscelatrice 7, temperatura caldaia, temperatura di ritorno, grado di modulazione caldaia, temperatura nominale valvola miscelatrice 1, temperatura nominale valvola miscelatrice 3, temperatura nominale valvola miscelatrice 4, temperatura nominale valvola miscelatrice 5, temperatura nominale valvola miscelatrice 6, temperatura nominale valvola miscelatrice 5, temperatura nominale valvola miscelatrice 6, temperatura nominale valvola miscelatrice 5, temperatura nominale valvola miscelatrice 6, temperatura nominale valvola miscelatrice 5, temperatura nominale valvola miscelatrice 6, temperatura nominale valvola miscelatrice 7, temperatura nominale caldaia.

Ogni secondo nel file FLOORDR.TXT viene memorizzata una serie di dati, la registrazione continua fino al termine della funzione massetto. Per tutte le grandezze misurabili non disponibili viene memorizzato il valore sostitutivo -3276.

Di seguito viene raffigurato un file esemplificativo. Il file può essere elaborato su PC con Excel.

| Data       | Ora   | Temperatu-<br>ra mandata<br>circuito<br>riscalda-<br>mento | Temperatu-<br>ra mandata<br>valvola<br>miscelatri-<br>ce 1 | Valvola<br>misce-<br>latrice 2<br>7 | Temperatu-<br>ra caldaia | Temperatu-<br>ra ritorno | Grado<br>mod<br>HG | Temperatura<br>nominale<br>circuito ris-<br>caldamento | Temperatura<br>nominale<br>valvola mis-<br>celatrice 1 | Valvola<br>miscel-<br>atrice 2<br>7 | Temperatu-<br>ra nominale<br>caldaia |
|------------|-------|------------------------------------------------------------|------------------------------------------------------------|-------------------------------------|--------------------------|--------------------------|--------------------|--------------------------------------------------------|--------------------------------------------------------|-------------------------------------|--------------------------------------|
| 12.07.2017 | 15:12 | 20                                                         | -3276                                                      |                                     | 25,3                     | 20                       | 0%                 | 25                                                     | -3276                                                  |                                     | 20                                   |
| 12.07.2017 | 15:12 | 20                                                         | -3276                                                      |                                     | 25,3                     | 20                       | 0%                 | 25                                                     | -3276                                                  |                                     | 20                                   |
| 12.07.2017 | 15:12 | 25,3                                                       | -3276                                                      |                                     | 25,3                     | 20                       | 0%                 | 25                                                     | -3276                                                  |                                     | 20                                   |
| 12.07.2017 | 15:12 | 25,3                                                       | -3276                                                      |                                     | 25,3                     | 20                       | 0%                 | 25                                                     | -3276                                                  |                                     | 20                                   |
| 12.07.2017 | 15:12 | 25,3                                                       | -3276                                                      |                                     | 25,3                     | 20                       | 0%                 | 25                                                     | -3276                                                  |                                     | 20                                   |
| 12.07.2017 | 15:12 | 25,3                                                       | -3276                                                      |                                     | 25,3                     | 20                       | 0%                 | 25                                                     | -3276                                                  |                                     | 20                                   |
| 12.07.2017 | 15:12 | 25,3                                                       | -3276                                                      |                                     | 25,3                     | 20                       | 0%                 | 25                                                     | -3276                                                  |                                     | 20                                   |
| 12.07.2017 | 15:12 | 25,3                                                       | -3276                                                      |                                     | 25,3                     | 20                       | 0%                 | 25                                                     | -3276                                                  |                                     | 20                                   |
| 12.07.2017 | 15:12 | 25,3                                                       | -3276                                                      |                                     | 25,3                     | 20                       | 0%                 | 25                                                     | -3276                                                  |                                     | 20                                   |

# 25 Menu tecnico spec. Modulo cascata

Se non vi sono moduli cascata il menu Cascata non viene visualizzato.

Tramite il modulo di comando BM-2 è possibile procedere alle seguenti regolazioni (ad esempio la configurazione).

Per le possibilità di regolazione e le definizioni dei singoli parametri consultare le istruzioni di installazione del modulo circuito miscelato o del modulo cascata. Dopo aver selezionato il parametro i dati del modulo circuito miscelatore o del modulo cascata vengono letti e dopo circa 5 s visualizzati.

Se il parametro è disponibile nella regolazione della caldaia il valore corrispondente viene visualizzato e può essere modificato.

| Visualizzazione                       | Capitolo |
|---------------------------------------|----------|
| Curva termocaratteristica             | 24.2     |
| Parametri valvola miscelatrice        | 26.2     |
| Parametri cascata                     | 25.1     |
| Test relè                             | 25.2     |
| Asciugatura massetto                  | 26.4     |
| Giorni rimanenti asciugatura massetto | 26.4     |

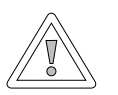

## Attenzione!

Il modulo circuito miscelato MM e il modulo cascata KM possono provocare dei danni!

Regolazioni errate dei parametri del modulo circuito miscelato/modulo cascata possono causare danni.

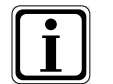

Attenersi anche alle indicazioni/regolazioni proposte nelle istruzioni di installazione della caldaia.

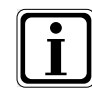

Se un parametro non è disponibile, sul display non viene visualizzato alcun valore.

# 25.1 Lista completa dei parametri del modulo cascata

Per i valori di regolazione e la descrizione consultare le istruzioni di installazione del modulo cascata KM

| Lis  | ta completa dei parametri del modulo cascata KM                 |
|------|-----------------------------------------------------------------|
| KM01 | Configurazione                                                  |
| KM02 | Modalità (1 stadio = 1, 2 stadi = 2; modulante = 3)             |
| KM03 | Temperatura massima compensatore idraulico                      |
| KM04 | Temperatura di mandata massima riscaldamento                    |
| KM05 | Temperatura minima compensatore idraulico                       |
| KM06 | Isteresi temperatura compensatore idraulico                     |
| KM07 | Tempo di blocco                                                 |
| KM08 | Ore mancanti al cambio sequenza caldaie                         |
| KM09 | 1/Kp accensione regolazione temperatura compensatore idraulico  |
| KM10 | 1/Kp spegnimento regolazione temperatura compensatore idraulico |
| KM11 | Tn regolazione temperatura compensatore idraulico               |
| KM12 | Selezione sequenza caldaie                                      |
| KM13 | Sequenza caldaie A                                              |
| KM14 | Sequenza caldaie B                                              |
| KM15 | Spegnimento Modgrad                                             |
| KM16 | Accensione Modgrad                                              |
| KM17 | Pompa di circolazione                                           |
| KM18 | Controllo pompa gen.                                            |
| KM19 | Stop modulazione                                                |
| KM20 | Isteresi stop modulazione                                       |
| KM21 | Potenza forzata carico ACS                                      |
| KM22 | Isteresi funzionamento parallelo                                |
| KM23 | -                                                               |
| KM24 | -                                                               |
| KM25 | -                                                               |
| KM26 | -                                                               |
| KM27 | Valore nominale caldaia                                         |
| KM28 | Isteresi valore nominale caldaia                                |
| KM29 | Valore nominale acc. in.                                        |
| KM30 | Isteresi valore nominale acc. in.                               |
| KM31 | Modalità operativa 0-10 V                                       |
| KM50 | Funzione test                                                   |
| KM60 | Scostamento regolazione                                         |
| KM61 | Modgrad totale                                                  |
| KM62 | Modgrad caldaie                                                 |
| KM70 | Ingresso E1                                                     |
| KM71 | Ingresso E2                                                     |
| KM72 | Sensore di mandata VF                                           |
| KM73 | Sensore compensatore idraulico SAF                              |
| KM74 | Ingresso 0-10 V                                                 |

#### 25.2 Test relè modulo cascata

#### Per la descrizione vedere Test relè per la caldaia, Capitolo 23.1.2.

| Visualizzazione | Significato                     |
|-----------------|---------------------------------|
| MKP             | Pompa del circuito miscelato    |
| MM On           | Motore valvola miscelatrice on  |
| MM Off          | Motore valvola miscelatrice off |
| A1              | Uscita programmabile            |

# 26 Menu tecnico spec. circuito miscelato

Se il modulo circuito miscelato o il modulo cascata non sono disponibili, il menu Circuito miscelato non viene visualizzato.

Il modulo di comando BM-2 permette di regolare i parametri (ad esempio configurazione, distanza curva termocaratteristica) dei circuiti miscelati 1-7. Per le possibilità di regolazione e le definizioni dei singoli parametri consultare le istruzioni di installazione del modulo circuito miscelato.

Dopo aver selezionato il parametro i dati del modulo circuito miscelato vengono letti e dopo circa 5 s visualizzati.

| Visualizzazione                       | Capitolo |  |  |  |
|---------------------------------------|----------|--|--|--|
| Curva termocaratteristica             | 26.1     |  |  |  |
| Elenco completo dei parametri         | 26.2     |  |  |  |
| Test relè                             | 26.3     |  |  |  |
| Asciugatura massetto                  | 26.4     |  |  |  |
| Giorni rimanenti asciugatura massetto | 26.4     |  |  |  |

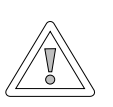

#### Attenzione!

Il modulo circuito miscelato MM può provocare danni! Regolazioni errate dei parametri del modulo circuito miscelato/modulo cascata possono causare danni.

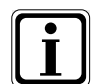

Attenersi anche alle indicazioni/regolazioni proposte nelle istruzioni di installazione della caldaia.

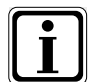

Se un parametro non è disponibile, sul display non viene visualizzato alcun valore.

## 26.1 Curva termocaratteristica circuito miscelato

Per la descrizione vedere Curva termocaratteristica del circuito di riscaldamento, Capitolo 24.2

## 26.2 Lista completa dei parametri del modulo circuito miscelato

Lista completa dei parametri del modulo circuito miscelato MI MI01 Temperatura minima circuito miscelato MI02 Temperatura massima circuito miscelato MI03 Spostamento curva termocaratteristica MI05 Configurazione MI06 Postfunzionamento circuito di riscaldamento MI07 Campo P valvola miscelatrice MI08 Temperatura ritorno nominale MI09 Max. tempo ACS Alimentazione Bus (1 = On) MI10 MI12 Blocco pompa di carico ACS MI13 Postfunzionamento pompa di carico ACS Temperatura costante MI14 MI15 dTOff (differenza di interruzione) MI16 dTOn (differenza di attivazione) MI17 Sovratemperatura caldaia ACS MI18 Blocco bruciatore in caso di innalzamento del ritorno MI19 Protezione antigelo LH

Per i valori di regolazione e la descrizione consultare le istruzioni di installazione del modulo circuito miscelato MM

#### 26.3 Test relè circuito miscelato

#### Per la descrizione vedere Test relè per la caldaia, Capitolo 23.1.2.

| Visualizzazione | Significato                     |
|-----------------|---------------------------------|
| MKP             | Pompa del circuito miscelato    |
| MM On           | Motore valvola miscelatrice on  |
| MM Off          | Motore valvola miscelatrice off |
| A1              | Uscita programmabile            |

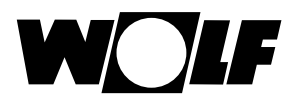

# 26.4 Regolazione Asciugatura massetto circuito miscelato

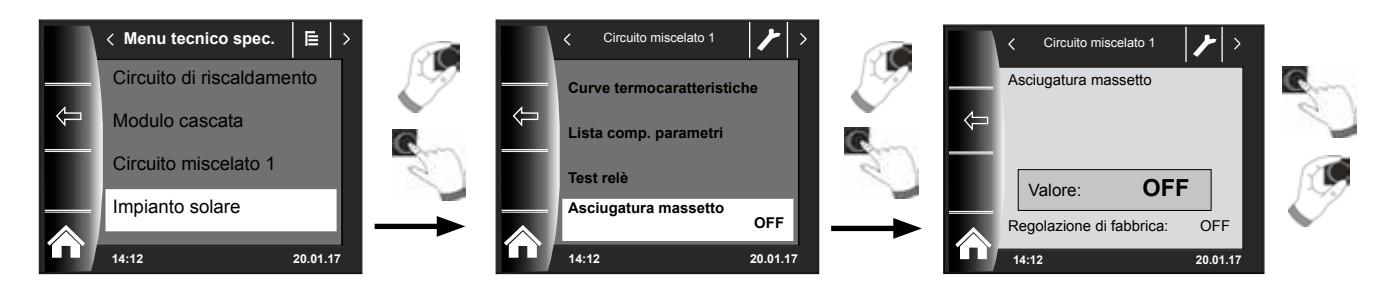

## Regolazione di fabbrica: Off

Campo di regolazione: Off/Costante/Automatico / riscaldamento funzionale / progr. orario.

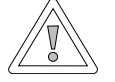

#### Attenzione!

Possibili danni al massetto!

Il decorso e la temperatura massima di mandata devono essere discussi con il posatore del massetto. In caso contrario il massetto può subire danni o creparsi.

Dopo un'interruzione di corrente il programma di asciugatura massetto continua.

Con l'impostazione "Automatico" il display (BM-2) mostra il tempo rimanente in giorni.

Quando negli edifici di nuova costruzione il riscaldamento a pavimento viene messo in funzione per la prima volta, è possibile impostare la temperatura nominale di mandata su un valore costante indipendentemente dalla temperatura esterna, oppure controllare la temperatura nominale di mandata in base a un programma automatico di asciugatura del massetto.

# 26.4.1 Off

Funzione di asciugatura massetto disattivata

#### 26.4.2 Automatico

Per i primi due giorni la temperatura nominale di mandata rimane costante a 25 °C. Quindi aumenta automaticamente di 5 °C al giorno (alle ore 0.00) fino alla massima temperatura del circuito miscelato (MI02), che viene poi mantenuta per due giorni. Successivamente, la temperatura nominale di mandata viene abbassata automaticamente di 5 °C al giorno fino a 25 °C. Dopo altri due giorni il programma è completato.

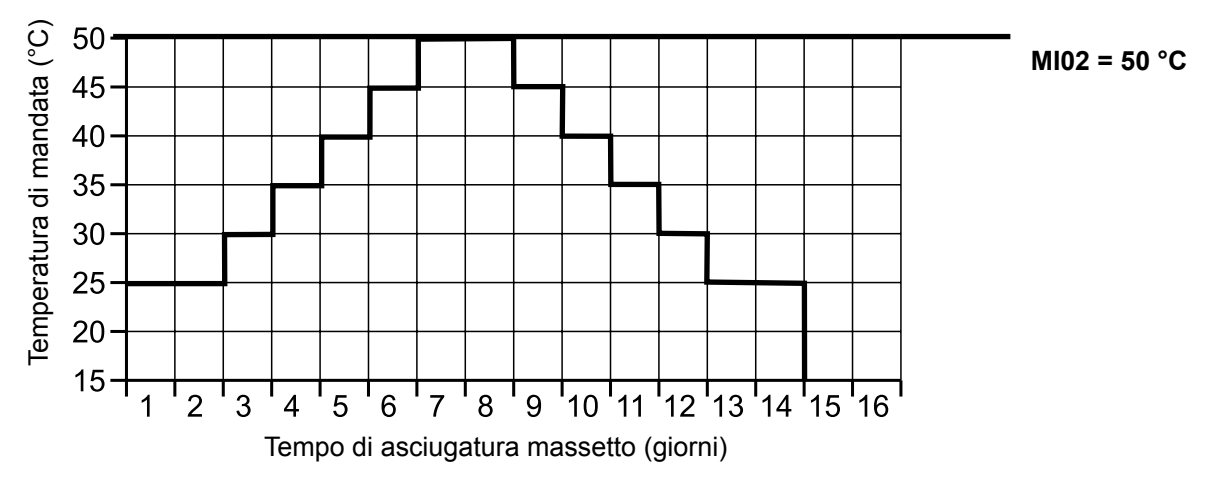

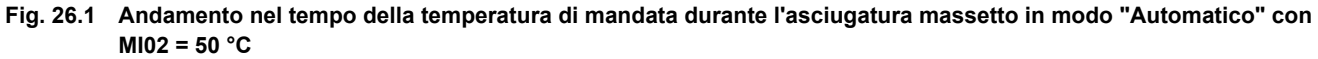

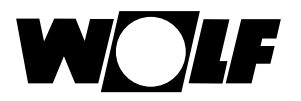

#### 26.4.3 Temperatura costante

Il circuito miscelato viene regolato in modo costante sulla temperatura minima fissa MI01.

## 26.4.4 Tempo di riscaldamento funzionale (giorni)

Per i primi tre giorni la temperatura nominale di mandata rimane costante a 20 °C. I giorni 4-7 vengono regolati sulla temperatura max. del circuito miscelato MI02.

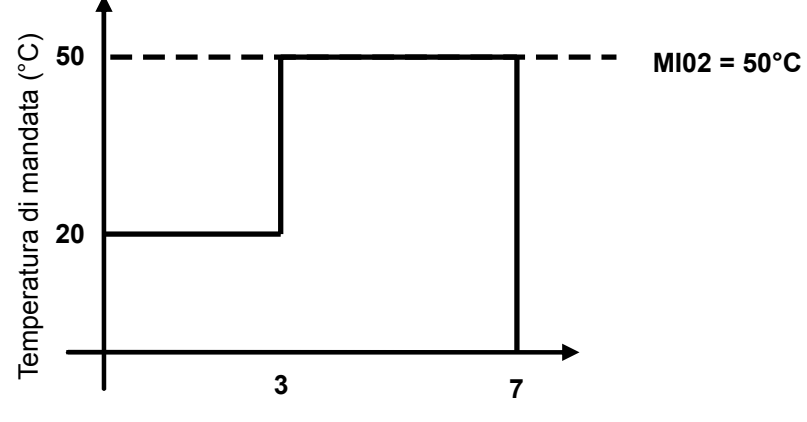

Tempo di riscaldamento funzionale (giorni)

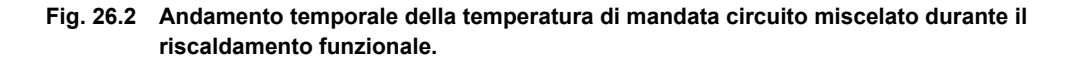

# 26.4.5 Programma orario asciugatura massetto circuito miscelato

Selezionando il programma orario opzione massetto nel menu tecnico specializzato "Circuito miscelato 1", al menu tecnico specializzato viene aggiunta la voce "Progr. orario asciugatura massetto". Attivando la voce "Progr. orario asciugatura massetto" si apre la seguente pagina:

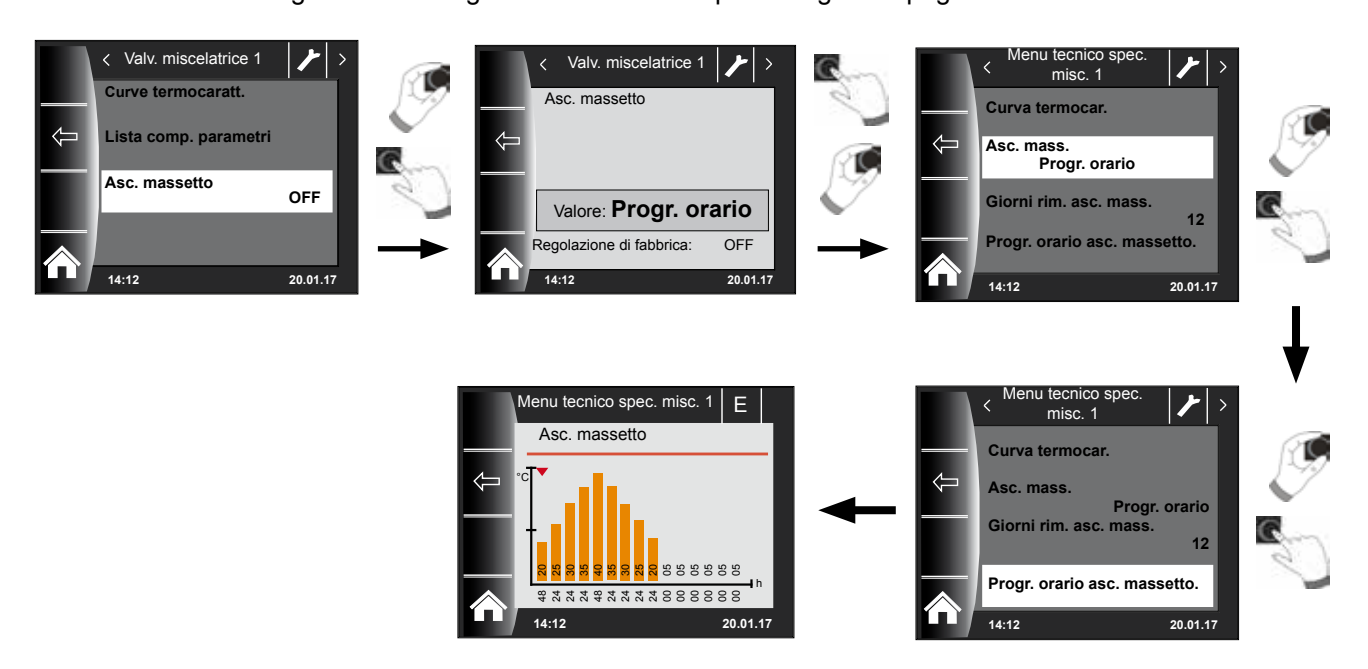

Con l'ausilio del programma orario è possibile definire 15 temperature e orari di riscaldamento diversi.

Sotto la barra è indicato, in ore, il periodo di tempo durante il quale la temperatura indicata nella barra deve essere mantenuta. Ruotando la manopola, la freccia rossa sulla barra viene spostata, premendo e ruotando la manopola è possibile modificare i valori della barra.

Premendo nuovamente, le impostazioni vengono memorizzate e visualizzate nel diagramma.

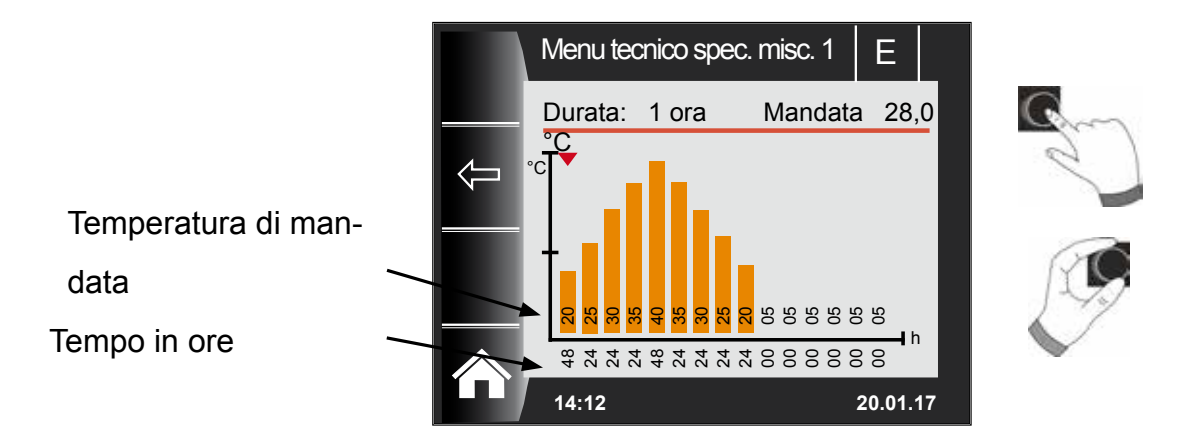

Le preregolazioni della curva di asciugatura massetto vengono determinate in funzione della temperatura minima del circuito miscelato MI 01 e della temperatura massima del circuito miscelato MI 02. Si inizia con MI 01 per 48 ore, quindi la temperatura di asciugatura massetto viene aumentata di 5 K alla volta per 24 ore fino al raggiungimento della temperatura massima del circuito miscelato MI 02. Questa viene mantenuta per 48 ore, quindi le temperature di mandata vengono nuovamente abbassate di 5 K alla volta per 24 ore. Al termine dell'asciugatura del massetto, la temperatura minima del circuito miscelato viene mantenuta per 48 ore. Tutte le impostazioni possono essere modificate in qualunque momento.

Durante l'asciugatura del massetto, la temperatura di mandata viene tenuta sotto controllo.

Se in un punto di riscaldamento questa è inferiore di 3 K rispetto alla temperatura impostata per più del 10% del tempo impostato, questo punto di riscaldamento viene contrassegnato con non OK. Questa condizione viene visualizzata con una barra rossa nella pagina di stato.

Se la temperatura di mandata raggiunge il valore desiderato, questo punto di riscaldamento viene visualizzato in verde.

Fintanto che l'asciugatura massetto è attiva, nella pagina di stato circuito miscelato viene visualizzato un prospetto con lo stato attuale dell'asciugatura del massetto.

Al termine dell'asciugatura del massetto, per mezzo del tasto 3 successivamente viene visualizzata la pagina di stato standard.

è possibile confermare il prospetto,

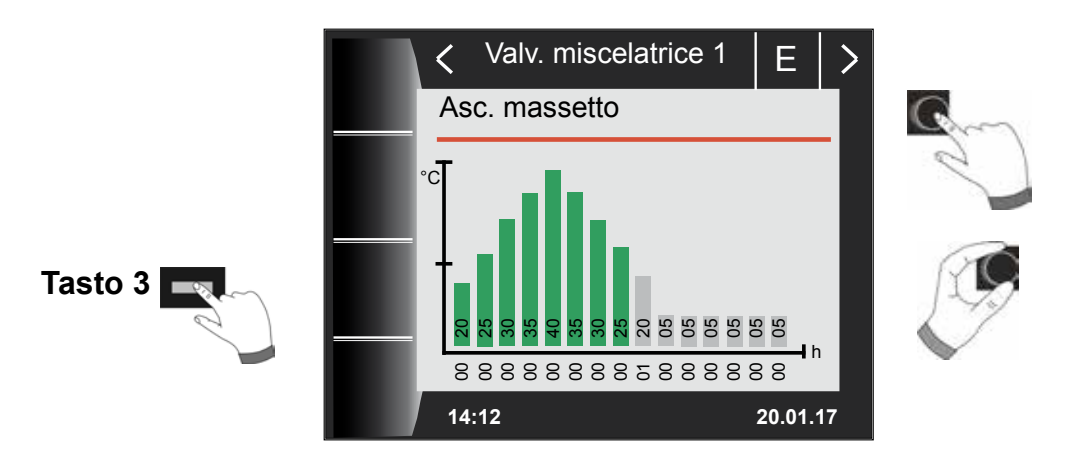

## 26.4.6 Registrazione dati asciugatura massetto

Se durante l'asciugatura massetto nello slot è inserita una scheda micro SD o SDHC (max. 32 GB) vengono registrati i seguenti valori.

Data, ora, temperatura di mandata DHK, temperatura di mandata valvola miscelatrice 1, temperatura di mandata valvola miscelatrice 2, temperatura di mandata valvola miscelatrice 3, temperatura di mandata valvola miscelatrice 4, temperatura di mandata valvola miscelatrice 5, temperatura di mandata valvola miscelatrice 6, temperatura di mandata valvola miscelatrice 7, temperatura caldaia, temperatura di ritorno, grado di modulazione caldaia, temperatura nominale valvola miscelatrice 1, temperatura nominale valvola miscelatrice 3, temperatura nominale valvola miscelatrice 4, temperatura nominale valvola miscelatrice 5, temperatura nominale valvola miscelatrice 6, temperatura nominale valvola miscelatrice 5, temperatura nominale valvola miscelatrice 6, temperatura nominale valvola miscelatrice 5, temperatura nominale valvola miscelatrice 6, temperatura nominale valvola miscelatrice 7, temperatura nominale valvola miscelatrice 7, temperatura nominale valvola miscelatrice 7, temperatura nominale valvola miscelatrice 7, temperatura nominale valvola miscelatrice 7, temperatura nominale valvola miscelatrice 7, temperatura nominale valvola miscelatrice 7, temperatura nominale valvola miscelatrice 7, temperatura nominale valvola miscelatrice 6, temperatura nominale valvola miscelatrice 7, temperatura nominale valvola miscelatrice 6, temperatura nominale valvola miscelatrice 7, temperatura nominale valvola miscelatrice 6, temperatura nominale valvola miscelatrice 7, temperatura nominale valvola miscelatrice 6, temperatura nominale valvola miscelatrice 7, temperatura nominale valvola miscelatrice 7, temperatura nominale valvola miscelatrice 6, temperatura nominale valvola miscelatrice 7, temperatura nominale valvola miscelatrice 6, temperatura nominale valvola miscelatrice 7, temperatura nominale valvola miscelatrice 6, temperatura nominale valvola miscelatrice 7, temperatura nominale valvola miscelatrice 7, temperatura nominale valvola miscelatrice 6, temperatura nominale valvola miscelatrice 7, temperatura nominale valvola

Ogni secondo nel file FLOORDR.TXT viene memorizzata una serie di dati, la registrazione continua fino al termine della funzione massetto. Per tutte le grandezze misurabili non disponibili viene memorizzato il valore sostitutivo -3276.

Di seguito viene raffigurato un file esemplificativo. Il file può essere elaborato su PC con Excel.

| Data       | Ora   | Temperatu-<br>ra mandata<br>circuito<br>riscalda-<br>mento | Temperatu-<br>ra mandata<br>valvola<br>miscelatri-<br>ce 1 | Valvola<br>misce-<br>latrice 2<br>7 | Temperatu-<br>ra caldaia | Temperatu-<br>ra ritorno | Grado<br>mod<br>HG | Temperatura<br>nominale<br>circuito ris-<br>caldamento | Temperatura<br>nominale<br>valvola mis-<br>celatrice 1 | Valvola<br>miscel-<br>atrice 2<br>7 | Temperatu-<br>ra nominale<br>caldaia |
|------------|-------|------------------------------------------------------------|------------------------------------------------------------|-------------------------------------|--------------------------|--------------------------|--------------------|--------------------------------------------------------|--------------------------------------------------------|-------------------------------------|--------------------------------------|
| 12.07.2017 | 15:12 | 20                                                         | -3276                                                      |                                     | 25,3                     | 20                       | 0%                 | 25                                                     | -3276                                                  |                                     | 20                                   |
| 12.07.2017 | 15:12 | 20                                                         | -3276                                                      |                                     | 25,3                     | 20                       | 0%                 | 25                                                     | -3276                                                  |                                     | 20                                   |
| 12.07.2017 | 15:12 | 25,3                                                       | -3276                                                      |                                     | 25,3                     | 20                       | 0%                 | 25                                                     | -3276                                                  |                                     | 20                                   |
| 12.07.2017 | 15:12 | 25,3                                                       | -3276                                                      |                                     | 25,3                     | 20                       | 0%                 | 25                                                     | -3276                                                  |                                     | 20                                   |
| 12.07.2017 | 15:12 | 25,3                                                       | -3276                                                      |                                     | 25,3                     | 20                       | 0%                 | 25                                                     | -3276                                                  |                                     | 20                                   |
| 12.07.2017 | 15:12 | 25,3                                                       | -3276                                                      |                                     | 25,3                     | 20                       | 0%                 | 25                                                     | -3276                                                  |                                     | 20                                   |
| 12.07.2017 | 15:12 | 25,3                                                       | -3276                                                      |                                     | 25,3                     | 20                       | 0%                 | 25                                                     | -3276                                                  |                                     | 20                                   |
| 12.07.2017 | 15:12 | 25,3                                                       | -3276                                                      |                                     | 25,3                     | 20                       | 0%                 | 25                                                     | -3276                                                  |                                     | 20                                   |
| 12.07.2017 | 15:12 | 25,3                                                       | -3276                                                      |                                     | 25,3                     | 20                       | 0%                 | 25                                                     | -3276                                                  |                                     | 20                                   |
### 27 Menu tecnico specializzato solare

Il menu Impianto solare viene visualizzato solo quando è collegato un modulo solare.

I parametri del modulo solare (ad esempio differenza di attivazione e disattivazione) possono essere regolati tramite il modulo di comando BM-2.

Dopo aver selezionato il parametro, i dati del modulo solare vengono letti e dopo circa 5 s visualizzati.

#### Rispettare le istruzioni e le possibilità di regolazione dei parametri nelle istruzioni di installazione del modulo solare.

### 27.1 Test relè solare

Dopo aver inserito la password si accede al menu tecnico specializzato.

Ruotando e premendo la manopola è possibile richiamare il test dei relè; le diverse uscite o attuatori possono essere azionati manualmente.

Dopo aver lasciato il menu o aver disattivato tutte le uscite si passa nuovamente al modo operativo automatico. Affinché i valori impostati vengano accettati almeno un'uscita deve essere attiva.

| Abbreviazione | Significato                                                                                       | Campo di regolazione |
|---------------|---------------------------------------------------------------------------------------------------|----------------------|
| SKP1          | Qui viene collegata la pompa del circuito solare (1)                                              | Off, On              |
| A1            | L'uscita A1 viene assegnata in maniera diversa in base alla configurazione scelta per l'impianto: | Off, On              |
|               | Configurazione 3, 5, 7, 13: pompa circuito solare 2                                               |                      |
|               | Configurazione 2, 4, 6, 8, 11, 12: valvola elettrica 1                                            |                      |
|               | Configurazione 9, 10: valvola a 3 vie 1                                                           |                      |
|               | Configurazione 1: non assegnata                                                                   |                      |
| A2            | L'uscita A2 viene assegnata in maniera diversa in                                                 | Off, On              |
|               | base alla configurazione scelta per l'impianto:                                                   |                      |
|               | Configurazione 6, 8, 11, 12: valvola elettrica 2                                                  |                      |
|               | Configurazione 7: valvola a 3 vie 1                                                               |                      |
|               | Configurazione 10: valvola a 3 vie 2                                                              |                      |
|               | Configurazione 1, 2, 3, 4, 5, 9: non assegnata                                                    |                      |
|               | Configurazione 13: pompa circuito solare 3                                                        |                      |
| A3            | L'uscita A3 viene assegnata in maniera diversa in                                                 | Off, On              |
|               | base alla configurazione scelta per l'impianto:                                                   |                      |
|               | Configurazione 1, 2, 3, 4, 5, 6, 7, 9, 10, 13:                                                    |                      |
|               | pompa di ricircolo (optional)                                                                     | _                    |
|               | Configurazione 8, 11, 12: valvola a 3 vie 1                                                       |                      |
| A4            | All'uscita A4 si possono assegnare due funzioni                                                   | Off, On              |
|               | diverse:                                                                                          |                      |
|               | a) comando di una pompa per la stratificazione                                                    |                      |
|               | dell'accumulatore durante la funzione antilegio-                                                  |                      |
|               | nella                                                                                             | -                    |
|               | b) funzione termostato: l'uscita si attiva quando la                                              |                      |
|               | temperatura dell'accumulatore scende al di sotto                                                  |                      |
|               | di quella impostata. Per mezzo di questa uscita,                                                  |                      |
|               | ad esempio, è possibile attivare la funzione di                                                   |                      |
|               | carico intelligente dell'accumulatore.                                                            |                      |

Le uscite da A1 a A4 possono essere selezionate solo se il modulo BM-2 Solar è stato collegato a un modulo SM2-2. Nel caso di un modulo SM1-2 è disponibile solo la voce di menu SKP1.

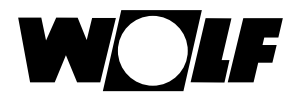

### 27.2 Lista completa dei parametri del modulo solare

| Parametro                  |                                                                                  |
|----------------------------|----------------------------------------------------------------------------------|
| SOL 01                     | Differenziale di accensione accumulatore solare 1                                |
| SOL 02                     | Differenziale di spegnimento accumulatore solare 1                               |
| SOL 03                     | Funzione raffrescamento collettori                                               |
| SOL 04                     | Temperatura critica collettori                                                   |
| SOL 05                     | Tomporatura massima collettori                                                   |
| SOL 05                     |                                                                                  |
| SOL 06                     | Temperatura massima accumulatore solare 1                                        |
| SOL 07                     | Associazione accumulatore solare                                                 |
| SOL 08 <sup>1)</sup>       | Contabilizzazione del calore                                                     |
| SOL 09                     | SOL 08 = 0 $\rightarrow$ SOL 09 non regolabile                                   |
|                            | SOL 08 = 1 $\rightarrow$ valenza impulsi                                         |
|                            | Generatore d'impulsi                                                             |
|                            | SOL 08 = 2 $\rightarrow$ portata costante                                        |
|                            | SOL 08 = 3 o 4 $\rightarrow$ valenza impulsi                                     |
|                            | contabilizzatore di calore esterno                                               |
| SOL 10                     | Selezione tipo glicole:                                                          |
|                            | 0 = Acqua                                                                        |
|                            | 1 = Tyfocor L (Anro)                                                             |
|                            | 2 = Tyfocor LS (Anro LS)                                                         |
|                            | 3 = Glicole propilenico                                                          |
|                            | 4 = Glicole etilenico                                                            |
| SOL 11                     | Alimentazione eBUS $(1 = on)$                                                    |
| SOL 12                     | Configurazione:                                                                  |
| SOL 12 1)                  | Pogolazione volocità nomen                                                       |
| SOL 13 1/                  | Differenziale di accompione accumulatore estare 0                                |
| SUL 14                     | Differenziale di accensione accumulatore solare 2                                |
| SOL 15                     | Differenziale di spegnimento accumulatore solare 2                               |
| SOL 16                     | Temperatura massima accumulatore solare 2                                        |
| SOL 17                     | Associazione accumulatore solare 2                                               |
| SOL 18                     | Blocco bruciatore in caso di innalzamento del                                    |
|                            | ritorno                                                                          |
| SOL 19                     | Differenziale di accensione innalzamento ritorno                                 |
| SOL 20                     | Differenziale di spegnimento innalzamento ritorno                                |
| SOL 21                     | Priorità accumulatore solare 1                                                   |
| SOL 22                     | Differenziale di accensione esercizio parallelo                                  |
|                            | accumulatore                                                                     |
| SOL 23                     | Temperatura differenziale bypass                                                 |
| SOL 24                     | Funzione uscita A4                                                               |
| SOL 25                     | Temperatura attivazione funzione termostato                                      |
| SOI 26                     | Differenziale di spegnimento funzione termostato                                 |
| 00220                      |                                                                                  |
| SOI 27                     | Funzione collettore a tubi sottovuoto                                            |
| SOL 28                     |                                                                                  |
| SOL 20                     |                                                                                  |
| SUL 29                     | Differenziale di accensione accumulatore solare 3                                |
| SUL 30                     | Dimerenziale di spegnimento accumulatore solare 3                                |
| SOL 31                     | Iemperatura massima accumulatore solare 3                                        |
| SOL 32                     | Associazione accumulatore solare 3                                               |
| SOL 33                     | Isteresi accumulatore solare 1                                                   |
| SOL 34                     | Isteresi accumulatore solare 2                                                   |
| SOL 35                     | Isteresi accumulatore solare 3                                                   |
| SOL 36                     | Spegnimento d'emergenza accumulatore solare 1                                    |
| SOL 37                     | Spegnimento d'emergenza accumulatore solare 2                                    |
| SOL 38                     | Spegnimento d'emergenza accumulatore solare 3                                    |
| SOL 39                     | Limitazione minima collettori                                                    |
| SOL 40                     | Limitazione minima modulo di accumulo                                            |
|                            |                                                                                  |
| SUL 41                     |                                                                                  |
| SUL 42                     | Controllo circolazione naturale                                                  |
| SOL 43                     | Potenza minima pompa                                                             |
| SOL 44                     | Funzione raffrescamento acc.                                                     |
| SOL 45                     | Selezione funzione termostato accumulatore                                       |
| SOL 46                     | Priorità accumulatore solare 2                                                   |
| 001.0                      |                                                                                  |
| SOL 47                     | Modo di esercizio accumulatore                                                   |
| SOL 47<br>SOL 48           | Modo di esercizio accumulatore Durata riscaldamento ciclico                      |
| SOL 47<br>SOL 48<br>SOL 49 | Modo di esercizio accumulatore<br>Durata riscaldamento ciclico<br>Tempo di fermo |

| Parametro            |                                                 |  |
|----------------------|-------------------------------------------------|--|
| SOL 50               | Tempo di blocco pompa circuito solare funziona- |  |
|                      | mento parallelo                                 |  |
| SOL 51               | Parte glicole/acqua                             |  |
|                      | SOL 10 = 0 $\rightarrow$ SOL 51 non regolabile  |  |
|                      | SOL 10 = 1 $\rightarrow$ Tyfocor L (Anro)       |  |
|                      | SOL 10 = 2 $\rightarrow$ SOL 51 non regolabile  |  |
|                      | SOL 10 = 3 $\rightarrow$ SOL 51 non regolabile  |  |
|                      | SOL 10 = 4 $\rightarrow$ Glicole etilenico      |  |
| SOL 52               | Comando accumulatore con carico esterno         |  |
| SOL 53               |                                                 |  |
| SOL 54               |                                                 |  |
| SOL 55               | Potenza massima pompa                           |  |
| SOL 56               | Durata blocco pompa circuito solare             |  |
| SOL 57               | Isteresi funzione collettore a tubi             |  |
| SOL 58               | Scostamento max. regolazione                    |  |
| SOL 59               | Valore di correzione portata                    |  |
|                      | SOL 08 = 1                                      |  |
| SOL 60 <sup>2)</sup> | Test relè                                       |  |
| Vis                  | ualizzazioni dei valori di ingresso dei sensori |  |
| SOL 70 3)            | Ingresso analogico SFS                          |  |
| SOL 71 3)            | Ingresso analogico SFK                          |  |
| SOL 72 <sup>3)</sup> | Ingresso analogico E1                           |  |
| SOL 73 3)            | Ingresso analogico E2                           |  |
| SOL 74 3)            | Ingresso analogico E3                           |  |
| SOL 75 3)            | Non assegnato                                   |  |
| SOL 76 3)            | Non assegnato                                   |  |
| SOL 77 3)            | Non assegnato                                   |  |
| SOL 80 3)            | Contatore giornaliero avvii pompa solare 1      |  |
| SOL 81 3)            | Contatore totale avvii pompa solare 1           |  |
| SOL 82 3)            | Contatore totale avvii pompa solare 1           |  |
| SOL 83 3)            | Contatore giornaliero avvii pompa solare 2      |  |
| SOL 84 3)            | Contatore totale avvii pompa solare 2           |  |
| SOL 85 3)            | Contatore totale avvii pompa solare 2           |  |
| SOL 86 3)            | Contatore giornaliero avvii pompa solare 3      |  |
| SOL 87 3)            | Contatore totale avvii pompa solare 3           |  |
| SOL 88 3)            | Contatore totale avvii pompa solare 3           |  |
|                      |                                                 |  |

<sup>1)</sup> Le impostazioni dei parametri SOL 08 = 5 o SOL 13 = 2 sono attualmente prive di funzioni. In caso di impostazione accidentale dei parametri SOL 08 = 5 o SOL 13 = 2 può comparire un codice di errore. In questo caso occorre modificare il parametro e riavviare l'impianto.

- <sup>2)</sup> Disponibile nel modulo BM-2 selezionando: Menu principale → Menu Tecnico specializzato → Impianto solare→ Test relè Disponibile nel modulo BM-2-Solar selezionando: Menu principale → Menu Tecnico specializzato→ Test relè
- <sup>3)</sup> Disponibile nel modulo BM-2 selezionando: Menu principale → Indicazioni→Impianto solare Disponibile nel modulo BM-2-Solar selezionando: Menu principale → Indicazioni

# 27.3 Menu tecnico speciali. App. ventilazione

La pagina di stato App. ventilazione viene visualizzata solo quando all'eBus è collegata un'unità CWL-Excellent o CWL-2.

Il modulo di comando BM-2 permette di regolare i parametri (ad esempio riduzione della portata, portata normale) dell'apparecchio di ventilazione.

Per le possibilità di regolazione e le definizioni dei singoli parametri vedere la tabella seguente.

Dopo aver selezionato il parametro i dati dell'apparecchio di ventilazione vengono letti e dopo circa 5 secondi vengono visualizzati sul display dove possono essere modificati.

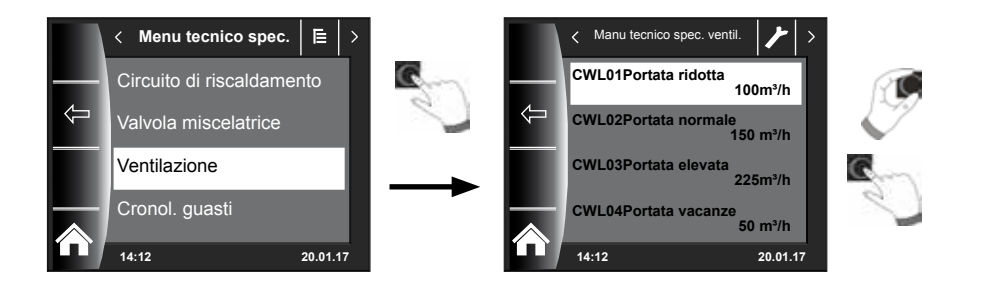

#### Possibilità di regolazione

| PUNTO N. | DESCRIZIONE                                             |
|----------|---------------------------------------------------------|
| CWL1     | Portata d'aria protezione umidità                       |
| CWL2     | Portata d'aria ridotta                                  |
| CWL3     | Portata d'aria nominale                                 |
| CWL4     | Portata d'aria intensiva                                |
| CWL5     | Temperatura di bypass                                   |
| CWL6     | Isteresi di bypass                                      |
| CWL7     | Funzione della serranda di bypass                       |
| CWL8     | ZH + WRG (riscaldamento centrale + recupero del calore) |
| CWL9     | Sbilanciamento pressione ammesso                        |
| CWL10    | Sbilanciamento pressione fisso                          |
| CWL11    | Batteria di pre-riscaldamento collegata                 |
| CWL12    | Batteria di riscaldamento                               |
| CWL13    | Temperatura batteria di post-riscaldamento              |
| CWL14    | Selezione ingresso 1                                    |
| CWL15    | Tensione minima ingresso 1                              |

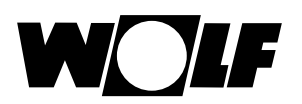

| PUNTO N. | DESCRIZIONE                                                                                       |
|----------|---------------------------------------------------------------------------------------------------|
| CWL16    | Tensione massima ingresso 1                                                                       |
| CWL17    | Requisiti<br>Ingresso di comando 1                                                                |
| CWL18    | Modalità ventilatore aria di mandata<br>Ingresso di comando 1                                     |
| CWL19    | Modalità ventilatore aria di ripresa ingresso di comando 1                                        |
| CWL20    | Selezione ingresso 2                                                                              |
| CWL21    | Tensione minima ingresso 2                                                                        |
| CWL22    | Tensione massima ingresso 2                                                                       |
| CWL23    | Requisiti ingresso di comando 2                                                                   |
| CWL24    | Modalità ventilatore aria di mandata ingresso di comando 2                                        |
| CWL25    | Modalità ventilatore aria di ripresa ingresso di comando 2                                        |
| CWL25    | Modalità ventilatore aria di ripresa ingresso di comando 2                                        |
| CWL26    | Scambiatore geotermico                                                                            |
| CWL27    | Temperatura minima scambiatore geotermico (la valvola si apre al di sotto di questa temperatura)  |
| CWL28    | Temperatura massima scambiatore geotermico (la valvola si apre al di sopra di questa temperatura) |
| CWL29    | Sensore RH                                                                                        |
| CWL30    | Sensibilità sensore RH                                                                            |
| CWL35    | Accensione e spegnimento eBus sensore CO2                                                         |
| CWL36    | Min. PPM eBus sensore CO2 1                                                                       |
| CWL37    | Max. PPM eBus sensore CO2 1                                                                       |
| CWL38    | Min. PPM eBus sensore CO2 2                                                                       |
| CWL39    | Max. PPM eBus sensore CO2 2                                                                       |
| CWL40    | Min. PPM eBus sensore CO2 3                                                                       |
| CWL41    | Max. PPM eBus sensore CO2 3                                                                       |
| CWL42    | Min. PPM eBus sensore CO2 4                                                                       |
| CWL43    | Max. PPM eBus sensore CO2 4                                                                       |
| CWL44    | Correzione flusso                                                                                 |
| CWL45    | Impostazione standard<br>Interruttore di posizione                                                |

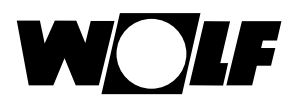

### Spiegazione (vedere anche Menu principale Apparecchio di ventilazione)

| -00         | Viene raggiunta la portata d'aria impostata nel parametro CWL1.<br>La "protezione temporanea contro l'umidità" può essere attivata solo immettendo<br>l'orario di inizio e di fine.<br>Trascorso il tempo impostato, il programma ritorna all'esercizio precedentemente<br>selezionato. |
|-------------|----------------------------------------------------------------------------------------------------|
| <b>.</b> a0 | In "Protezione contro l'umidità", l'apparecchio di ventilazione funziona costantemente in base alle impostazioni del parametro CWL1.                                                                                                    |
|             | In "ventilazione ridotta", l'apparecchio di ventilazione funziona continuamente in base alle impostazioni del parametro CWL2.                                                                                                    |
|             | In "ventilazione nominale", l'apparecchio di ventilazione funziona continuamente<br>in base alle impostazioni<br>del parametro CWL3.                                                                                                    |
| ll.         | Viene raggiunta la portata d'aria impostata nel parametro CWL4.<br>La "ventilazione intensiva temporanea" può essere attivata solo immettendo<br>l'orariodi inizio e di fine.<br>Trascorso il tempo impostato, il programma ritorna all'esercizio precedentemente<br>selezionato.       |

### 28 Menu tecnico specializzato curva raffrescamento

DOltre all'esercizio riscaldamento/acqua calda sanitaria, la pompa di calore split aria/acqua può funzionare nel modo di esercizio raffrescamento attivo. Con il raffrescamento attivo, la potenza di raffrescamento della pompa di calore viene trasferita al sistema di riscaldamento.

Il sottomenu Curva di raffrescamento nel menu Tecnico specializzato viene visualizzato solo se l'impostazione di base Raffrescamento attivo è attivata.

Con l'ausilio della seguente tabella e del seguente diagramma viene descritta la funzionalità della curva di raffrescamento. Norme e avvertenze per l'impostazione necessarie per l'esercizio raffrescamento sono disponibili nei manuali degli apparecchi.

|                        | Regolazione di fabbrica  | Descrizione                                                                                                    |
|------------------------|--------------------------|----------------------------------------------------------------------------------------------------|
| T. finale<br>mandata   | 30<br>Intervallo 7 - 35  | Temperatura del circuito di raffrescamento<br>che viene impostata come valore nominale<br>in presenza di una temperatura esterna<br>maggiore o uguale al valore "Fine curva                                      |
|                        | 45                       | rattr."                                                                                                    |
| Fine curva raffr.      | 45<br>Intervallo 30 - 45 | il valore viene regolato su "T. finale<br>mandata"                                                                                                    |
| Inizio curva<br>raffr. | 35<br>Intervallo 10 - 45 | Temperatura esterna a partire dalla quale<br>la temperatura di raffrescamento viene<br>aumentata fino al raggiungimento della<br>"Fine curva raffr."                                                             |
| T. iniziale<br>mandata | 20<br>Intervallo 7 - 35  | Temperatura del circuito di raffrescamento<br>con raffrescamento attivato, la temperatura<br>di raffrescamento rimane costante fino a<br>quando la temperatura esterna supera<br>l'"Inizio curva raffrescamento" |

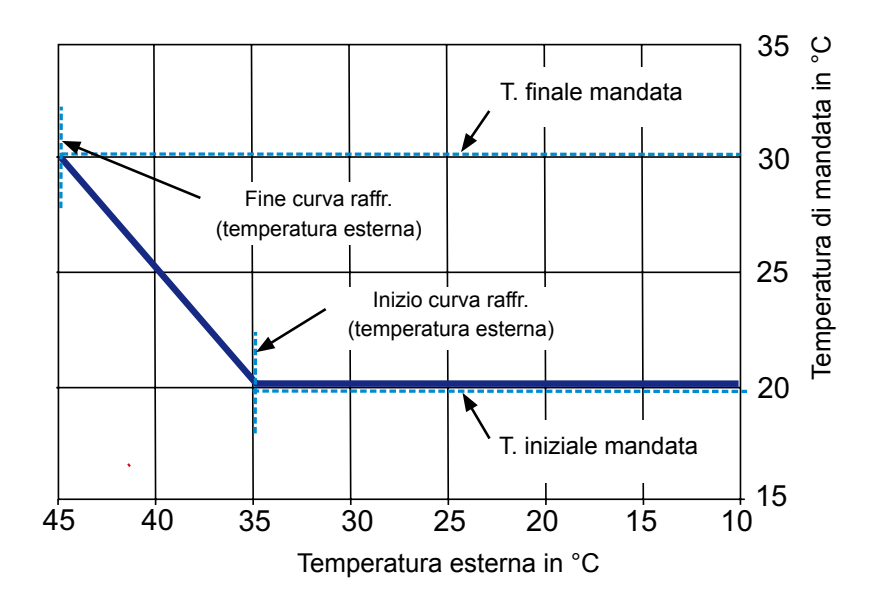

## 29 Menu tecnico specializzato Cronologia guasti

Tutti gli errori e i messaggi vengono visualizzati sotto forma di codici di errore nella cronologia guasti e possono essere comunicati telefonicamente al tecnico, se necessario. Inoltre i guasti vengono registrati con data e ora di inizio e di fine. In molti casi il guasto può essere risolto al telefono senza richiedere l'intervento tecnico sul posto. Reagire rapidamente riveste importanza fondamentale negli impianti di riscaldamento.

La cronologia guasti registra fino a 40 guasti.

Attivare la cronologia guasti ruotando e premendo la manopola dopo avere inserito la password del tecnico specializzato

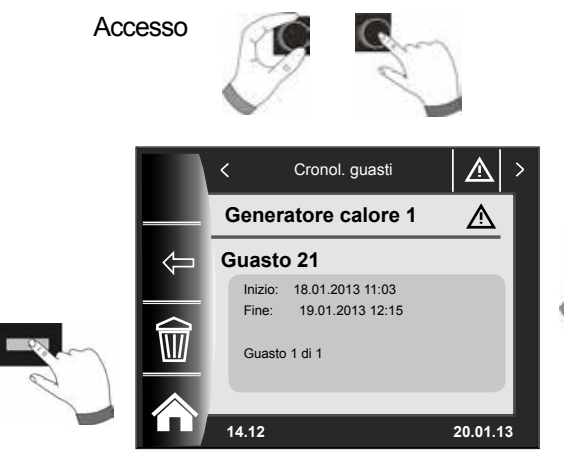

i messaggi

Ruotando la manopola è possibile visualizzare tutti i messaggi di errore.

Al termine dell'eliminazione guasti è possibile cancellare l'intera cronologia con il tasto "Cestino".

# 30 Termocaratteristica -4 bis +4 / Fattore di risparmio

### 30.1 Panoramica delle curve termocaratteristiche

| Termini                                                          |                                                                                                    |  |
|------------------------------------------------------------------|----------------------------------------------------------------------------------------------------|--|
| Temperatura di soglia                                            | Temperatura di mandata più bassa in modalità di incremento                                                                                                    |  |
| Inizio della curva termocaratteristica                           | Inizio dell'aumento della temperatura di mandata in funzione della temperatura esterna                                                                                                    |  |
| Temperatura esterna normalizzata                                 | Si definisce temperatura esterna normalizzata il più basso valore medio<br>su due giorni raggiunto o non superato per dieci volte in 20 anni.<br>Le temperature esterne normalizzate per la Germania sono indicate<br>nella norma DIN EN 12831.                                                                                                    |  |
| Temperatura di mandata con tempera-<br>tura esterna normalizzata | Temperatura di mandata con temperatura esterna normalizzata<br>Fare attenzione al calcolo dei radiatori per l'appartamento!                                                                                                    |  |
| Stop riduzione                                                   | Quando la temperatura esterna media scende al di sotto del valore<br>impostato, il modulo di comando BM-2 commuta il riscaldamento<br>dall'esercizio ridotto all'esercizio riscaldamento.                                                                                                    |  |
| Fattore di risparmio                                             | Con il fattore di risparmio da 0 a 10 viene modificata la<br>temperatura di mandata della curva termocaratteristica in modalità<br>risparmio                                                                                                    |  |
| ECO/ABS                                                          | Se la temperatura esterna media è superiore alla temperatura ECO-<br>ABS, in modalità risparmio il circuito di riscaldamento/miscelato entra in<br>standby.<br>Se la temperatura esterna media è inferiore alla temperatura ECO-ABS,<br>la termoregolazione ritorna alla modalità risparmio.                                                                                                    |  |
| Commutazione inverno/estate                                      | La funzione di commutazione inverno/estate ottimizza gli orari nei quali<br>l'impianto è in esercizio di riscaldamento. Quando la temperatura esterna<br>media è superiore al valore inverno/estate impostato, il riscaldamento<br>viene portato in modalità standby.<br>Quando la temperatura esterna media è inferiore al valore inverno/estate<br>impostato, il riscaldamento viene portato in modalità automatica.<br>Il periodo di calcolo della temperatura esterna media viene impostato<br>con il parametro A04. |  |

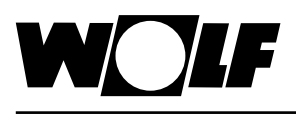

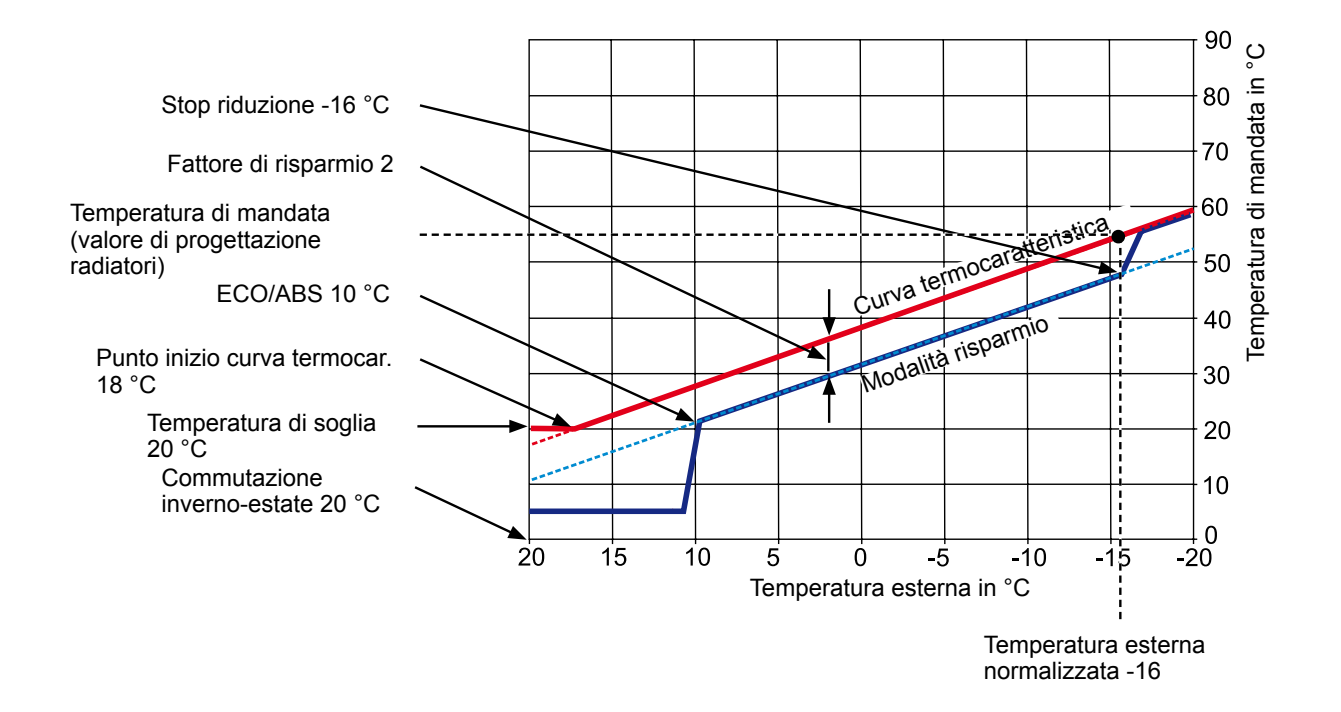

### 30.2 Selezione temperatura -4... +4 per il circuito di riscaldamento

Con "Selezione temperatura -4...+4" (corrisponde alla correzione di temperatura), la temperatura di mandata della curva termocaratteristica in esercizio di riscaldamento viene modificata come segue:

# Curva termocaratteristica del circuito di riscaldamento (impostazione di fabbrica):

#### Fattore di risparmio 2 Correzione temperatura 0

| Comm. estate/inverno                                  | .20 °C              |
|-------------------------------------------------------|---------------------|
| Eco Abs                                               | . 10 °C             |
| Stop riduzione                                        | 16 °C               |
| Punto inizio curva termocar.                          | .18 °C              |
| Temperatura esterna normalizzata                      | 16 °C               |
| Temperatura di soglia 20 °C                           |                     |
| Temperatura di mandata con temperatura este malizzata | rna nor-<br>. 55 °C |
| (valore di progettazione radiatori)                   |                     |

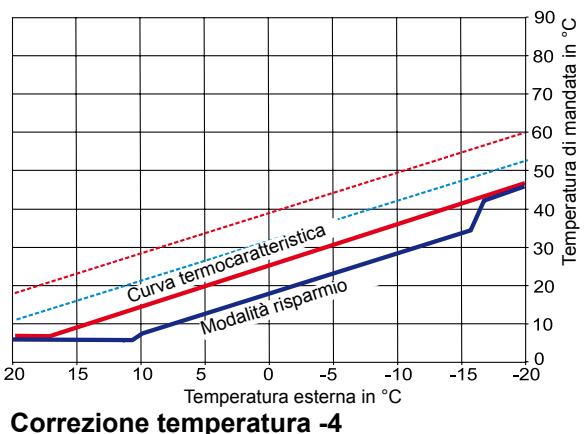

La curva del circuito di riscaldamento viene abbassata

#### Calcolo selezione temperatura -4... +4:

#### Formula:

Temperatura di mandata (correzione) =

Temperatura di mandata esercizio riscaldamento + (Temperatura di mandata con temperatura esterna normalizzata -Temperatura di soglia)/10 x Correzione temperatura (+/-4)

#### Esempio: correzione temperatura +2

A una temperatura esterna di -10 °C, secondo la curva termocaratteristica in esercizio riscaldamento si ottiene una temperatura di mandata di 48,2 °C.

Temperatura di mandata con correzione temperatura 2 = 48,2 °C + (55 °C - 20 °C) / 10 x 2 = 48,2 °C + (35 °C / 10) x 2 = 48,2 °C + 3,5 K x 2 = 48,2 °C + 7 K = 55,2 °C

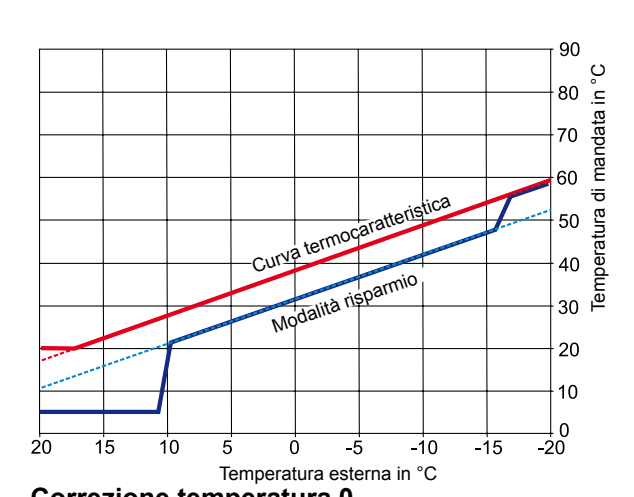

Correzione temperatura 0 90 ပ .⊑ 80 peratura di mandata stica Curva termocaratte 70 60 50 40 30 년 20 10 0 20 15 10 Ó -5 -10 -15 -20 5 Temperatura esterna in °C Correzione temperatura +4

La curva del circuito di riscaldamento viene incrementata

Curva termocaratteristica

Ó

Temperatura esterna in °C

-5

### 30.3 Fattore di risparmio da 0 a 10 per il circuito di riscaldamento

Con il fattore di risparmio da 0 a 10 si modifica la temperatura di mandata della curva termocaratteristica in modalità risparmio come segue:

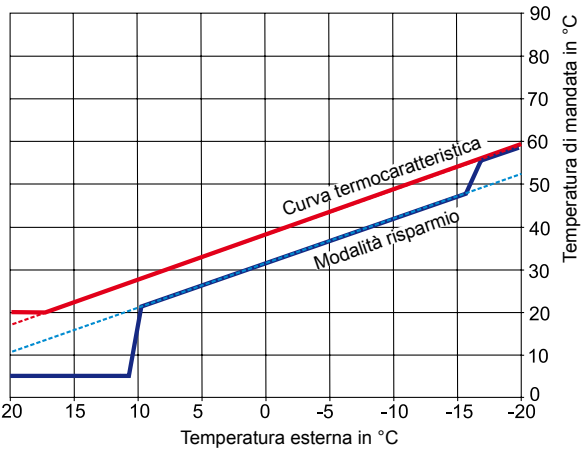

Fattore di risparmio 2 Modalità risparmio (impostazione di fabbrica)

### Calcolo del fattore di risparmio:

Formula:

Temperatura di mandata (modalità risparmio) =

Temperatura di mandata esercizio riscaldamento + (Temperatura di mandata con temperatura esterna normalizzata - Temperatura di soglia)/10 x (- Fattore di risparmio)

15

20

10

Fattore di risparmio 5

5

#### Esempio: fattore di risparmio 2

Temperatura di soglia 20 °C Punto di inizio curva termocaratteristica temperatura esterna 18 °C Temperatura di mandata con temperatura esterna normalizzata 55 °C (valore di progettazione radiatori) Temperatura esterna normalizzata -10 °C Fattore di risparmio 2 Selezione temperatura 0

A una temperatura esterna di -10 °C, secondo la curva termocaratteristica in esercizio riscaldamento si ottiene una temperatura di mandata di 48,2 °C.

In modalità risparmio si ottiene la seguente temperatura di mandata

Temperatura di mandata in modalità risparmio =  $48,2^{\circ}C + (55^{\circ}C - 20^{\circ}C) / 10 \times -2$ =  $48,2^{\circ}C + (35^{\circ}C / 10) \times (-2)$ =  $48,2^{\circ}C + (3,5K \times -2)$ =  $48,2^{\circ}C - 7K = 41,2^{\circ}C$ 

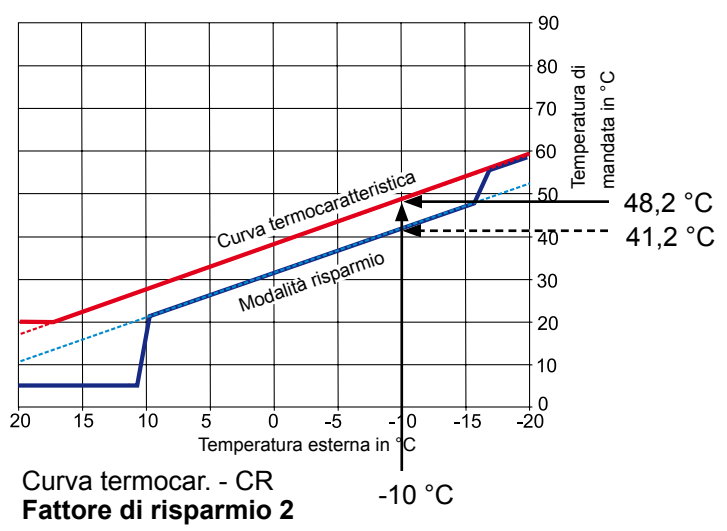

ې 90

80

70 60

50

40

30

20

10

0

-20

risparm

-10

-15

odalità

Temperatura di mandata in

### 30.4 Selezione temperatura -4 ... +4 circuito miscelato

Con "Selezione temperatura -4...+4" (corrisponde alla correzione di temperatura), la temperatura di mandata della curva termocaratteristica del circuito miscelato viene modificata come segue (per il procedimento vedere circuito di riscaldamento):

#### Curva termocaratteristica del circuito miscelato (impostazione di fabbrica):

#### Fattore di risparmio 2 Correzione temperatura 0

| Comm. estate/inverno                           | 20    | °C |
|------------------------------------------------|-------|----|
| Eco Abs                                        | 10    | °C |
| Stop riduzione                                 | 16    | °C |
| Punto inizio curva termocar                    | . 18  | °C |
| Temperatura esterna normalizzata               | 16    | °C |
| Temperatura di soglia                          | 20    | °C |
| Temperatura di mandata con temperatura         |       |    |
| esterna normalizzata                           | 35    | °C |
| (valore di progettazione riscaldamento a pavim | iento | )  |

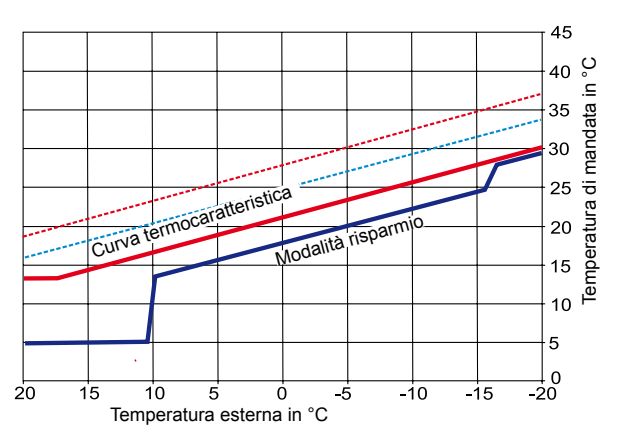

**Correzione temperatura -4** La curva del circuito miscelato viene abbassata

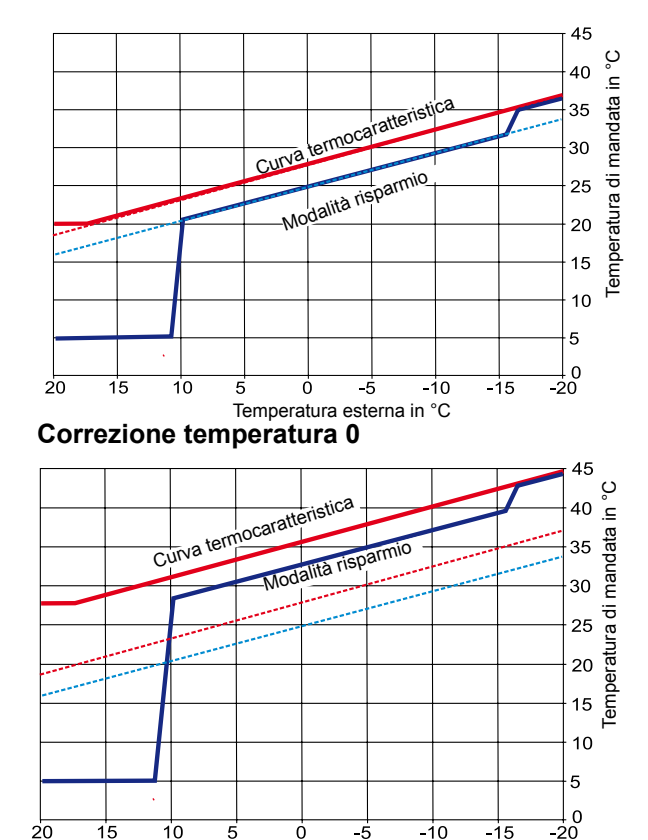

-10

-15

5 0 -5 Temperatura esterna in °C Correzione temperatura +4 La curva del circuito miscelato viene incrementata

### 30.5 Fattore di risparmio da 0 a 10 per il circuito miscelato

#### Con il fattore di risparmio da 0 a 10 la temperatura di mandata della modalità risparmio varia come segue:

20

15

10

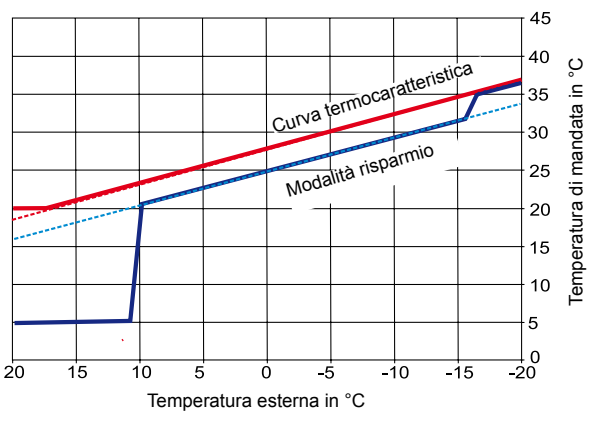

Fattore di risparmio 2 Modalità risparmio (impostazione di fabbrica)

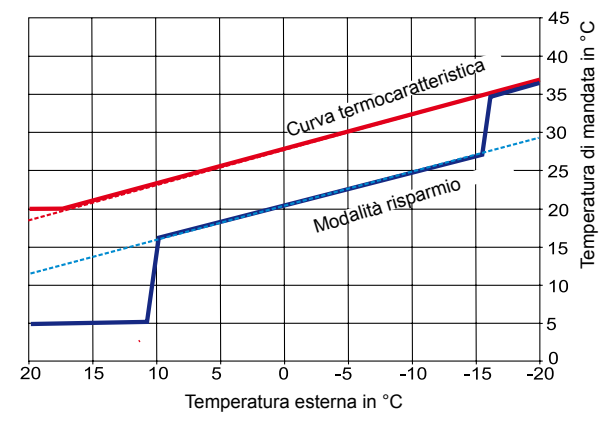

Fattore di risparmio 5 (la riduzione avviene solo in modalità risparmio)

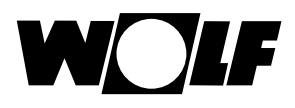

### 31 Possibilità di regolazione ambiente

### 31.1 Influenza ambiente

Quando l'influenza ambiente è attivata, la regolazione avviene ancora in base alla curva di riscaldamento. In questo modo, per mezzo di una curva di riscaldamento impostata, in base alla temperatura esterna viene calcolata una temperatura di mandata. Inoltre la temperatura ambiente reale viene confrontata con la temperatura ambiente nominale, la differenza viene moltiplicata per il fattore di influenza ambiente e aggiunta alla temperatura di mandata calcolata. In questo modo calore esterno o freddo esterno (camino, irraggiamento solare, finestre aperte) possono essere perfettamente compensati.

Impostazioni richieste

- BM-2 nel supporto a parete nel locale di riferimento
- Regolazioni di base circuito di riscaldamento, circuito miscelato 1-7
- Influenza ambiente riscaldamento
- Temperatura diurna in °C
- A00 Fattore di influenza ambiente
- Curva di riscaldamento

#### 31.2 Solo regolatore ambiente

Questa funzione calcola la temperatura di mandata utilizzando solo la temperatura ambiente. A questo scopo viene utilizzato un regolatore PI. La componente P indica di quanto aumenta la temperatura di mandata in presenza di un determinato scostamento tra valore nominale e reale. La componente I indica di quanto si modifica la temperatura di mandata in funzione del tempo.

Impostazioni richieste

- BM-2 nel supporto a parete nel locale di riferimento
- Regolazioni di base circuito di riscaldamento, circuito miscelato 1-7
- Influenza ambiente riscaldamento
- Temperatura diurna in °C
- A16 Solo regolatore ambiente
- A17 Componente P
- A18 Componente I

#### 31.3 Funzione termostato ambiente

Con entrambi i regolatori, il parametro tecnico specializzato A11 Temperatura ambiente di spegnimento consente di attivare una funzione termostato ambiente supplementare. Se la temperatura ambiente impostata viene superata di 0,5 K, la pompa del circuito di riscaldamento/circuito miscelato si spegne. Se la temperatura ambiente scende al di sotto della temperatura ambiente impostata, il circuito spento viene riacceso.

Impostazioni richieste

- A11 Temperatura ambiente di spegnimento

### 32 Raffrescamento dipendente dal circuito miscelato

La nuova generazione di pompe di calore CHA in combinazione con i moduli circuito miscelato MM2 V2 supporta un raffrescamento dipendente dal circuito.

In questo caso per ogni circuito è possibile selezionare le seguenti funzionalità:

- Circuito di riscaldamento
- Circuito di raffrescamento
- Circuito di riscaldamento+circuito di raffrescamento

Le seguenti impostazioni sono necessarie per attivare la pompa di calore per il raffrescamento. A tal fine è necessario procedere come segue:

- WP058 Abilitazione raffrescamento attivo  $\rightarrow$  On
- WP053 Temperatura esterna Abilitazione raffrescamento  $\rightarrow$  25 °C

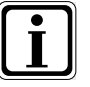

#### Regolazioni

A partire da questa temperatura esterna, il raffrescamento viene abilitato in esercizio automatico.

- Menu Tecnico specializzato => Circuito di riscaldamento → Impostare il tipo di circuito su Circuito riscaldamento+circuito raffrescamento o circuito raffrescamento.
- Nel sottomenu Curva di raffrescamento nel menu Tecnico specializzato è possibile definire la temperatura di mandata desiderata in funzione della temperatura esterna.

La voce di menu Curva di raffrescamento si trova nel menu Tecnico specializzato Curva di raffrescamento, nel qual caso le impostazioni agiscono su tutti i circuiti,

#### oppure

nella voce di menu Valvola miscelatrice 1,2,3..., nel qual caso le impostazioni agiscono solo sul rispettivo circuito miscelato.

- Per ogni circuito definito come circuito di raffrescamento è possibile selezionare Raffrescamento permanente nell'elenco dei programmi. In questo caso WP053 non viene considerato.
- Inoltre con l'impostazione del modo di esercizio automatico l'impianto alterna automaticamente tra riscaldamento e raffrescamento in base alla temperatura esterna.

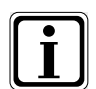

#### Regolazioni

Le regolazioni devono essere eseguite in base alle disposizioni degli schemi idraulici.

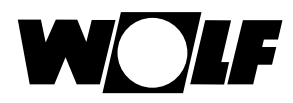

# 33 Panoramica dei simboli

### 33.1 Simboli dei tasti di scelta rapida

| Simbolo    | Funzione                                                                                                    |
|------------|----------------------------------------------------------------------------------------------------|
| ł          | Il termometro consente di modificare la temperatura nominale                                                                                                    |
| Ŭ          | La manopola permette di modificare le modalità di esercizio                                                                                                    |
|            | Il tasto Home consente di tornare alla pagina principale                                                                                                    |
| Ţ          | Utilizzare il tasto freccia per tornare indietro di un passaggio                                                                                                    |
|            | Con il tasto Spazzacamino si accede alla modalità Spazzacamino<br>La modalità Spazzacamino è necessaria solo per l'analisi dei fumi.<br>In modalità Spazzacamino, la caldaia lavora alla massima potenza termica (a pieno carico). A pieno<br>carico<br>il riscaldamento viene portato alla massima temperatura impostata e l'accumulatore di acqua calda<br>sanitaria<br>viene portato alla temperatura acqua calda sanitaria impostata.<br>Quando la caldaia opera a pieno carico, la modalità Spazzacamino può effettuare le analisi dei fumi<br>necessarie.<br>La modalità Spazzacamino termina automaticamente dopo 15 minuti o dopo che la temperatura<br>massima di mandata viene superata.<br>La modalità Spazzacamino può essere attivata solo se il modulo di comando BM-2 è montato in<br>caldaia. |
| -00        | La modalità spazzacamino può essere commutata dalla potenza superiore (100%) alla potenza inferiore (20%)                                                                                                    |
| 1x <b></b> | La funzione speciale 1x Acqua calda esclude gli orari di accensione programmati e scalda<br>l'accumulatore di acqua calda sanitaria per un'ora, una sola volta, portandolo alla temperatura<br>impostata.                                                                                                    |
| ш          | Richiamo apporto solare annuale                                                                                                    |
|            | Richiamo apporto solare mensile                                                                                                    |
| j          | Nei programmi a tempo - copia di un giorno selezionato in altri giorni                                                                                                    |
|            | Tasto di ripristino dei guasti                                                                                                    |

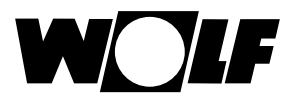

| Symbol     | Funktion                                                                                                    |
|------------|----------------------------------------------------------------------------------------------------|
| ŋ          | Conferma di asciugatura massetto                                                                                                    |
| ₽.         | Reset dell'avviso filtro (solo con CWL Excellent)                                                                                                    |
| Î          | Cestino, per cancellare la cronologia guasti                                                                                                    |
| <b>EEN</b> | Se in WRS un telecomando (AFB) o un modulo BM-2 è associato direttamente a un circuito di riscaldamento o a un circuito miscelato, nel modulo BM-2 nella caldaia vengono visualizzati i simboli "Telecomando". |
| (i)        | Informazioni sulla pagina attuale e sul modo di esercizio selezionato                                                                                                    |

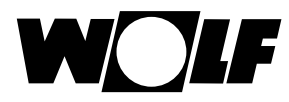

### 33.2 Simboli delle modifiche consentite dalla manopola

| Simbolo   | Funzione                                                                                                    |
|-----------|----------------------------------------------------------------------------------------------------|
| (5)       | Il timer automatico accende e spegne il <b>circuito di riscaldamento</b> negli orari programmati.<br>Negli orari programmati il circuito di riscaldamento porta i locali alla temperatura ambiente impostata<br>(temperatura diurna) con influenza ambiente attivata o in base alla curva termocaratteristica impostata.                                                                                                    |
| ٩         | Il timer automatico accende e spegne il <b>circuito miscelato</b> negli orari programmati.<br>Negli orari programmati il circuito miscelato porta i locali alla temperatura ambiente impostata<br>(temperatura diurna) con influenza ambiente attivata o in base alla curva termocaratteristica impostata.                                                                                                    |
| ٩         | Negli orari programmati l' <b>accumulatore dell'acqua calda sanitaria</b> viene riscaldato alla temperatura impostata.                                                                                                    |
| (         | La <b>pompa di ricircolo</b> (se presente) viene attivata solo negli orari programmati.                                                                                                    |
| S         | Con l'unità <b>CWL-Excellent</b> in esercizio automatico la commutazione avviene solo tra "ventilazione nominale" negli orari programmati e "ventilazione ridotta" al di fuori degli orari programmati.                                                                                                    |
| Ý         | Modo esercizio Funzione party<br>In modalità party vengono indicate l'ora e la data in cui il riscaldamento deve attivare la modalità di esercizio<br>continuo. Viene anche indicata l'ora e la data in cui il riscaldamento ritorna alla modalità precedentemente<br>selezionata.<br>(Vedere il capitolo "Pagina di stato circuito di riscaldamento e Pagina di stato circuito miscelato", modifica del<br>modo esercizio) |
| M         | Modo esercizio ridotto<br>Nel modo esercizio ridotto vengono indicate l'ora e la data in cui il riscaldamento deve attivare la modalità<br>risparmio continuo. Viene anche indicata l'ora e la data in cui il riscaldamento ritorna alla modalità<br>precedentemente selezionata.<br>(Vedere il capitolo "Pagina di stato circuito di riscaldamento e Pagina di stato circuito miscelato", modifica del<br>modo esercizio)  |
| *         | Modo esercizio Riscaldamento continuo<br>In modo Riscaldamento continuo il riscaldamento è acceso ininterrottamente per 24 ore.<br>Il riscaldamento rimane in funzione fino alla temperatura ambiente (temperatura diurna) impostata o in base<br>alle impostazioni della curva termocaratteristica.                                                                                                    |
| 4×<br>7×1 | Il raffrescamento è acceso per 24 ore, WP053 non viene considerato.                                                                                                    |
| ۷         | In modalità risparmio il riscaldamento rimane in funzione alla temperatura di risparmio impostata.                                                                                                    |

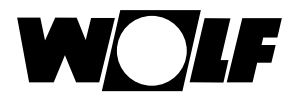

Panoramica dei simboli

| Simbolo    | Funzione                                                                                                    |
|------------|----------------------------------------------------------------------------------------------------|
| $\bigcirc$ | In modalità standby, il riscaldamento e l'acqua calda sanitaria sono spenti.<br>La pompa di ricircolo (se presente) è spenta.<br>La funzione antigelo è attiva.<br>Le pompe dell'impianto di riscaldamento vengono messe in funzione a intervalli regolari per evitare che i<br>componenti meccanici si inceppino. |
| Lu Do      | Nomi dei giorni della settimana                                                                                                    |
| -          | Esercizio acqua calda sanitaria<br>In esercizio ACS il modulo di comando BM-2 attiva la produzione di acqua calda 24 ore su 24.                                                                                                    |
| 1x 🛋       | La funzione speciale 1x Acqua calda esclude gli orari di accensione programmati e scalda l'accumulatore di acqua calda sanitaria per un'ora, una sola volta, portandolo alla temperatura impostata.                                                                                                    |
| -a0()      | Viene raggiunta la portata d'aria impostata nel parametro CWL1.<br>La "protezione temporanea contro l'umidità" può essere attivata solo immettendo l'orario di inizio e di fine.<br>Trascorso il tempo impostato, il programma ritorna all'esercizio precedentemente selezionato.                                  |
| 0()        | In "Protezione contro l'umidità", l'apparecchio di ventilazione funziona costantemente in base alle impostazioni del parametro CWL1.                                                                                                    |
|            | In "ventilazione ridotta", l'apparecchio di ventilazione funziona continuamente in base alle impostazioni del parametro CWL2.                                                                                                    |
|            | In "ventilazione nominale", l'apparecchio di ventilazione funziona continuamente in base alle impostazioni del parametro CWL3.                                                                                                    |
| 4          | Viene raggiunta la portata d'aria impostata nel parametro CWL4.<br>La "ventilazione intensiva temporanea" può essere attivata solo immettendo l'orario di inizio e di fine.<br>Trascorso il tempo impostato, il programma ritorna all'esercizio precedentemente selezionato.                                       |

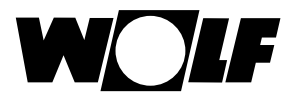

# 33.3 Icone sul display di stato

| Simbolo    | Funzione                                          |
|------------|---------------------------------------------------|
| 1111       | Generatori di calore                              |
| 5          | Acqua calda                                       |
| ш          | Circuito di riscaldamento                         |
| <b>X</b> 1 | Circuito miscelato 1                              |
| -0,-       | Impianto solare                                   |
|            | Messaggio                                         |
| *          | Apparecchio di ventilazione                       |
| E          | Menu principale                                   |
|            | Visualizzazione                                   |
| ÷Ö:        | Regolazioni di base                               |
| ٢          | Modalità di modifica o Menu tecnico specializzato |
| •          | Programma a tempo                                 |

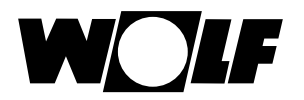

### 33.4 Simboli del sottomenu Programma orario

| Simbolo | Funzione                                                                                     |
|---------|----------------------------------------------------------------------------------------------|
| ۲       | In questo sottomenu è possibile modificare gli orari di accensione                           |
| +++     | In questo sottomenu è possibile aggiungere orari di accensione                               |
|         | In questo sottomenu è possibile eliminare gli orari di accensione                            |
|         | Con questo tasto di scelta rapida è possibile copiare le impostazioni del giorno selezionato |

#### Simbolo livelli bruciatore caldaia

| Simbolo  | Funzione                                                                                        |
|----------|-------------------------------------------------------------------------------------------------|
| <b>)</b> | Viene visualizzato il livello corrente del bruciatore in incrementi del 20%                     |
|          | Qui la potenza della pompa di calore viene visualizzata in incrementi del 25%                   |
|          | Qui la potenza del riscaldatore elettrico a immersione viene visualizzata in incrementi del 25% |

#### Simbolo salvaschermo

| Simbolo    | Funzione                         |
|------------|----------------------------------|
| $\bigcirc$ | Ora                              |
| ₣₼         | Temperatura esterna              |
| ᡬ₽         | Temperatura ambiente             |
| Ŭ          | Temperatura caldaia              |
| $\oslash$  | Pressione acqua di riscaldamento |

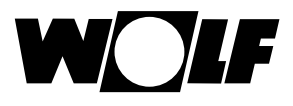

### 34 Messa fuori servizio e smaltimento

### 34.1 Messa fuori servizio

- Per la messa fuori servizio del modulo di comando BM-2 procedere in sequenza inversa rispetto all'installazione.
- Smaltire il modulo di comando BM-2 in base alle disposizioni vigenti.

#### 34.2 Riciclo e smaltimento

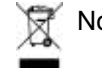

Non smaltire nei rifiuti domestici.

- Secondo la legge sullo smaltimento dei rifiuti, i seguenti componenti devono essere smaltiti e riciclati nel rispetto dell'ambiente presso gli appositi centri di conferimento:
  - Apparecchi fuori uso
  - Parti soggette a usura
  - Componenti difettosi
  - Rottami di apparecchi elettrici o elettronici
  - Liquidi e oli pericolosi per l'ambiente

Rispettare l'ambiente significa separare i rifiuti per consentire di riutilizzare i materiali di base nella massima misura possibile con il minor impatto ambientale.

- Smaltire gli imballi in cartone, le materie plastiche riciclabili e le imbottiture in plastica nel rispetto dell'ambiente attraverso adeguati sistemi di riciclo o centri di recupero.
- ► Attenersi alle disposizioni nazionali o locali.

#### 34.3 Manutenzione/Pulizia

Il modulo di comando BM-2 è esente da manutenzione, non utilizzare detergenti per la pulizia. Pulire con un panno umido.

### 35 Note sulla documentazione

### 35.1 Altri documenti correlati

Istruzioni di installazione per il tecnico specializzato - Modulo di comando BM-2 Manuale dell'utilizzatore - Modulo di comando BM-2 Istruzioni di installazione della caldaia

Se del caso, consultare anche tutte le istruzioni dei moduli accessori e degli altri accessori.

#### 35.2 Conservazione della documentazione

Il conduttore o l'utilizzatore dell'impianto è tenuto a conservare tutte le istruzioni.

 Consegnare queste istruzioni di installazione, così come tutte le altre istruzioni pertinenti, al conduttore o all'utilizzatore dell'impianto.

### 35.3 Validità delle istruzioni

Le presenti istruzioni di installazione si applicano al modulo di comando BM-2.

#### 35.4 Consegna all'utilizzatore

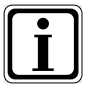

L'utilizzatore dell'impianto di riscaldamento deve essere adeguatamente informato in merito all'uso e al funzionamento dell'impianto stesso.

- Consegnare al conduttore/all'utilizzatore dell'impianto tutta la documentazione di riferimento.
- Ricordare all'utilizzatore dell'impianto che le istruzioni vanno conservate vicino agli apparecchi cui si riferiscono.
- Ricordare inoltre all'utilizzatore dell'impianto che dovrà consegnare la documentazione di riferimento a chi gestirà l'impianto dopo di lui (ad es. in caso di trasferimento).

#### Istruzioni per l'uso dell'impianto di riscaldamento

- Mostrare all'utilizzatore dell'impianto come effettuare le regolazioni dei valori di temperatura e delle valvole termostatiche nell'ottica del risparmio energetico.
- Mostrare al conduttore/utilizzatore come svolgere gli interventi di manutenzione dell'impianto di riscaldamento.

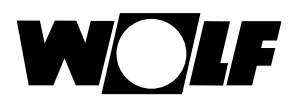

## 36 Dati tecnici

| Descrizione                                          |                                                  |  |  |  |  |  |
|------------------------------------------------------|--------------------------------------------------|--|--|--|--|--|
| Display                                              | Display LCD da 3,5"                              |  |  |  |  |  |
| Tensione di ingresso eBUS                            | 15-24 V                                          |  |  |  |  |  |
| Potenza assorbita                                    | max. 1,3 W                                       |  |  |  |  |  |
| Grado di protezione quando inserito nell'apparecchio | Conforme al grado di protezione dell'apparecchio |  |  |  |  |  |
| Grado di protezione nel supporto a parete            | IP20                                             |  |  |  |  |  |
| Riserva di funzionamento                             | > 48 ore                                         |  |  |  |  |  |
| Temperatura ambiente                                 | 0-50 °C                                          |  |  |  |  |  |
| Backup dati                                          | EEPROM permanente                                |  |  |  |  |  |

Tab. 36.1 Dati tecnici

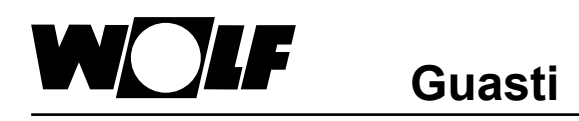

# 37 Guasti

La presenza di un guasto sulla caldaia o sul modulo di espansione viene segnalata con un codice anomalia nel rispettivo modulo di comando.

| Codice<br>anoma-<br>lia | Guasto                                                                | CGU-2 | CGB | COB | FGB | CGB-2 | MGK-2 | TOB | BWL-1 /<br>BWS-1 | BWL-1S | KM-2 | MM-2 | SM1-2 | SM2-2 | COB-2 | СНА |
|-------------------------|-----------------------------------------------------------------------|-------|-----|-----|-----|-------|-------|-----|------------------|--------|------|------|-------|-------|-------|-----|
| 1                       | Sovratemperatura LTS                                                  | x     | x   | x   | x   | x     | x     | x   |                  |        |      |      |       |       | x     |     |
| 2                       | Sovratemperatura LT                                                   |       |     |     | x   | x     | х     |     |                  |        |      |      |       |       |       |     |
| 3                       | Differenza dt eTS                                                     |       |     |     | x   | x     | х     |     |                  |        |      |      |       |       |       |     |
| 4                       | Nessuna fiamma                                                        | x     | x   | x   | x   | x     | x     | x   |                  |        |      |      |       |       | x     |     |
| 5                       | Spegnimento fiamma                                                    | x     | x   | x   | x   | x     | x     | x   |                  |        |      |      |       |       | x     |     |
| 6                       | Sovratemperatura sensore di mandata                                   | x     | x   | x   | x   | x     | x     | x   |                  |        |      |      |       |       | x     |     |
| 7                       | Sovratemperatura sensore fumi / TBA                                   | x     | x   | x   | x   | x     | x     | x   |                  |        |      |      |       |       | x     |     |
| 8                       | La serranda fumi non si chiude /<br>non si apre                       | x     |     | x   |     | x     | x     | x   |                  |        |      |      |       |       | x     |     |
| 9                       | Codice anomalia sconosciuto                                           |       |     |     |     | x     | x     |     |                  |        |      |      |       |       |       |     |
| 10                      | Sensore eTS / sensore di mandata 2                                    | x     |     |     |     | x     | x     |     |                  |        |      |      |       |       |       |     |
| 11                      | Simulazione fiamma                                                    | x     | x   | x   | x   | x     | x     | x   |                  |        |      |      |       |       | x     |     |
| 12                      | Sensore caldaia / sensore di mandata                                  | x     | x   | x   | x   | x     | x     | x   | x                | x      |      |      |       |       | x     | x   |
| 13                      | Sensore fumi                                                          |       |     |     | x   | x     | x     | x   |                  |        |      |      |       |       | x     |     |
| 14                      | Sensore accumulatore                                                  | х     | x   | x   | x   | x     | x     | x   | x                | x      |      |      |       |       | x     | x   |
| 15                      | Sensore esterno                                                       | х     | x   | x   | x   | x     | x     | x   | x                | x      |      |      |       |       | x     | x   |
| 16                      | Sensore di ritorno                                                    |       | x   |     | x   | x     | x     | x   | x                | x      |      |      |       |       |       | x   |
| 17                      | Corrente di modulazione al di fuori del campo nominale                | x     |     |     |     |       |       |     |                  |        |      |      |       |       |       |     |
| 18                      | Circuito di sicurezza esterno                                         |       |     |     |     |       | x     |     |                  |        |      |      |       |       |       |     |
| 19                      | Sensore pressione gasolio                                             |       |     |     |     |       |       | x   |                  |        |      |      |       |       |       |     |
| 20                      | Valvola gas V1; test relè VCG                                         |       | x   |     |     | x     | x     |     |                  |        |      |      |       |       |       |     |
| 21                      | Valvola gas V2                                                        |       | x   |     |     |       |       |     |                  |        |      |      |       |       |       |     |
| 22                      | Mancanza aria                                                         |       |     |     |     |       |       | x   |                  |        |      |      |       |       | x     |     |
| 23                      | Il valore del pressostato aria non<br>diminuisce                      |       |     |     |     |       |       | x   |                  |        |      |      |       |       | x     |     |
| 24                      | Numero giri nominale ventilatore non raggiunto                        |       | x   |     | x   | x     | x     | x   |                  |        |      |      |       |       | x     |     |
| 25                      | Numero giri accensione non raggiunto                                  |       | x   | x   |     |       |       |     |                  |        |      |      |       |       |       |     |
| 26                      | Numero giri a riposo non raggiunto                                    |       | x   | x   |     | x     | x     | x   |                  |        |      |      |       |       | x     |     |
| 27                      | Sensore di temperatura di uscita / sensore acqua calda                |       |     | x   | x   | x     |       | x   |                  |        |      |      |       |       | x     |     |
| 29                      | Breve interruzione del circuito<br>Sensore di pressione differenziale |       |     |     |     |       |       |     |                  |        |      |      |       |       | x     |     |
| 30                      | Guasto CRC caldaia                                                    |       | x   |     | x   | x     | х     | x   |                  |        |      |      |       |       | x     |     |
| 31                      | Guasto CRC bruciatore                                                 |       | x   |     |     |       |       |     |                  |        |      |      |       |       |       |     |
| 32                      | Monitoraggio 24 V                                                     |       | x   |     | x   | x     | x     |     |                  |        |      |      |       |       |       |     |
| 33                      | Guasto CRC regolazione di fabbrica                                    |       | x   |     |     |       |       |     |                  |        |      |      |       |       |       |     |
| 34                      | Guasto CRC BCC                                                        |       | x   |     |     | x     |       | x   |                  |        |      |      |       |       | x     |     |
| 35                      | BCC assente                                                           |       | x   |     |     | x     | x     | x   |                  | x      |      |      |       |       | x     |     |
| 36                      | BCC difettoso                                                         |       | x   |     |     | x     | x     | x   |                  |        |      |      |       |       | x     |     |
| 37                      | BCC non compatibile                                                   |       | x   |     |     | x     | x     | x   | x                | X      |      |      |       |       | x     | x   |
| 38                      | (N°) BCC non valido                                                   |       | x   |     |     | x     | x     | x   | x                |        |      |      |       |       | x     |     |
| 39                      | Guasto di sistema BCC                                                 |       | x   |     |     | x     | x     | x   |                  |        |      |      |       |       | x     |     |

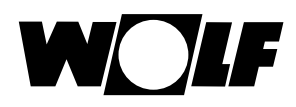

# Guasti

| Codice<br>anoma-<br>lia | Guasto                                                            | CGU-2 | CGB | COB | FGB | CGB-2 | MGK-2 | TOB | BWL-1 /<br>BWS-1 | BWL-1S | KM-2 | MM-2 | SM1-2 | SM2-2 | COB-2 | СНА |
|-------------------------|-------------------------------------------------------------------|-------|-----|-----|-----|-------|-------|-----|------------------|--------|------|------|-------|-------|-------|-----|
| 40                      | Mancanza pressione acqua                                          | x     |     | x   |     | x     |       |     |                  |        |      |      |       |       |       |     |
| 41                      | Controllo di flusso                                               | x     | x   |     |     | x     | х     |     |                  |        |      |      |       |       |       |     |
| 42                      | Pompa per la condensa                                             |       |     | x   |     |       | x     | x   |                  |        |      |      |       |       | x     |     |
| 44                      | Pressostato fumi                                                  |       |     |     |     |       | x     |     |                  |        |      |      |       |       |       |     |
| 45                      | Sensore di portata                                                | x     |     |     |     |       |       |     |                  |        |      |      |       |       |       |     |
| 46                      | Sensore uscita acqua sanitaria                                    | x     |     |     |     |       |       |     |                  |        |      |      |       |       |       |     |
| 47                      | Monitoraggio sensore di mandata e ritorno                         |       |     |     | x   |       |       |     |                  |        |      |      |       |       |       |     |
| 50                      | Attivazione spina parametri                                       |       | x   |     |     |       |       |     |                  |        |      |      |       |       |       |     |
| 52                      | Tempo max. carico accumulatore<br>superato                        | x     | x   | x   |     | x     | x     | x   |                  | x      | x    | x    |       |       | x     |     |
| 53                      | Scostamento regolazione IO                                        |       |     |     |     | x     | x     |     |                  |        |      |      |       |       |       |     |
| 54                      | Attuatori SCOT                                                    |       |     |     |     | x     |       |     |                  |        |      |      |       |       |       |     |
| 55                      | Guasto di sistema SCOT                                            |       |     |     |     | x     |       |     |                  |        |      |      |       |       |       |     |
| 56                      | Limite di fabbrica min. calibrazione                              |       |     |     |     | x     |       |     |                  |        |      |      |       |       |       |     |
| 57                      | Scostamento calibrazione                                          |       |     |     |     | x     |       |     |                  |        |      |      |       |       |       |     |
| 58                      | Timeout calibrazione                                              |       |     |     |     | x     |       |     |                  |        |      |      |       |       |       |     |
| 59                      | Limite di fabbrica max. calibrazione                              |       |     |     |     | x     |       |     |                  |        |      |      |       |       |       |     |
| 60                      | Sifone ostruito                                                   |       | x   |     |     |       | x     |     |                  |        |      |      |       |       |       |     |
| 61                      | Sistema di scarico fumi ostruito                                  |       | x   |     |     |       |       |     |                  |        |      |      |       |       |       |     |
| 62                      | Controllo funzionale portata volumetrica                          |       |     |     |     |       |       |     |                  |        |      |      | x     | x     |       |     |
| 63                      | Controllo funzionale freno a gravità                              |       |     |     |     |       |       |     |                  |        |      |      | x     | x     |       |     |
| 64                      | Generatore d'impulsi                                              |       |     |     |     |       |       |     |                  |        |      |      | x     | x     |       |     |
| 65                      | Controllo funzionale arresto carico<br>accumulatore               |       |     |     |     |       |       |     |                  |        |      |      | x     | x     |       |     |
| 66                      | La pressione del gasolio non raggiunge la pressione di esercizio  |       |     |     |     |       |       | x   |                  |        |      |      |       |       |       |     |
| 67                      | Rapporto pressione gasolio/numero giri pompa non corretta         |       |     |     |     |       |       | x   |                  |        |      |      |       |       |       |     |
| 70                      | Sensore circuito miscelato                                        |       |     |     |     |       |       |     | x                |        | x    | x    |       |       |       |     |
| 71                      | Sensore accumulatore / sensore<br>ingresso E1                     |       |     |     |     |       |       |     |                  |        | x    | x    | x     | x     |       |     |
| 72                      | Sensore di ritorno / sensore ingresso<br>E1                       |       |     |     |     |       |       |     |                  |        |      |      | x     | x     |       |     |
| 73                      | Sensore ingresso E3                                               |       |     |     |     |       |       |     |                  |        |      |      |       | x     |       |     |
| 74                      | Anomalia di ricezione data<br>(DCF / BM)                          |       |     |     |     |       |       |     |                  |        |      |      | x     | x     |       |     |
| 78                      | Sensore collettore                                                | x     |     | x   |     | x     | x     | x   | x                | х      | x    |      |       |       | x     | x   |
| 79                      | Sensore ingresso E2 / sensore collettore                          |       |     |     |     |       |       |     |                  |        | x    | x    | x     | x     |       |     |
| 80                      | Sensore esterno su modulo di<br>comando                           |       |     |     |     |       |       |     |                  |        |      |      |       |       |       |     |
| 81                      | EEprom                                                            |       |     |     |     |       |       |     |                  |        | x    | x    | x     | x     |       |     |
| 83                      | La pressione gasolio non raggiunge il valore a riposo             |       |     |     |     |       |       | x   |                  |        |      |      |       |       |       |     |
| 84                      | La pompa gasolio non si ferma                                     |       |     |     |     |       |       | x   |                  |        |      |      |       |       |       |     |
| 85                      | Risposta valvola incompatibile con il<br>comando valvola          |       |     |     | x   |       |       | x   |                  |        |      |      |       |       | x     |     |
| 86                      | La pressione del gasolio non raggiunge la pressione di accensione |       |     |     |     |       |       | x   |                  |        |      |      |       |       |       |     |

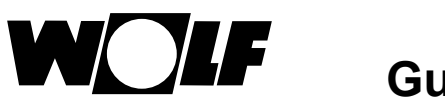

| Guasti |
|--------|
|--------|

| Codice<br>anoma-<br>lia | Guasto                                                                          | CGU-2 | CGB | COB | FGB | CGB-2 | MGK-2 | TOB | BWL-1 /<br>BWS-1 | BWL-1S | KM-2 | MM-2 | SM1-2 | SM2-2 | COB-2 | СНА |
|-------------------------|---------------------------------------------------------------------------------|-------|-----|-----|-----|-------|-------|-----|------------------|--------|------|------|-------|-------|-------|-----|
| 90                      | Difetto di comunicazione tra scheda di regolazione e controllo di fiamma        |       |     |     |     | x     | x     | x   |                  |        |      |      |       |       | x     |     |
| 91                      | Indirizzo eBus                                                                  |       |     |     |     |       |       |     |                  |        | x    | x    |       |       | x     |     |
| 95                      | Modo progr.                                                                     |       |     |     |     | x     | x     | x   |                  |        |      |      |       |       | x     |     |
| 96                      | Ripristino / reset                                                              |       |     |     | x   | x     | x     | x   |                  |        |      |      |       |       | x     |     |
| 97                      | Pompa bypass                                                                    |       |     |     |     |       |       |     |                  |        |      | x    |       |       |       |     |
| 98                      | Amplificatore fiamma                                                            |       |     |     |     | x     | x     |     |                  |        |      |      |       |       |       |     |
| 99                      | "Errore di sistema<br>Controllo di fiamma"                                      |       |     |     | x   | x     | x     | x   |                  |        |      |      |       |       | x     |     |
| 101                     | Riscaldamento elettrico                                                         |       |     |     |     |       |       |     | x                | х      |      |      |       |       |       | x   |
| 102                     | Rete del compressore                                                            |       |     |     |     |       |       |     | x                |        |      |      |       |       |       | x   |
| 103                     | Soft start                                                                      |       |     |     |     |       |       |     | x                |        |      |      |       |       |       | x   |
| 104                     | Ventilatore                                                                     |       |     |     |     |       |       |     | x                | х      |      |      |       |       |       | x   |
| 106                     | Pressione acqua glicolata                                                       |       |     |     |     |       |       |     | x                |        |      |      |       |       |       | x   |
| 107                     | Pressione circuito di riscaldamento                                             |       |     |     | x   | x     | x     | x   | x                | х      |      |      |       |       | x     | x   |
| 108                     | Bassa pressione                                                                 |       |     |     |     |       |       |     | x                |        |      |      |       |       |       | x   |
| 109                     | Alta pressione                                                                  |       |     |     |     |       |       |     | x                | х      |      |      |       |       |       | x   |
| 110                     | Temperatura aspirazione gas                                                     |       |     |     |     |       |       |     | x                | х      |      |      |       |       |       | x   |
| 111                     | Temperatura gas caldo                                                           |       |     |     |     |       |       |     | x                | х      |      |      |       |       |       | x   |
| 112                     | Temperatura aria di mandata                                                     |       |     |     |     |       |       |     | x                | х      |      |      |       |       |       | x   |
| 113                     | Temperatura pacco lamellare                                                     |       |     |     |     |       |       |     | x                |        |      |      |       |       |       |     |
| 114                     | Temperatura d'ingresso acqua<br>glicolata                                       |       |     |     |     |       |       |     | x                |        |      |      |       |       |       |     |
| 115                     | Termostato di massima circuito miscelato                                        |       |     |     |     |       |       |     | x                |        |      |      |       |       |       |     |
| 116                     | "Messaggio di errore<br>Ingresso E1"                                            |       |     |     |     |       |       |     | x                |        |      |      |       |       |       | x   |
| 117                     | Polarità PCB-Bus invertita                                                      |       |     |     |     |       |       |     | x                |        |      |      |       |       |       |     |
| 118                     | PCB-Bus interrotto                                                              |       |     |     |     |       |       |     | x                | x      |      |      |       |       |       | x   |
| 119                     | Energia sbrinamento insufficiente                                               |       |     |     |     |       |       |     | x                | х      |      |      |       |       |       | x   |
| 120                     | Sbrinamento automatico                                                          |       |     |     |     |       |       |     | x                |        |      |      |       |       |       | x   |
| 121                     | Valvola a 4 vie                                                                 |       |     |     |     |       |       |     | x                |        |      |      |       |       |       |     |
| 122                     | Portata sorgente                                                                |       |     |     |     |       |       |     | x                |        |      |      |       |       |       |     |
| 123                     | Temperatura di uscita acqua glicolata                                           |       |     |     |     |       |       |     | x                |        |      |      |       |       |       |     |
| 124                     | Sensore di pressione AWO                                                        |       |     |     |     |       |       |     |                  | х      |      |      |       |       |       |     |
| 125                     | Sensore caldaia AWO                                                             |       |     |     |     |       |       |     |                  | х      |      |      |       |       |       | x   |
| 126                     | Temperatura evaporatore                                                         |       |     |     |     |       |       |     |                  | х      |      |      |       |       |       |     |
| 127                     | Temperatura d'ingresso refrigerante                                             |       |     |     |     |       |       |     |                  | х      |      |      |       |       |       |     |
| 128                     | ODU                                                                             |       |     |     |     |       |       |     |                  | x      |      |      |       |       |       | x   |
| 129                     | Compressore                                                                     |       |     |     |     |       |       |     |                  | x      |      |      |       |       | <br>  | x   |
| 132                     | Guasto di sistema                                                               |       |     |     |     |       |       |     |                  | x      |      |      |       |       |       |     |
| 133                     | Modulo incompatibile / BM-2 Solar<br>non in SM1-2, SM2-2 o supporto a<br>parete |       |     |     |     |       |       |     |                  |        |      |      |       |       |       |     |

# 38 Messaggi di avviso

Un messaggio di avviso sulla caldaia o sul modulo di espansione viene visualizzato con un codice di avviso nel rispettivo modulo di comando.

| Codice avviso | Messaggio di avviso                                                 | CGB-2 | ТОВ | MGK-2 |
|---------------|---------------------------------------------------------------------|-------|-----|-------|
| 1             | Controllo di fiamma sostituito                                      | х     |     | х     |
| 2             | Pressione circuito di riscaldamento                                 | х     |     | х     |
| 3             | Parametro modificato                                                | х     |     | х     |
| 4             | Nessuna fiamma                                                      | х     | х   | х     |
| 5             | Spegnimento fiamma                                                  | х     | х   | х     |
| 22            | Mancanza aria                                                       |       | х   |       |
| 23            | Il valore del pressostato aria non<br>diminuisce                    |       | х   |       |
| 24            | Numero giri nominale non raggiunto                                  | х     | х   | х     |
| 26            | Numero giri a riposo non raggiunto                                  |       | х   |       |
| 43            | Troppi avvii bruciatore                                             | х     |     | х     |
| 53            | Scostamento regolazione IO                                          | х     |     |       |
| 54            | Attuatori GLV                                                       | х     |     |       |
| 55            | Errore di sistema GLV                                               | х     |     |       |
| 58            | Timeout calibrazione                                                | х     |     |       |
| 66            | La pressione del gasolio non raggiunge la<br>pressione di esercizio |       | х   |       |
| 67            | Rapporto pressione gasolio/numero giri pompa non corretta           |       | х   |       |
| 68            | Offset GPV                                                          | х     |     |       |
| 69            | Adattamento non possibile                                           | х     |     |       |
| 84            | La pompa gasolio non si ferma                                       |       | х   |       |
| 86            | La pressione del gasolio non raggiunge la pressione di accensione   |       | х   |       |
| 107           | Pressione circuito di riscaldamento                                 |       | х   |       |

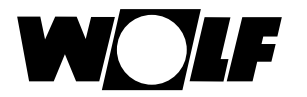

### 39 Guida alla messa in servizio

Alla prima accensione del WRS, tutti i componenti dovrebbero già essere collegati all'e-Bus affinché possano essere riconosciuti. Sul modulo BM-2 viene avviata automaticamente la guida alla messa in servizio. Sono disponibili le seguenti impostazioni:

#### Impostazione della lingua

Impostazione dell'interfaccia utente (estesa-semplificata)

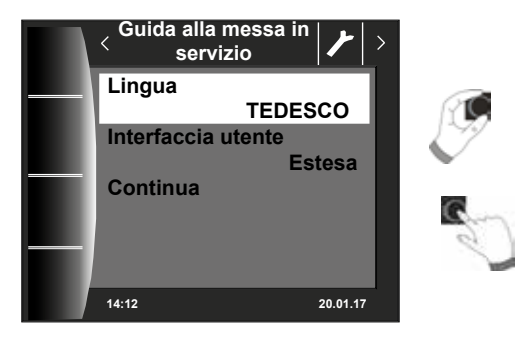

#### Associazione del modulo BM-2

Durante la messa in servizio viene comunicato al modulo BM-2 quale compito svolgerà nel WRS. Esistono le seguenti possibilità di impostazione:

- Sistema (un modulo BM-2 deve essere integrato nel WRS come modulo BM-2 di sistema)
- Associazione diretta ai circuiti miscelati (MM1 MM7)
- Nessuna associazione (il modulo BM-2 serve solo alla visualizzazione)

Il sistema BM-2 svolge quindi tutte le funzioni di comando nell'intero WRS. Allo stesso tempo vengono comandati il circuito di riscaldamento diretto e tutti i circuiti miscelati che non dispongono di un proprio modulo BM-2. Nell'associazione diretta dei circuiti miscelati può essere visualizzato e comandato solo il circuito corrispondente. Il sistema BM-2 mostra solo questo circuito comandato direttamente, ovvero il circuito può essere comandato solo su BM-2 MMx. L'impostazione "nessuna associazione" consente di utilizzare il modulo BM-2 solo per operazioni di visualizzazione.

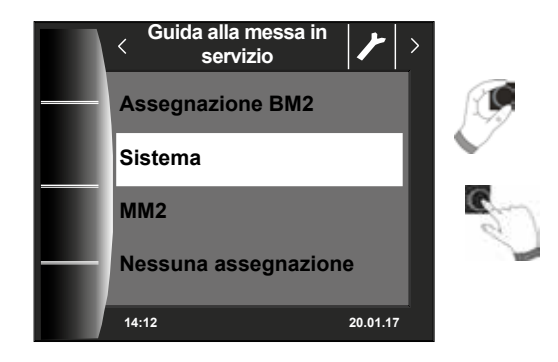

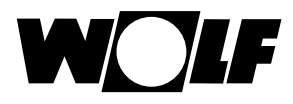

#### Dopo aver selezionato la funzione del modulo BM-2 in WRS vengono individuati tutti i componenti.

Nella guida è possibile selezionare le configurazioni dei singoli componenti. Vengono quindi visualizzati tutti i componenti riconosciuti; nella seconda fase è possibile selezionare la configurazione per ognuno di essi (vedere le istruzioni di montaggio dei moduli utilizzati).

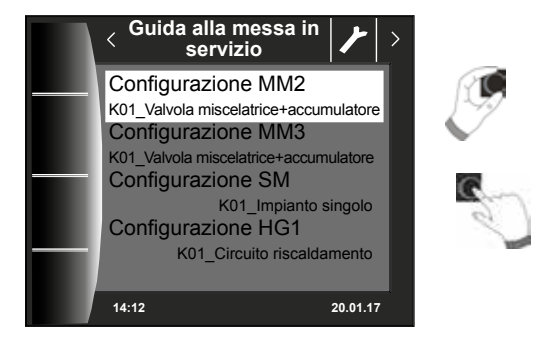

#### A seconda della configurazione vengono richiesti inoltre i seguenti dati dell'impianto:

- A08 Messaggio di manutenzione
- A07 Funzione antilegionella
- A23 Orario di inizio funzione antilegionella
- A14 Temperatura massima acqua calda sanitaria, ecc.

...

È inoltre possibile procedere allo sfiato della pompa del circuito di riscaldamento. Al termine di tutte le impostazioni, premendo "Fine" è possibile concludere la messa in servizio.

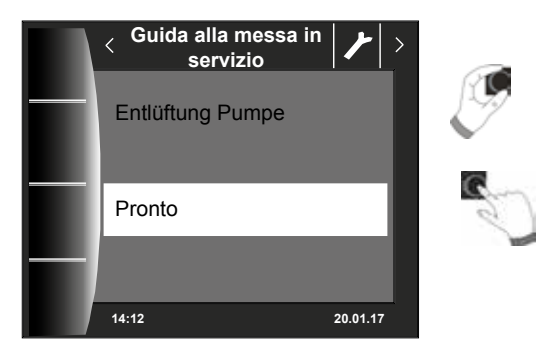

Sul display compare il messaggio di inizializzazione del sistema. L'impianto viene riavviato automaticamente.

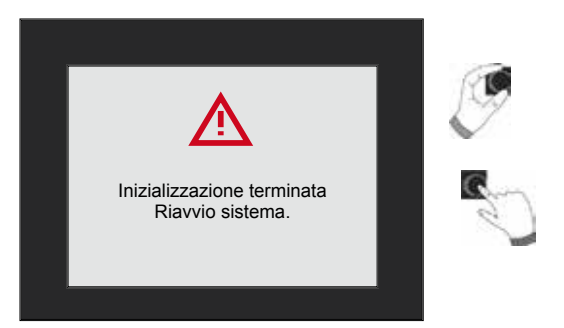

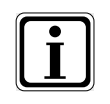

Vedere il Capitolo 22.2.1 "Funzione BM-2 (indirizzo bus)" che descrive le singole possibilità di regolazione. È anche possibile apportare correzioni in un secondo momento. La guida alla messa in servizio viene avviata anche dopo un reset della termoregolazione.

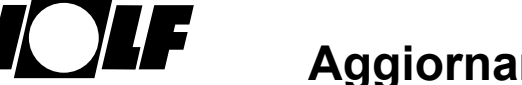

### 40 Aggiornamento software BM-2

L'aggiornamento è necessario solo se la versione software è compresa tra 2.00 e 2.40. La versione software attuale viene visualizzata all'avviamento del BM-2 al di sopra della barra di avanzamento – a tal fine spegnere e riaccendere eventualmente il modulo BM-2.

- Se la versione software è ≥ 2.50, l'aggiornamento non è necessario.
- Se la versione software è ≤ 1.90, l'aggiornamento non è possibile e non è necessario.
- Nel modulo BM-2 Solar 1.00 è necessario l'aggiornamento.

Raramente la memoria può presentare un errore; in questi casi durante l'aggiornamento del modulo BM-2 vengono ripristinate le regolazioni di fabbrica e sarà necessario ripetere tutte le impostazioni; non esiste alcun pericolo di danno permanente del BM-2.

Gli aggiornamenti software dei nostri prodotti sono disponibili anche sul nostro sito www.wolf.eu/shk-profi/downloads-fuer-profis/software-loesungen

Per l'aggiornamento procedere come segue:

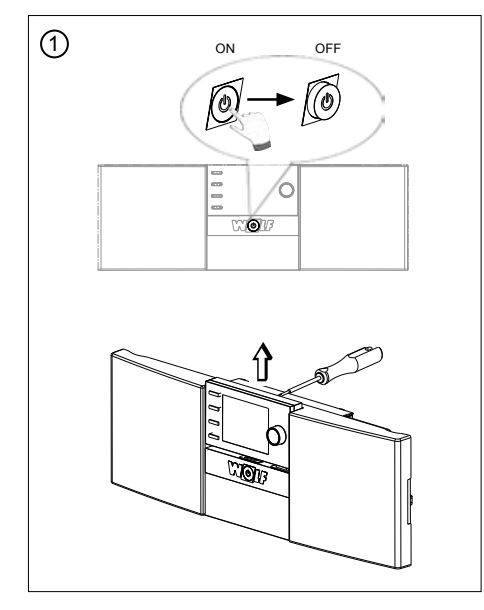

Spegnere l'interruttore generale ed estrarre il BM-2 dall'alloggiamento del sistema di termoregolazione o dal supporto a parete.

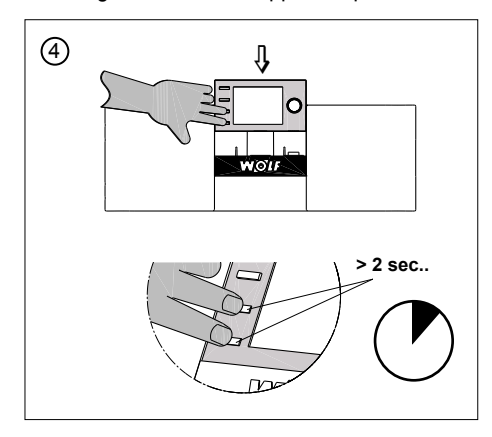

All'accensione, tenere premuti i tasti per almeno 2 secondi.

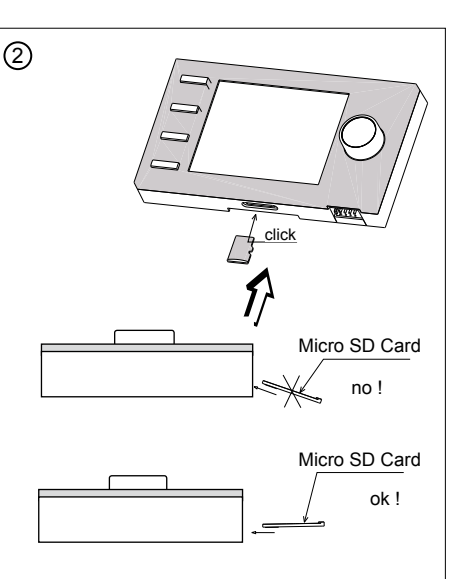

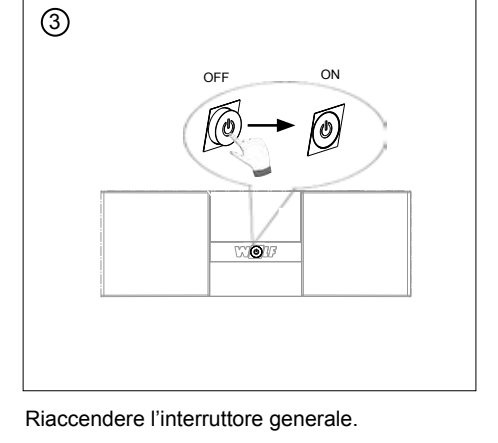

Inserire la scheda Micro SD FW 2.50 o superiore nello slot del BM-2.

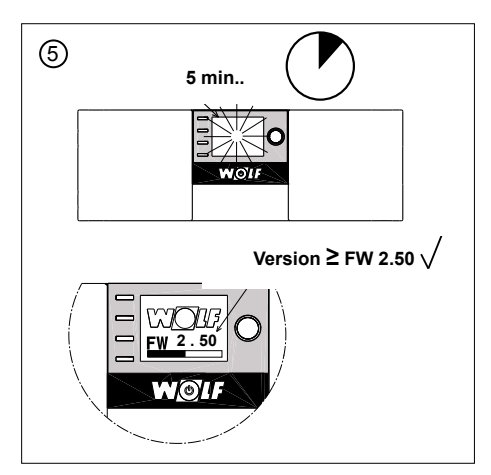

Il display lampeggia per ca. 5 minuti o compare una barra di avanzamento. Durante l'aggiornamento non estrarre il modulo BM-2 dal supporto, altrimenti si rischia di danneggiarlo.

Il software viene caricato e viene visualizzata la versione installata. Al termine dell'aggiornamento il BM-2 si riavvia automaticamente.

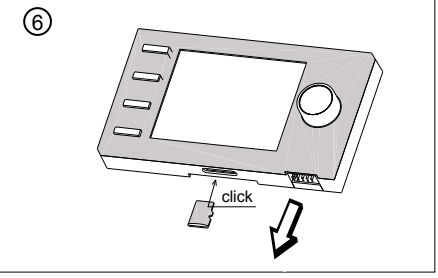

L'apparecchio è nuovamente funzionante. La scheda Micro SD può essere rimossa e riutilizzata in un secondo tempo.

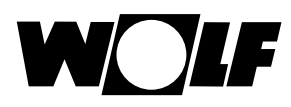

# 41 Scheda dati insieme di apparecchi secondo il Regolamento (UE) n. 811/2013

### Gruppo prodotto: Regolatore

| Nome o<br>marchio del<br>fornitore | Identificativo del modello del fornitore                                                                                                    | Classe del dispositi-<br>vo di controllo della<br>temperatura | Tributo del dispositivo di<br>controllo della temperatura<br>all'efficienza energetica<br>stagionale di riscaldamen-<br>to d'ambiente |
|------------------------------------|----------------------------------------------------------------------------------------------------|---------------------------------------------------------------|----------------------------------------------------------------------------------------------------|
| Wolf GmbH                          | BM-2                                                                                                    |                                                               |                                                                                                    |
|                                    | Regolazione apparecchio                                                                                                    |                                                               |                                                                                                    |
|                                    | Modulo di comando BM-2 con sensore esterno<br>(sensore temperatura esterna, sensore esterno<br>EBUS oppure orologio radiocontrollato con sensore<br>esterno) | П                                                             | 2,0                                                                                                    |
|                                    | Regolazione apparecchio                                                                                                    |                                                               |                                                                                                    |
|                                    | Modulo di comando BM-2 con sensore esterno<br>(sensore temperatura esterna, sensore esterno<br>EBUS oppure orologio radiocontrollato con sensore<br>esterno) | VI                                                            | 4,0                                                                                                    |
|                                    | Telecomando analogico AFB (variante cablata oppure radiocontrollata)                                                                                         |                                                               |                                                                                                    |
|                                    | Regolazione apparecchio                                                                                                    |                                                               |                                                                                                    |
|                                    | Modulo di comando BM-2 senza sensore esterno<br>(regolazione come regolatore temperatura ambien-<br>te)                                                      | V                                                             | 3,0                                                                                                    |
|                                    | Telecomando analogico AFB (variante cablata oppure radiocontrollata)                                                                                         |                                                               |                                                                                                    |
|                                    | Regolazione apparecchio                                                                                                    |                                                               |                                                                                                    |
|                                    | Modulo di comando BM-2 con sensore esterno<br>(sensore temperatura esterna, sensore esterno<br>EBUS oppure orologio radiocontrollato con sensore<br>esterno) | VI                                                            | 4,0                                                                                                    |
|                                    | Modulo di visualizzazione AM senza sensore ester-<br>no                                                                                                    |                                                               |                                                                                                    |
|                                    | Supporto a parete per BM-2                                                                                                    |                                                               |                                                                                                    |
|                                    | Regolazione apparecchio                                                                                                    |                                                               |                                                                                                    |
|                                    | Modulo di comando BM-2 senza sensore esterno<br>(regolazione come regolatore temperatura ambien-<br>te)                                                      | v                                                             | 3,0                                                                                                    |
|                                    | Modulo di visualizzazione AM senza sensore ester-<br>no                                                                                                    |                                                               |                                                                                                    |
|                                    | Supporto a parete per BM-2                                                                                                    |                                                               |                                                                                                    |

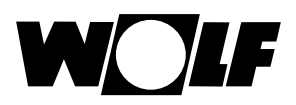

# Indice analitico

## 42 Indice analitico

### Α

| Adattamento sensore ambiente (RF)               | 48  |
|-------------------------------------------------|-----|
| Aggiornamento software BM-2 1                   | 02  |
| Apparecchio di ventilazione                     | 75  |
| Apporti annui impianto solare                   | 27  |
| Apporti mensili impianto solare                 | 27  |
| Asciugatura massetto circuito di riscaldamento  | 61  |
| Asciugatura massetto circuito miscelato         | 69  |
| Associazione PWS (selettore programmi)          | 53  |
| Avvertenze                                      | 10  |
| Avvertenze generali per la sicurezza            | . 9 |
| В                                               |     |
| Blocco tasti                                    | 38  |
| BM2 e BM                                        | 11  |
| BM2 per comando a distanza                      | . 8 |
| с                                               |     |
| Cancellare gli orari di accensione              | 42  |
| Collegamento del sensore esterno.               | 14  |
| Collegamento elettrico del supporto a parete    | 14  |
| Commutazione inverno-estate                     | 38  |
| Componente I                                    | 53  |
| Componente P                                    | 53  |
| Configurazione del collegamento sensore esterno | 15  |
| Consegna all'utilizzatore                       | 94  |
| Conservazione della documentazione              | 94  |
| Contatto per il comando a distanza              | 14  |
| Copiare gli orari di accensione                 | 43  |
| Correzione temperatura                          | 18  |
| Correzione temperatura esterna                  | 52  |
| Cronologia guasti                               | 79  |
| Curva termocaratteristica                       | 80  |
| D                                               |     |
| Dati tecnici                                    | 95  |
| Dotazione                                       | . 7 |
|                                                 |     |
| E                                               |     |

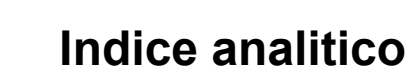

### F

W

| Fattore di influenza ambiente                              | 48 |
|------------------------------------------------------------|----|
| Fattore di risparmio                                       | 80 |
| Filtro temperatura esterna                                 | 48 |
| Frost protection limit                                     | 49 |
| Funzionamento parallelo con acqua sanitaria                | 50 |
| Funzione antilegionella 49,                                | 53 |
| G                                                          |    |
| Guasti                                                     | 96 |
| I                                                          |    |
| Indirizzo bus                                              | 47 |
| Influenza ambiente                                         | 83 |
| Interfaccia utente                                         | 38 |
| κ                                                          |    |
| Kühlen Mischerkreisabhängig                                | 86 |
| L                                                          |    |
| Limite protezione antigelo                                 | 49 |
| Lista completa dei parametri delle caldaie                 | 56 |
| Lista completa dei parametri dell'impianto                 | 47 |
| Lista completa dei parametri del modulo cascata            | 66 |
| Lista completa dei parametri del modulo circuito miscelato | 68 |
| Lista completa dei parametri del modulo solare             | 74 |

### Μ

| Manopola                           | 17 |
|------------------------------------|----|
| Manutenzione                       | 93 |
| Menu principale                    | 31 |
| Messa fuori servizio               | 93 |
| Messaggi di avviso                 | 99 |
| Messaggio di manutenzione          | 49 |
| Modalità automatica                | 80 |
| Modalità semplificata              | 18 |
| Modalità spazzacamino              | 22 |
| Modalità standby                   | 35 |
| Modifica degli orari di accensione | 42 |
| Modulo cascata                     | 65 |
| Montaggio                          | 11 |

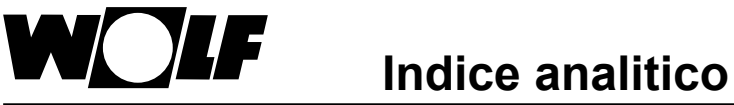

### Ν

| Note sulla documentazione | 94 |
|---------------------------|----|
| 0                         |    |

| Orari di accensione Orari di accensione preprogrammati | 39 |
|--------------------------------------------------------|----|
| Orari di accensione preprogrammati                     | 39 |

### Ρ

| Pagina di stato Accumulatore acqua calda 2     | 3 |
|------------------------------------------------|---|
| Pagina di stato Apparecchio di ventilazione 24 | 8 |
| Pagina di stato Circuito di riscaldamento 24   | 4 |
| Pagina di stato Generatore calore 2            | 1 |
| Pagina di stato impianto solare 20             | 6 |
| Pagina di stato Messaggi 24                    | 9 |
| Pagina di stato Valv. miscelatrice             | 5 |
| Pagine di stato 2                              | 0 |
| Panoramica dei simboli 8                       | 7 |
| Parametri dell'impianto 4                      | 7 |
| Password 44                                    | 4 |
| Priorità acqua sanitaria 4                     | 6 |
| Produzione singola di acqua calda sanitaria 2  | 1 |
| Programma a tempo 39                           | 9 |
| Pulizia                                        | 3 |
| Q                                              |   |
| Quadro d'insieme del modulo di comando BM-2 10 | 6 |

# R

| Regolazione dell'influenza ambiente                        | 35 |
|------------------------------------------------------------|----|
| Regolazioni di base                                        | 33 |
| Reset parametri                                            | 58 |
| Retroilluminazione min                                     | 38 |
| Ripristino di un guasto da parte dell'utente               | 29 |
| Ripristino di un guasto da parte del tecnico specializzato | 30 |

### S

W

| Salvaschermo                                                | 38 |
|-------------------------------------------------------------|----|
| Selezione temperatura -4 4 circuito miscelato               | 84 |
| Selezione temperatura -4+4 per il circuito di riscaldamento | 82 |
| Simboli e avvisi                                            | 10 |
| Smaltimento e riciclaggio                                   | 93 |
| Solo regolatore ambiente                                    | 52 |
| Stop riduzione                                              | 51 |
| Struttura del menu tecnico spec                             | 45 |
| Supporto a parete                                           | 13 |

### Т

| Tasti di scelta rapida                    | 16 |
|-------------------------------------------|----|
| Temperatura ambiente di spegnimento       | 51 |
| Temperatura diurna                        | 35 |
| Temperatura massima acqua calda sanitaria | 52 |
| Temperatura min. ACS                      | 51 |
| Test relè                                 | 57 |
| Test relè caldaia                         | 73 |
| Test relè modulo cascata                  | 66 |
| Test relè valvola miscelatrice            | 68 |

### V

| Versione software                            | 16 |
|----------------------------------------------|----|
| Visualizzazione temperature                  | 26 |
| Visualizzazione temperature nominali e reali | 32 |

Wolf GmbH

Postfach 1380 • D-84048 Mainburg • Tel. +49-8751/74-0 • Fax +49-8751/741600

Internet: www.wolf.eu

Wolf Italia srl - Via XXV Aprile, 17 - 20097 San Donato M.Se (MI) - Tel +39 025161641 -

Fax +39 515216 - www.wolfitalia.com

3064032\_201911